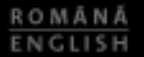

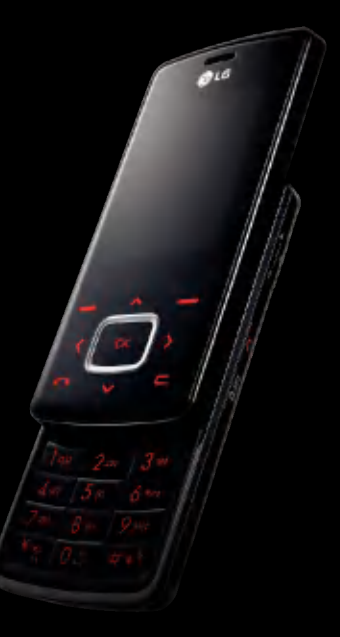

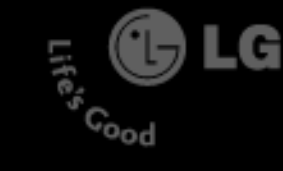

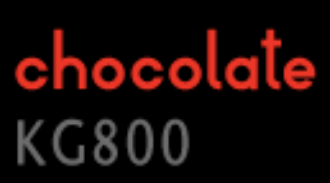

Este posibil ca unele informații din acest manual să difere față de telefonul dvs., în funcție de versiunea software-ului telefonului sau de operatorul de rețea.

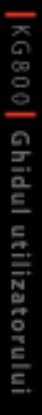

LG Electronics inc

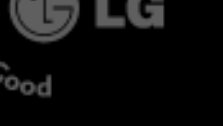

Life's

## © C€ 0168

## KG800 Ghidul utilizatorului - Română

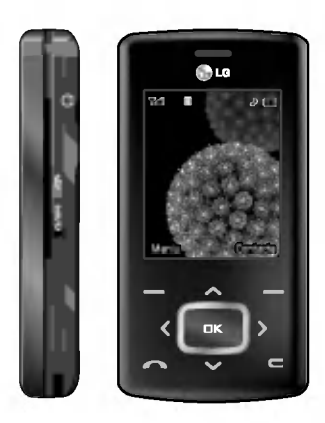

## Cuprins

| Cum se utilizează ur                  | ۱_        |
|---------------------------------------|-----------|
| buton tactil                          | 5         |
| Introducere                           | 8         |
| Pentru siguranța dv                   | 5.9       |
| İnstrucțiuni pentru d                 | 2         |
| utilizare sigură și 👘                 |           |
| eficientă                             | 10        |
| Caracteristici KG800                  | 16        |
| Componentele telefonu                 | ılui      |
| Informații despre afișar              | e<br>20   |
| Pictogramele de pe ecra               | in<br>21  |
| Primii paşi                           | 23        |
| Instalarea cartelei SIM ş<br>bateriei | ia        |
| Încărcarea bateriei                   | 24        |
| Decuplarea încărcătoru                | lui<br>25 |
|                                       |           |

| Funcții generale                                | 26 |
|-------------------------------------------------|----|
| Efectuarea și preluarea<br>apelurilor           | 3  |
| Introducerea textului                           | 28 |
| Schimbarea modului de<br>introducere a textului | 29 |
| Contacte                                        | 32 |
|                                                 |    |
| Opțiunile și funcțiile                          | 2  |
| apelului                                        | 33 |
|                                                 |    |
| Meniul Apelare                                  | 34 |
| În timpul unui apel                             |    |
|                                                 |    |
| Structura arboricolă                            |    |
| a meniului                                      | 38 |
|                                                 |    |
| Profiluri                                       | 40 |
| Activați                                        |    |
| Personalizați                                   |    |
| Redenumiți                                      | 41 |

| Registru apel 4           | 42 |
|---------------------------|----|
| Apeluri pierdute          |    |
| Apeluri primite           |    |
| Apeluri efectuate         | 43 |
| Toate apelurile           |    |
| Ştergeți apelurile recent | e  |
| Tarife apel               |    |
| Durată apel               |    |
| Costuri apel              | 44 |
| Setări                    |    |
| Info GPRS                 | 45 |
| Durată apel               |    |
| Volum date                |    |
|                           | _  |
| Unelte 4                  | 16 |
| Favorite                  |    |
| Ceas alarmă               |    |
| Calculator                |    |
| Convertor unități         | 47 |
| Ora în lume               |    |
| orumrume                  |    |

| Organizator                | 48   |
|----------------------------|------|
| Contacte                   |      |
| Căutare contacte           |      |
| Adăugați nou               | 49   |
| Grupuri apel               |      |
| Apelare rapidă             | 50   |
| Număr propriu              |      |
| Carte de vizită            |      |
| Setări                     | 51   |
| Calendar                   | 52   |
| Adăugați nou               | 53   |
| Vizualizați programele zil | nice |
| Ştergeți ultimele          |      |
| Ştergeți tot               |      |
| Mergeți la dată            |      |
| Setați tonul de alarmă     |      |
| Memo                       |      |

| Mesaje                   | 54 |
|--------------------------|----|
| Mesaj nou                |    |
| Scrieți mesaj text       |    |
| Scrieți mesaj multimedia | 56 |
| E-mail                   | 57 |
| Primite                  | 59 |
| Căsuță poștală           | 60 |
| Schițe                   |    |
| De trimis                | 61 |
| Ascultă căsuța vocală    |    |
| Mesaj informații         | 62 |
| Citiți                   |    |
| Subiecte                 |    |
| Şabloane                 | 63 |
| Şabloane text            |    |
| Şabloane multimedia      |    |
| Setări                   |    |
| Mesaj text               |    |

Mesaj multimedia

Număr mesagerie vocală

E-mail

| Mesaj informații      | 66 |
|-----------------------|----|
| Mesaj push            | 67 |
| Multimedia            | 68 |
| Cameră                |    |
| Camera video          | 69 |
| Înregistrator de voce | 70 |
| Înregistrare          |    |
| Vizualizați lista     | 71 |
| МрЗ                   |    |
| Album foto            | 74 |
| Videoclipurile mele   |    |
| Setări                | 75 |
| Camera                |    |
| Cameră video          |    |
| Navigator             | 76 |
| Acasă                 | 77 |

Favorite

Mergeți la URL

64

65

66

|  | ć |   |   | ١ |
|--|---|---|---|---|
|  | 2 |   |   |   |
|  | ζ |   | 5 |   |
|  | 2 |   |   | , |
|  | E |   | 3 |   |
|  | ĩ | 7 | 5 |   |

## Cuprins

| Setări              | 78 |
|---------------------|----|
| Profiluri           | 78 |
| Cache               | 79 |
| Cookie              |    |
| Golire cache        | 80 |
| Goliți cookie       |    |
| Securitate          |    |
| Personale           | 81 |
| Jocuri și aplicații |    |
| Jocuri și aplicații |    |
| Profiluri           |    |
| Videoclipuri        | 85 |
| Imagini             | 86 |
| Muzică              |    |
| Text                | 87 |
| Imagini             | 88 |
| Sunete              |    |
| Altele              |    |
|                     |    |

| Setări                              | 89      | Apelare                 |
|-------------------------------------|---------|-------------------------|
| Data & ora                          |         | Redirecți               |
| Data                                |         | Mod răsp                |
| Oră                                 |         | Trimiteți ı             |
| Afişaj                              |         | Apel în aş              |
| Fundal                              |         | Minutar                 |
| Setări temă                         |         | Reapelare               |
| Text în modul în aştej              | ptare   | Setări se               |
| Durată lumină fundal                | 90      | Solicitare              |
| Luminozitate                        |         | Blocare te              |
| Nume rețea                          |         | Restricțio              |
| Scurtăruri pt. ecranul              | inițial | Apelare r               |
| Culoare font pentru fo<br>numerelor | ormarea | Modificat<br>Blocare ta |
| Mod economic                        |         | Stare me                |
| Limba                               |         | Resetați                |
| Conectivitate                       |         |                         |
| Bluetooth                           |         | <u> </u>                |
| Modem                               | 93      | Acceso                  |
| Rețea                               |         | Date te                 |
| Ataşare GPRS                        | 94      |                         |
|                                     |         |                         |

| Apelare                | 94  |
|------------------------|-----|
| Redirecționare apel    |     |
| Mod răspuns            | 95  |
| Trimiteți numărul dvs. | 96  |
| Apel în aşteptare      |     |
| Minutar                |     |
| Reapelare automată     |     |
| Setări securitate      | 97  |
| Solicitare cod PIN     |     |
| Blocare tel.           |     |
| Restricționare apel    |     |
| Apelare nr. fix        | 98  |
| Modificați coduri      | 99  |
| Blocare tastaură       |     |
| Stare memorie          |     |
| Resetați setările      | 100 |
|                        |     |
| Accesorii              | 101 |
| Date tehnice           | 103 |
|                        |     |

## Cum se utilizează un buton tactil

- Butoanele de pe clapetă sunt butoane tactile.
- Înainte de a utiliza butoanele tactile, asigurați-vă că ați citit secțiunea "Precauții privind butoanele tactile".

## Precauții privind butoanele tactile

1. Asigurați-vă că mâinile dvs. sunt curate și uscate.

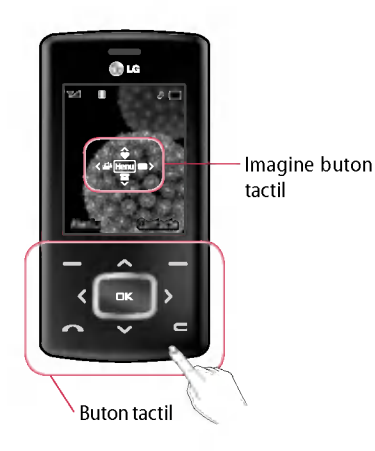

- Îndepărtați umezeala de pe suprafața palmelor sau a butoanelor tactile dacă vă aflați într-un mediu umed.
- 2. Nu este necesar să apăsați puternic pe butoanele tactile pentru ca acestea să funcționeze normal.

Evitați lovirea produsului, deoarece senzorii butoanelor tactile se pot deteriora.

- Utilizaţi vârful degetului pentru a apăsa exact pe butonul tactil dorit, având grijă să nu atingeţi butoanele destinate altor funcţii.
- 4. Când atât ecranul de întâmpinare, cât şi ledurile butoanelor tactile sunt stinse, apăsarea unui buton tactil nu va aprinde ecranul de întâmpinare. Apăsați butonul Terminar, iar ecranul de întâmpinare se va aprinde la loc (butoanele tactile nu funcționează când ledurile acestora sunt stinse).

## Cum se utilizează un buton tactil

- 5. Dacă clapeta este închisă și funcția Protecție la atingere este activată, în timpul apelurilor, funcția Blocare butoane tactile este activată automat. (Pentru detalii, consultați 'Starea butoanelor tactile în timpul utilizării telefonului mobil'.)
- 6. Este posibil ca butoanele tactile să nu funcționeze normal în cazul în care acestea sunt acoperite de huse sau plastic. De asemenea, este posibil ca butoanele tactile să nu funcționeze normal dacă le utilizați purtând mănuşi.
- Păstrați obiectele metalice sau din alte materiale conductoare departe de suprafața butoanelor tactile, deoarece contactul cu acestea poate conduce la erori.

#### Starea butoanelor tactile în timpul utilizării telefonului mobil

Când clapeta este închisă, pentru a preveni apăsarea accidentală a butoanelor tactile în timpul utilizării telefonului sau în timpul apelurilor, funcția Protecție la atingere este activată automat. (În acest caz, butoanele tactile nu vor funcționa, chiar dacă sunt apăsate)

#### 1. Când clapeta este închisă

- Când clapeta este închisă, funcția Protecție la atingere este activată automat. (Deschiderea clapetei va dezactiva automat funcția.)
- Pentru a dezactiva funcția Protecția la atingere când clapeta este închisă, apăsați de două ori butonul pentru volum.
- După dezactivarea Protecției la atingere, dacă nu este apăsat nici un buton un anumit timp (5 secunde), funcția Protecție la atingere se va reactiva.

#### 2. În timpul unui apel

- În timpul apelurilor, indiferent de poziția clapetei, funcția Protecție la atingere este activată automat.
- După dezactivarea Blocării butoanelor tactile, dacă nu este apăsat nici un buton un anumit timp (5 secunde), funcția Protecție la atingere este activată din nou.

#### Notă

Pentru confortul utilizatorului, imaginea butoanelor tactile cu funcțiile fiecărui buton este afişată pe ecranul de întâmpinare la achiziționarea produsului.

## Introducere

Introducere

Vă felicităm pentru achiziționarea avansatului și compactului telefon mobil KG800, conceput pentru a utiliza ultimele tehnologii din domeniul comunicației mobile digitale.

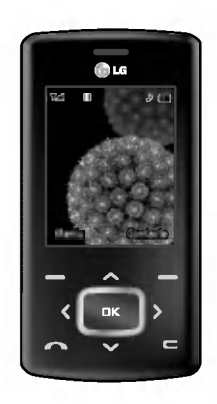

Acest ghid al utilizatorului conține informații importante despre utilizarea și funcționarea acestui telefon. Vă rugăm să citiți cu atenție toate informațiile incluse în acest ghid, pentru a beneficia de performanțe optime și pentru a preveni avarierea și utilizarea necorespunzătoare a telefonului. Schimbările care nu sunt aprobate explicit în acest ghid al utilizatorului pot anula garanția oferită pentru acest echipament.

Utilizarea carcaselor de telefon cu inchizători magnetice la telefoane cu glisare a provocat probleme cum ar fi pierderea semnalului și închiderea telefonului.

## Pentru siguranța dvs.

Citiți aceste instrucțiuni. Nerespectarea regulilor poate fi periculoasă sau ilegală. Acest manual conține informații suplimentare detaliate.

#### Avertisment!

- Telefoanele mobile trebuie închise în situația în care călătoriți cu o aeronavă.
- La volan, nu țineți telefonul în mână.
- Nu utilizați telefonul în apropierea benzinăriilor, a depozitelor de combustibil, a uzinelor chimice sau a zonelor în care se utilizează explozibili.
- Pentru siguranța dumneavoastră, utilizați numai acumulatorii și încărcătoarele originale specificate.
- Dacă aveți mâinile umede, nu manevrați telefonul în timp ce se află la încărcat.

Contactul cu umezeala poate provoca șocuri electrice sau poate avaria telefonul.

 Țineți telefonul mobil într-un loc sigur, la care copili nu au acces. Telefonul conține piese mici, cu care copil se pot îneca, dacă le detaşează de telefon.

#### Atenție!

- Închideți telefonul în locurile în care regulamentele impun acest lucru. De exemplu, nu utilizați telefonul în spitale, deoarece poate afecta echipamentele medicale sensibile.
- Este posibil ca apelurile de urgență să nu fie disponibile în toate rețelel. De aceea, nu trebuie să vă bazați niciodată numai pe telefonul mobil pentru efectuarea apelurilor de urgență.
- Utilizați numai accesoriile originale pentru a evita avarierea telefonului.
- Toate transmiţătoarele radio prezintă riscul de interferenţă cu dispozitivele electronice aflate în apropiere. Interferenţe minore pot afecta televizoarele, radiourile, PC-urile etc.
- Acumulatorii trebuie eliminați în conformitate cu legislația specifică.
- Nu dezasamblați telefonul sau acumulatorul.

## Instrucțiuni pentru o utilizare sigură și eficientă

Citiți aceste instrucțiuni simple. Nerespectarea acestor instrucțiuni poate fi periculoasă sau ilegală. Acest manual conține informații suplimentare detaliate.

#### Expunerea la energia frecvențelor radio

Informații despre expunerea la unde radio și despre Rata de absorbție specifică (Specific Absorption Rate - SAR)

Acest telefon mobil, modelul KG800, a fost creat în conformitate cu cerințele de siguranță în vigoare, referitoare la expunerea la unde radio. Aceste cerințe se bazează pe indicații științifice care includ marje de siguranță, menite să garanteze siguranța tuturor persoanelor, indiferent de vârsta și de starea de sănătate a acestora.

- Instrucțiunile pentru expunerea la unde radio utilizează o unitate de măsură cunoscută sub denumirea de Rată de absorbție specifică sau SAR. Testele pentru SAR sunt efectuate utilizând o metodă standard cu telefonul transmiţând la puterea maximă certificată, în toate benzile de frecvență folosite.
- Deoarece pot exista diferențe între nivelurile SAR ale diferitelor modele de telefoane LG, acestea sunt concepute pentru a respecta toate instrucțiunile privitoare la expunerea la unde radio.
- Limita SAR recomandată de Comisia Internațională pentru Protecția împotriva Radiațiilor Neionizate (ICNIRP) este de 2W/kg estimat în medie pe zece (10) grame de țesut.
- Valoarea SAR maximă pentru acest model de telefon testată prin DASY4 pentru utilizarea la ureche este 0.596 W/kg (10g).

#### Îngrijirea și întreținerea produsului

#### Avertisment!

Utilizați numai acumulatorii, încărcătorul și accesoriile aprobate pentru utilizarea cu acest model de telefon. Utilizarea altor tipuri poate anula orice aprobare sau garanție a telefonului și poate fi periculoasă.

- Nu dezasamblați această unitate. Dacă sunt necesare reparații, duceți aparatul la o unitate de service calificată.
- Nu țineți telefonul în apropierea echipamentelor electrice, cum ar fi televizorul, radioul sau calculatorul.
- Aparatul nu trebuie ținut lângă surse de căldură, cum ar fi radiatoarele sau echipamentele de gătit.
- Nu puneți niciodată telefonul mobil într-un cuptor cu microunde sau în orice altfel de cuptor, deoarece bateria telefonului va exploda.
- Nu scăpați aparatul din mână.

- Nu expuneți această unitate la vibrații sau la șocuri mecanice.
- Carcasa telefonului poate fi avariată dacă acesta este ambalat în hârtie de ambalat sau în vinil.
- Utilizați o cârpă uscată pentru a curăța exteriorul unității. (Nu utilizați solvenți, cum ar fi benzen, tiner sau alcool.)
- Nu expuneți aparatul la fum sau praf excesiv.
- Nu țineți telefonul în apropierea cardurilor de credit sau a cartelelor magnetice de transport, deoarece acesta poate afecta informațiile stocate pe benzile magnetice.
- Nu atingeți ecranul cu obiecte ascuțite, deoarece puteți avaria telefonul.
- Nu expuneți telefonul la lichid sau la umezeală.
- Utilizați cu atenție accesoriile, cum ar fi căștile. Asigurați-vă că firele conectoare se află într-o poziție sigură și nu atingeți antena telefonului fară motiv.
- Utilizați cu atenție accesoriile, cum ar fi căștile.

## Instrucțiuni pentru o utilizare sigură și eficientă

### **Dispozitive electronice**

Toate telefoanele mobile pot cauza interferențe, ceea ce poate afecta funcționarea altor aparate.

- Nu utilizați telefonul mobil în apropierea echipamentelor medicale, fără a solicita permisiunea. Nu țineți telefonul în apropierea unui stimulator cardiac, de exemplu, în buzunarul de la piept.
- Anumite aparate auditive pot fi afectate de telefoanele mobile.
- Interferențe minore pot afecta televizoarele, radiourile, PC-urile etc.

### Siguranța la volan

Consultați legile și reglementările cu privire la utilizarea telefoanelor mobile atunci când conduceți un autovehicul.

- Nu utilizați telefonul fără kit "Mâini libere" în timp ce şofați.
- Conduceți cu atenție maximă.
- Utilizați un kit "Mâini libere", dacă este disponibil.
- Trageți pe dreapta și parcați înainte de a efectua un apel sau înainte de a răspunde la telefon, dacă acest lucru este impus de condițiile de trafic.
- Energia frecvențelor radio poate afecta anumite sisteme electronice din vehiculul dvs. motorizat, cum ar fi sistemul audio sau echipamentul de siguranță.

Dacă vehiculul este echipat cu airbaguri, nu blocați, cu aparate instalate sau wireless portabile, locul în care acestea sunt amplasate. Funcționarea echipamentelor de siguranță poate fi afectată, ceea ce ar putea provoca răni grave.

Dacă ascultați muzică în timp ce circulați pe stradă sau vă aflați într-un spațiu public asigurați-vă ca volumul in căști este la un nivel rezonabil astfel încât să vă permită să auziți sunetele din jurul dumneavoastră.

#### Feriți-vă auzul de eventuale leziuni.

Deteriorarea auzului dvs. poate apărea dacă vă expuneți la sunete cu volum ridicat pentru perioade de timp îndelungate. De aceea, vă recomandăm, nu porniți sau nu opriți telefonul în apropierea urechii. De asemenea, vă recomandăm ca muzica și volumul apelurilor să fie la un nivel rezonabil.

#### Zonele cu explozivi

Nu utilizați telefonul în timpul detonării materialelor explozive. Respectați restricțiile și eventualele reglementări sau reguli care se aplică în astfel de locuri. Mediu cu potential de explozie

## Instrucțiuni pentru o utilizare sigură și eficientă

- Nu utilizați telefonul în punctele de alimentare cu combustibili. Nu utilizați telefonul în apropierea combustibililor sau a altor substanțe chimice.
- Nu transportați și nu depozitați gaze, lichide inflamabile sau explozivi în compartimentul vehiculului în care se află telefonul mobil și accesoriile acestuia.

#### În aeronave

Dispozitivele "fără fir" pot provoca interferențe în avion.

- Opriți telefonul mobil înainte de a vă îmbarca într-o aeronavă.
- Nu utilizați telefonul la sol, fără a avea permisiunea echipajului de zbor.

#### Copii

Țineți telefonul mobil într-un loc sigur, la care copiii să nu aibă acces. Telefonul conține piese de mici dimensiuni, cu care copiii se pot îneca, dacă le detașează de telefon.

### Apeluri de urgență

Este posibil ca apelurile de urgență să nu fie disponibile în toate rețelele celulare. De aceea, nu trebuie să vă bazați niciodată doar pe telefonul mobil pentru efectuarea apelurilor de urgență. Verificați disponibilitatea acestui serviciu la furnizorul local de servicii.

#### Informații despre acumulator și îngrijire

- Nu este necesar să aşteptați ca acumulatorul să se descarce complet înainte de a-l reîncărca. Spre deosebire de alte sisteme cu acumulator, nu există nici un efect de memorie care ar putea compromite performanțele acumulatorului.
- Utilizați numai acumulatori și încărcătoare LG. Încărcătoarele LG sunt concepute pentru a maximiza durata de viață a bateriei.
- Nu dezasamblaţi şi nu scurtcircuitaţi pachetul de acumulatori.
- Păstrați curate contactele de metal ale pachetului de acumulatori.
- Înlocuiți acumulatorul când performanțele acestuia nu mai sunt acceptabile. Pachetul de acumulatori poate fi reîncărcat de sute de ori înainte de a necesita schimbarea.

Reîncărcați acumulatorul dacă nu a fost utilizat o perioadă îndelungată, pentru a-i maximiza capacitatea de utilizare.

- Nu expuneți încărcătorul la lumina directă a soarelui şi nu-l utilizați în condiții de umiditate ridicată, de exemplu în baie.
- Nu lăsați acumulatorul în locuri cu temperaturi extreme, deoarece acest lucru poate afecta performanțele acestuia.

## Caracteristici KG800

### Componentele telefonului

Difuzorul

#### Vedere cu glisorul deschis

#### Tastă Navigare

 În modul în aşteptare:
Scurt: Lista cu favorite
Scurt: Lista cu contacte
Scurt: Lista cu profiluri Ținere apăsată: Activați/ dezactivați modul Vibrații
Scurt: Lista cu mesaje
În meniu: Deplasare sus/ios

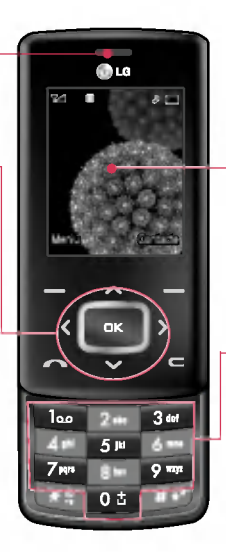

#### **Ecranul LCD principal**

- Sus: Nivelul semnalului, nivelul de ]nc[rcare a bateriei şi alte funcții
- Jos: Specificații pentru taste rapide

#### -Tastele alfanumerice

- În modul de aşteptare: Introduceți numere pentru a apela Apăsare susținută
  - 💵 Apeluri internaționale
  - Activarea centrului de mesagerie vocală
  - 💴 şi 🗾 Apelări rapide
- În modul de editare: Introduceți numere și caractere

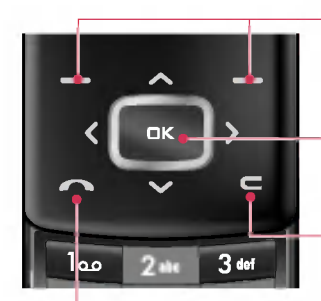

#### -Tastele funcționale

Aceste taste activează funcțiile indicate în partea de jos a afișajului.

#### Tasta Confirmare

Permite selectarea opțiunilor de meniu și confirmarea acțiunilor.

#### Tasta Ştergere

Permite ștergerea unui caracter la fiecare apăsare.

Mențineți apăsată această tastă pentru a șterge integral textul introdus.

Utilizați această tastă pentru a reveni la ecranul precedent.

#### -Tasta Expediere

- Puteți forma un număr de telefon și puteți răspunde la un apel.
- În modul în aşteptare: Permite afişarea ultimelor apeluri efe ctuate, primite şi pierdute.

## Caracteristici KG800

#### Vedere laterală stânga

#### Vedere laterală dreapta

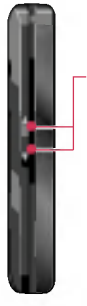

#### **Tastele laterale**

- În modul în aşteptare (deschis): Reglează volumul tonurilor tastelor.
- În modul de aşteptare (închis): se aprinde ecranul LCD principal.
- ▶ În meniu: Derulează în sus/în jos
- În timpul unui apel: Reglează volumul difuzorului

#### Notă

 Pentru a vă proteja auzul, dacă este deschisă clapeta, nivelul audio maxim admis este 3.

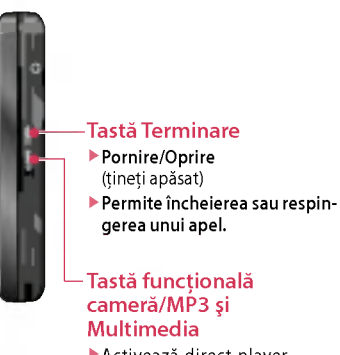

 Activează direct playerul MP3 (apăsare lungă) şi meniul Multimedia (apăsare scurtă).

#### Vedere din spate

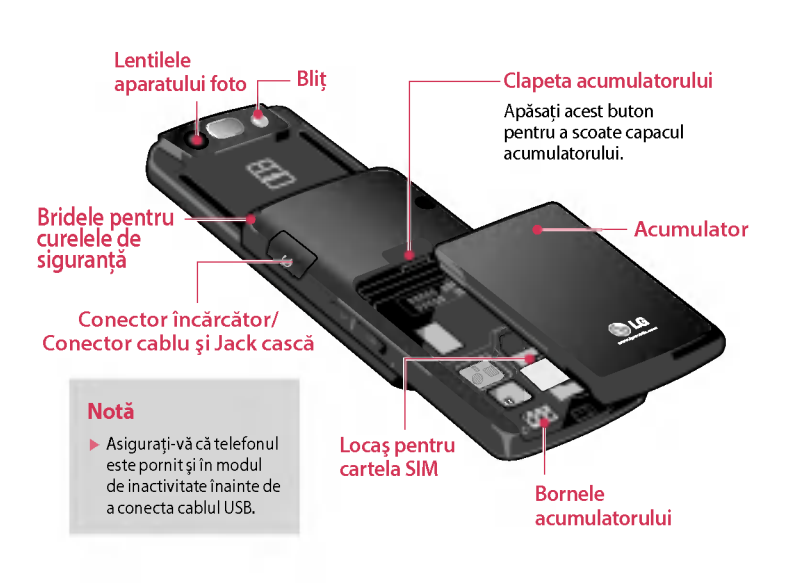

## Caracteristici KG800

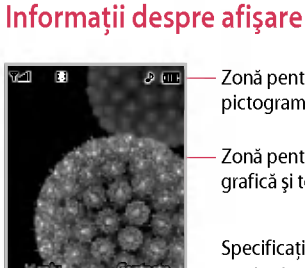

- Zonă pentru pictograme
- Zonă pentru grafică și text

Specificații pentru taste rapide

| Zonă                   | Descriere                                                                                                    |
|------------------------|----------------------------------------------------------------------------------------------------|
| Prima linie            | Afișează diverse<br>pictograme.                                                                                   |
| Partea<br>intermediară | Afișează mesaje,<br>instrucțiuni și informațiile<br>pe care le introduceți, de<br>exemplu un număr de<br>apelare. |
| Ultima<br>linie        | Afişează funcțiile<br>asignate în prezent<br>tastelor rapide.                                                     |

Pe ecran se afişează mai multe pictograme. Acestea sunt descrise mai jos.

#### Pictogramele de pe ecran

| Pictogramă/<br>Indicator | Descriere                                                  |
|--------------------------|------------------------------------------------------------|
| Yatl                     | Indică nivelul<br>semnalului de rețea. *                   |
| <u> </u>                 | Apelul este conectat.                                      |
| 6.4                      | Puteți utiliza serviciul<br>GPRS.                          |
| R                        | Indică faptul că utilizați un<br>serviciu de roaming.      |
| 121                      | Indică faptul că alarma a<br>fost setată și este activată. |
| (IIII)                   | Indică starea acumulatorului.                              |
|                          | Ați recepționat un mesaj<br>text.                          |
| <b>A</b> Ø               | Ați recepționat un mesaj<br>vocal.                         |

#### Notă

\* Calitatea comunicării poate varia în funcție de rețea. Dacă nivelul semnalului de rețea este mai mic de 2 linii, pot surveni întreruperi, terminări bruşte ale apelului sau un semnal audio slab. Utilizați pictograma ca indicator pentru a evalua calitatea apelurilor. Dacă pictograma nu afişează nici o linie, nu aveți semnal. În acest caz, nu puteți accesa rețeaua pentru nici un serviciu (apeluri, mesaje etc.).

## Caracteristici KG800

| Pictogramă/<br>Indicator | Descriere                                              |
|--------------------------|--------------------------------------------------------|
| «الله».                  | Meniul Numai vibrații din<br>profil.                   |
| ₽.                       | Meniul General din profil.                             |
| 20                       | Meniul Tare din profil.                                |
| *                        | Meniul Silențios din profil.                           |
| Ω                        | Meniul Căști din profil.                               |
| <b>~</b>                 | Puteți redirecționa un apel.                           |
| 6                        | Indică faptul că telefonul<br>accesează serviciul WAP. |
| <b>B</b>                 | Indică faptul că utilizați<br>GPRS.                    |
|                          | Ați activat meniul<br>Bluetooth.                       |

## Primii paşi

#### Instalarea cartelei SIM și a bateriei

Asigurați-vă că ați oprit telefonul înainte de a scoate bateria.

#### 1. Scoaterea bateriei

Apăsați și mențineți apăsat butonul de eliberare a bateriei și glisați bateria în jos.

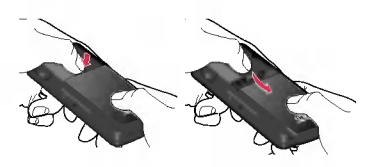

#### 2. Instalarea cartelei SIM

Glisați cartela SIM în locaș. Asigurați-vă că ați introdus corect cartela SIM, cu conectorii auriți în jos. Pentru a scoate cartela SIM, apăsați ușor și extrageți-o în direcția opusă.

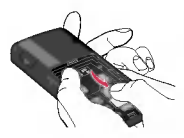

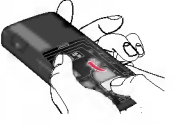

Pentru a introduce cartela SIM

Pentru a scoate cartela SIM

#### Atenție

Contactul de metal al cartelei SIM poate fi uşor avariat de zgârieturi. Manevraţi cartela SIM cu grijă. Urmaţi instrucţiunile furnizate împreună cu cartela SIM.

## Primii paşi

Glisați bateria în sus până când se fixează la loc în poziție.

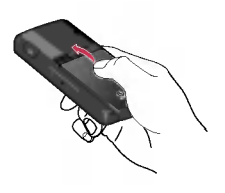

### Încărcarea bateriei

Înainte de a conecta încărcătorul la telefon, mai întâi trebuie să montați bateria.

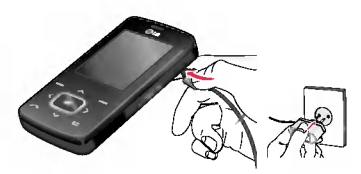

- Asigurați-vă că bateria este încărcată complet înainte de a utiliza telefonul pentru prima dată.
- Când săgeata este în poziția indicată în imagine, împingeți mufa adaptorului pentru acumulator în locașul din partea inferioară a telefonului, până când se fixează.

- Cuplați celălalt capăt al adaptorului de călătorie la priza de alimentare. Utilizați numai încărcătorul inclus în pachet.
- 4. După finalizarea încărcării, pictograma cu bare animate va deveni statică.

#### Atenție!

- Nu forțați conectorul, deoarece puteți avaria telefonul și/sau adaptorul de călătorie.
- Dacă utilizați încărcătorul în afara țării, trebuie să folosiți un adaptor special pentru conectare la priză.
- Nu scoateți acumulatorul sau cartela SIM în timpul încărcării.

#### Avertisment!

- Deconectați cablul de alimentare și încărcătorul în timpul furtunilor cu descărcări electrice pentru a evita șocurile electrice și incendiile.
- Asigurați-vă că acumulatorul nu întră în contact cu obiecte ascuțite, cum ar fi dinți de animale, unghii etc. Există riscul de declanşare a unui incendiu.
- Nu efectuați și nu răspundeți la apeluri în timpul încărcării telefonului, deoarece acesta se poate scurtcircuita.

### Decuplarea încărcătorului

Deconectați adaptorul de călătorie de la telefon ca în imaginea de mai jos.

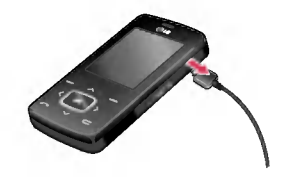

#### Efectuarea și preluarea apelurilor

#### Efectuarea unui apel

- 1. Asigurați-vă că telefonul este pornit.
- 2. Introduceți un număr de telefon, inclusiv prefixul.
  - Ţineţi apăsată tasta Ştergere pentru a şterge întregul număr.
- 3. Apăsați tasta Trimitere 🔼 pentru a apela numărul dorit.
- 4. Pentru a încheia apelul, apăsați tasta Terminare e sau tasta funcțională dreapta.

#### Apelarea din istoricul apelurilor

 În modul de aşteptare, apăsați tasta Trimitere pentru a afişa ultimele numere de telefon apelate, de la care s-au primit apeluri sau de la care există apeluri nepreluate.

- 2. Selectați numărul dorit utilizând tastele de navigare Sus/Jos.
- 3. Apăsați tasta **con pentru a apela** numărul.

#### Efectuarea unui apel internațional

- 1. Țineți apăsată tasta **3** pentru prefixul internațional. Caracterul '4' selectează automat codul de acces internațional.
- 2. Introduceți prefixul țării, prefixul zonei și numărul de telefon.
- 3. Apăsați tasta 🔽 pentru a apela numărul format.

#### Terminarea unui apel

Când ați încheiat convorbirea, apăsați tasta de terminare 👩 .

#### Apelarea din agenda telefonică

Puteți salva în Contacte numele și numerele de telefon pe care le apelați frecvent. Puteți salva aceste numere atât pe cartela SIM, cât și în memoria telefonului. Puteți forma un număr, căutând numele corespunzător în agenda telefonică și apăsând tasta

#### Reglarea volumului

Dacă doriți să reglați volumul difuzorului în timpul unui apel, utilizați tastele laterale . Apăsați tasta laterală Sus pentru a crește volumul și tasta laterală Jos pentru a scădea nivelul acestuia.

#### Notă

În modul în aşteptare, cu glisorul deschis/închis, utilizați tastele laterale pentru ajustarea volumului tastaturii.

#### Răspunsul la un apel

Când primiți un apel, telefonul sună, iar pictograma de semnalizare este afișată pe ecran. Dacă apelantul poate fi identificat, numărul de telefon al acestuia (sau numele/fotografia, dacă este salvat în agenda telefonică) este afișat pe ecran.

 Pentru a răspunde la un apel recepționat, deschideți telefonul. (Dacă opțiunea Deschidere glisor a fost setată ca mod de răspuns (Meniul 9.6.2).)

#### Notă

- Dacă opțiunea Apasă orice tastă a fost setată ca mod de răspuns, veți putea răspunde la un apel apăsând orice tastă, cu excepția tastei a sau a tastei rapide dreaptă.
- Puteți răspunde la un apel în timp ce utilizați agenda telefonică sau alte opțiuni de meniu.

2. Pentru a încheia apelul, închideți clapeta sau apăsați tasta .

#### Modul personalizat (Rapid)

Puteți activa modul personalizat prin apăsarea și menținerea apăsată a tastei, după deschiderea glisorului.

#### Nivelul semnalului

Puteți verifica nivelul semnalului cu ajutorul indicatorului de semnal (**\*...i**) de pe ecranul LCD al telefonului. Nivelul semnalului poate varia, în special în interiorul clădirilor. Deplasarea în apropierea unei ferestre poate îmbunătăți recepția.

#### Introducerea textului

Puteți introduce caractere alfanumerice, utilizând tastatura telefonului. De exemplu, salvarea numelor în agenda telefonică, scrierea unui mesaj, crearea unui mesaj de întâmpinare personal.

Telefonul dispune de următoarele metode de introducere a textului.

#### Modul T9

Acest mod permite introducere cuvintelor apăsând o singură dată o tastă, pentru o literă. Fiecare tastă are asociate mai multe litere. Modul T9 compară automat literele introduse cu un dicționar intern, pentru a stabili cuvântul corect, fiind astfel necesare mai puține apăsări de taste decât în modul tradițional ABC. Această caracteristică este cunoscută și sub denumirea de text predictiv.

#### Modul ABC

Acest mod vă permite să introduceți literele prin apăsarea tastei care conține litera respectivă o dată, de două sau de trei ori, până când este afișată litera dorită.

#### Modul 123 (Modul numeric)

Tastați numere, utilizând o singură apăsare de taste pentru fiecare cifră. Pentru a comuta la modul 123 într-un câmp de introducere a textului, apăsați tasta până când este afișat modul 123.

## Schimbarea modului de introducere a textului

 Când vă aflați într-un câmp care permite introducerea de caractere, veți observa în colțul din dreapta sus al ecranului LCD indicatorul pentru modul de introducere a textului.

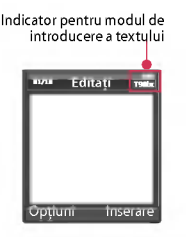

2. Schimbați modul de introducere a textului apăsând 🗾 . Puteți vedea modul curent de introducere a textului în colțul din dreapta sus al ecranului cu cristale lichide.

#### Utilizarea modului T9

Modul de introducere a textului predictiv T9 vă permite să introduceți mai ușor cuvinte, cu un număr minim de apăsări ale tastelor. Pe măsură ce apăsați fiecare tastă, telefonul începe să afișeze, utilizând dicționarul încorporat, caracterele pe care consideră că doriți să le introduceți.

De asemenea, puteți să adăugați cuvinte noi în dicționar. Pe măsură ce sunt adăugate cuvinte noi, cuvintele sugerate se modifică pentru a afișa cele mai probabile variante existente în dicționar. Puteți dezactiva modul de introducere T9 sau puteți schimba limba de introducere, ținând apăsată tasta

- 1. Când vă aflați în modul de introducere a textului predictiv T9, începeți introducerea unui cuvânt prin apăsarea tastelor 200 - 200 - 200 Apăsați o singură tastă pentru fiecare literă.
- Cuvântul se modifică pe măsură ce tastați litere. Ignorați afişajul până când terminați de tastat cuvântul.
- Dacă, după finalizarea introducerii, cuvântul nu este cel dorit, apăsați tasta de navigare Jos o dată sau de mai multe ori pentru a parcurge lista de cuvinte alternative.

Exemplu: Apăsați 441 644 644

Apăsați 444 644 644 644 844 [tasta de navigare Jos] pentru a scrie Good.

 În cazul în care cuvântul dorit lipseşte din lista de opţiuni, adăugaţi-l utilizând modul ABC.

- Puteți selecta limba pentru modul T9. Apăsați tasta funcțională stânga [Opțiune], apoi selectați Limbi T9. Selectați limba dorită pentru modul T9. De asemenea, puteți să dezactivați modul T9 selectând opțiunea T9 oprit. Setarea implicită pentru telefon conține modul T9 pornit.
- 2. Introduceți tot cuvântul înainte de a edita sau șterge caractere.
- Finalizați fiecare cuvânt cu un spațiu, prin apăsarea tastei 03. Pentru a şterge litere, apăsați tasta 2. Pentru a şterge cuvinte întregi, apăsați şi mențineți apăsată această tastă 2.

#### Notă

Pentru a ieşi din modul de introducere a textului fără a salva textul introdus, apăsați Telefonul revine în modul de aşteptare.

#### Utilizarea modului ABC

Utilizați tastele 244 - 999 pentru a introduce textul.

- 1. Apăsați tasta corespunzătoare literei dorite:
- 🕨 O dată pentru prima literă
- De două ori pentru a doua literă
- Şi aşa mai departe.
- Pentru a introduce un spațiu, apăsați tasta ost o dată. Pentru a şterge litere, apăsați tasta o dată. Țineți apăsată tasta o pentru a şterge integral textul afişat.

#### Notă

 Pentru informații despre caracterele disponibile la utilizarea tastelor alfanumerice, consultați tabelul alăturat.

| Tastă        | Caractere în ordinea afişării |            |  |
|--------------|-------------------------------|------------|--|
|              | Majusculă                     | Minusculă  |  |
| 00           | .,/?!-:'"1                    | .,/?!-:'"1 |  |
| 2 me         | ABC2ĂÂÁÄ                      | abc2ăâáä   |  |
| 3 44         | DEF3É                         | def3é      |  |
| 4 🖬          | GHI4ÎÍ                        | ghi4îí     |  |
| 5 <b>I</b> M | JKL5                          | jkl5       |  |
| ් <b>ස</b> ම | MNO6ÓÖŐ                       | mno6óöő    |  |
| 7 895        | PQRS7Ş                        | pqrs7şß    |  |
| 8 <b>6</b> m | TUV8ŢÚÜŰ                      | tuv8țúüű   |  |
| 9 <b>mp</b>  | WXYZ9                         | wxyz9      |  |
| 0 <b>±</b>   | Spațiu 0                      | Spațiu 0   |  |

#### Utilizarea modului 123 (Numeric)

Modul 123 vă permite să introduceți numere într-un mesaj text (de exemplu, un număr de telefon).

Apăsați tastele corespunzătoare cifrelor dorite înainte de a comuta manual la modul dorit de introducere a textului. Puteți comuta rapid între cifre și litere, apăsând prelung tasta

#### Utilizarea modului Simbol

Modul Simbol vă permite să introduceți diferite simboluri sau caractere speciale.

Pentru a introduce un simbol, apăsați tasta entru a parcurge simbolurile și apăsați tasta corespunzătoare și apoi apăsați tasta [OK].

#### Contacte

Puteți salva numere de telefon însoțite de nume lecorespondente în memoria cartelei SIM.

În plus, puteți salva până la 1000 de numere și nume în memoria telefonului.

Agenda telefonică din memoria cartelei SIM și cea din memoria telefonului sunt utilizate similar în meniul Contacte.

## Opțiunile și funcțiile apelului

Telefonul dvs. oferă o gamă variată de funcții care vă permit să-l personalizați. Aceste funcții sunt organizate în meniuri și submeniuri, accesate prin intermediul tastelor funcționale marcate **e** și **e**. Fiecare meniu și submeniu vă permite să vizualizați si să modificați setările unei anumite funcții.

Rolurile tastelor funcționale variază în funcție de context; eticheta de pe ultima linie a ecranului, poziționată deasupra fiecărei taste, indică rolul curent.

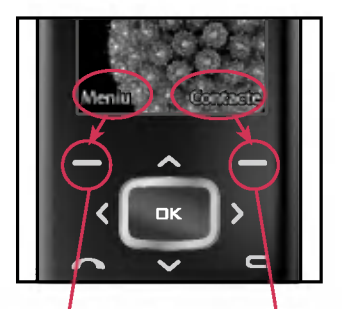

Apăsați tasta funcțională stânga pentru a accesa meniul disponibil. Apăsați tasta funcțională dreapta pentru a accesa contactele disponibile.

## **Meniul Apelare**

Telefonul dvs. dispune de un număr de funcții de control pe care le puteți utiliza în timpul unui apel. Pentru a accesa aceste funcții în timpul unui apel, apăsați întâi tasta MP3 pentru a debloca ecranul tactil și apoi apăsați tasta funcțională stânga [Opțiuni].

## În timpul unui apel

Meniul afişat pe ecranul telefonului în timpul unui apel este diferit de meniul principal afişat în modul de aşteptare, iar opțiunile disponibile sunt descrise mai jos.

#### Efectuarea unui al doilea apel

Puteți să alegeți din agenda telefonică un număr de telefon pe care doriți să îl apelați, pentru a efectua un al doilea apel. Apăsați tasta funcțională stânga și apoi selectați **Căutare**. Pentru a salva numărul format în agenda telefonică, în timpul unui apel, apăsați tasta funcțională dreapta și apoi selectați **Adăugați nou**.

#### Comutarea între două apeluri

Pentru a comuta între două apeluri, apăsați tasta funcțională stânga, apoi selectați **Comutați**.

#### Răspunsul la un apel recepționat

Pentru a răspunde la un apel în timpul recepției, apăsați tasta a le asemenea, telefonul vă poate avertiza despre primirea unui alt apel, atunci când vă aflați deja într-o convorbire. În difuzor se va auzi un ton, iar pe afișaj va apărea cel de-al doilea apel aflat în așteptare.

Această caracteristică, denumită **Apel în așteptare**, este disponibilă numai dacă rețeaua acceptă această facilitate. Pentru detalii despre modul de activare și dezactivare, consultați **Apel în așteptare** (Meniul 9.6.4). Dacă opțiunea **Apel în așteptare** este activată, puteți să plasați primul apel în așteptare și să răspundeți la al doilea, apăsând **a** sau selectând tasta funcțională stânga și apoi selectând În **Așteptare & Răspuns**. Puteți să terminați convorbirea curentă și să răspundeți la apelul în așteptare prin apăsarea tastei funcționale stânga și selectarea opțiunii **Terminare & Răspuns**.

#### Refuzarea unui apel recepționat

Puteți respinge un apel recepționat fără a răspunde, prin apăsarea tastei a. În timpul unei convorbiri, puteți respinge un apel recepționat apăsând tasta funcțională stânga [Meniu] și selectând **Conferință/Refuzați** sau apăsând tasta a.

#### Dezactivarea microfonului

Puteți dezactiva microfonul în timpul unui apel prin apăsarea tastei [Meniu] și selectarea opțiunii Volum oprit. Redarea sonorului poate fi reluată prin selectarea opțiunii Sonor. Când telefonul este în modul Volum oprit, interlocutorul nu vă poate auzi, dar dvs. îl auziți.

## Activarea tonurilor DTMF în timpul unui apel

Pentru a activa tonurile DTMF în timpul unui apel, apăsați tasta funcțională stânga și apoi selectați DTMF pornit. Tonurile DTMF pot fi dezactivate în același mod. Tonurile DTMF permit telefonului dvs. să utilizeze un panou de comutare automatizat.
# Meniul Apelare

# Apeluri de tip conferință

Serviciul pentru apeluri de tip conferință vă oferă posibilitatea de a purta simultan o conversatie cu mai multi apelanti, dacă operatorul de retea permite această facilitate. Un apel de tip conferintă poate fi realizat numai dacă aveți un apel activ și unul în așteptare, după ce ați răspuns în prealabil la ambele. După stabilirea unei conferinte, pot fi adăugate, deconectate sau separate apeluri (separarea presupune deconectarea de la conferintă, dar păstrând conectarea individuală) de către persoana care a organizat conferinta. Aceste optiuni sunt disponibile în meniul Apelare. Numărul maxim de apelanti într-o conferintă este cinci. După initiere, dețineți controlul conferinței și numai dvs. puteti adăuga interlocutori la această convorbire.

### Efectuarea unui al doilea apel

Puteți să efectuați un al doilea apel când vă aflați deja în cursul unei convorbiri. Introduceți al doilea număr de telefon și apăsați tasta . După conectarea celui de al doilea apel, primul apel este plasat automat în așteptare. Puteți să comutați între două apeluri prin apăsarea tastei rapide stânga și selectarea opțiunii Comutați.

### Stabilirea unei conferințe

Rețineți un apel și, în timp ce apelul curent este activ, apăsați tasta funcțională stânga și selectați **Conferință/Tot**.

### Reținerea unei conferințe

Apăsați tasta funcțională stânga și selectați **Conferință/Adăugați toate**.

### Activarea unei conferințe reținute

Apăsați tasta funcțională stânga și selectați **Conferință/Toate apelurile în așteptare**.

### Adăugarea apelurilor la conferințe

Pentru a adăuga un apel la o conferință existentă, apăsați tasta funcțională stânga și selectați **Conferință/Adăugați toate**.

# Afișarea interlocutorilor dintr-o conferință

Pentru a derula pe ecranul telefonului numerele interlocutorilor care participă la o conferință, utilizați tastele de navigare Sus/Jos.

### Preluarea unui apel privat în timpul unei conferințe

Pentru a purta o convorbire privată cu un apelant dintr-o conferință, afișați pe ecran numărul apelantului respectiv și apăsați tasta funcțională stânga. Selectați **Conferință/Privat** pentru a reține toți ceilalți interlocutori.

### Terminarea unei conferințe

Apelantul dintr- o conferință afișat pe ecran poate fi deconectat prin apăsarea tastei e. Pentru a termina o conferință, apăsați tasta funcțională stânga și selectați Conferință/Terminați conferința.

După apăsarea tastei funcționale stânga, selectarea opțiunii **Conferință/Terminați toate apelurile** va termina toate apelurile, atât cele active cât și cele aflate în așteptare.

# Structura arboricolă a meniului

Ilustrația următoare prezintă structura disponibilă a meniului și indică numărul atribuit fiecărei opțiuni de meniu.

| 1. Profiluri                      |
|-----------------------------------|
| 1.1 Activați                      |
| 1.2 Personalizați                 |
| 1.3 Redenumiți                    |
|                                   |
| 2. Registru apel                  |
| 2.1 Apeluri pierdute              |
| 2.2 Apeluri primite               |
| 2.3 Apeluri efectuate             |
| 2.4 Toate apelurile               |
| 2.5 Ştergeți apelurile<br>recente |
| 2.6 Tarife apel                   |
| 2.7 Info GPRS                     |

### 3. Unelte

3.1 Favorite

3.2 Ceas alarmă

3.3 Calculator

3.4 Convertor unități

3.5 Ora în lume

3.6 Services SIM

### 4. Organizator

4.1 Contacte

4.2 Calendar

4.3 Memo

# 5. Mesaje 5.1 Mesaj nou 5.2 Primite 5.3 Căsuță poștală 5.4 Schițe 5.5 De trimis 5.6 Ascultă căsuța vocală 5.7 Mesaj informații 5.8 Şabloane 5.9 Setări

#### 6. Multimedia

6.1 Cameră

6.2 Camera video

6.3 Înregistrator de voce

6.4 Mp3

6.5 Album foto

6.6 Videoclipurile mele

6.7 Setări

### 7. Navigator

7.1 Acasă

7.2 Favorite

7.3 Mergeți la URL

7.4 Setări

### 8. Personale

8.1 Jocuri și aplicații

8.2 Videoclipuri

8.3 Imagini

8.4 Muzică

8.5 Text

8.6 Imagini

8.7 Sunete

8.8 Altele

### 9. Setări

9.1 Data & ora

9.2 Afişaj

9.3 Mod economic

9.4 Limba

9.5 Conectivitate

9.6 Apelare

9.7 Setări securitate

9.8 Stare memorie

9.9 Resetați setările

# Profiluri

În meniul Profiluri, puteți să reglați și să personalizați tonurile telefonului pentru diferite evenimente, medii sau grupuri de apelare.

Sunt disponibile șase profiluri presetate: General, Silențios, Numai vibrații, Tare, Căști. Fiecare profil poate fi personalizat.

Apăsați tasta funcțională stânga [Meniu] și selectați **Profiluri**, utilizând tastele de navigare Sus/Jos.

### Activați (Meniu 1.X.1)

- 1. Se afișează o listă cu toate profilurile.
- 3. Selectați Activați.

### Personalizați (Meniu 1.X.2)

Deplasați-vă la profilul dorit din lista cu profiluri. După ce apăsați tasta funcțională stânga sau tasta OK, selectați **Personalizați**. Se va deschide opțiunea de setare a profilului. Efectuați setările dorite.

- Tip alertă apel: Setați tipul de alertă pentru apelurile recepționate.
- Ton sonerie: Selectați tonul de apel dorit din listă.
- Volum sonerie: Setați volumul soneriei.
- Tip alertă mesaj: Setați tipul de alertă pentru mesaje.
- Ton mesaj: Selectați tonul de alertă pentru mesaje.
- Ton tastatură: Selectați tonul dorit pentru tastatură.
- Volum taste: Setați volumul tonului tastelor.

- ▶ Tonuri combinate: Permite setarea tonului clapetei.
- Efect volum: Setați volumului efectului sonor.
- Volum pornit/oprit: Setați volumul tonului emis la pornirea sau la oprirea telefonului.
- Răspuns automat: Această funcție va fi activată numai când telefonul este conectat la dispozitivul Mâini libere.
  - Oprit: Telefonul nu va răspunde automat.
  - După 5 secunde: După 5 secunde, telefonul va răspunde automat.
  - După 10 secunde: După 10 secunde, telefonul va răspunde automat.

### Redenumiți (Meniu 1.X.3)

Puteți redenumi un profil cu orice nume dorit.

#### Notă

- Profilurile Numai vibrații, Silențios şi Căşti nu pot fi redenumite.
- P entru a schimba numele profilului, derulați la profilul dorit din lista de profiluri și după ce apăsați tasta funcțională stânga sau tasta OK , selectați **Redenumiți**.
- 2. Introduceți numele dorit și apăsați tasta OK sau tasta funcțională stânga **(C)** [OK].

# Registru apel

Puteți vizualiza registrul apelurilor nepreluate, recepționate și efectuate numai dacă rețeaua acceptă CLI (Calling Line Identification - Identificarea liniei de apelare).

Numărul și numele (dacă sunt disponibile) sunt afișate alături de data și ora efectuării apelului. De asemenea, puteți vizualiza orele apelurilor.

# Apeluri pierdute

Meniu 2.1

Această opțiune vă permite să vizualizați ultimele 10 apeluri nepreluate.

De asemenea, puteți să:

- vizualizați numărul, dacă este disponibil, și să-l apelați sau să-l salvați în agenda telefonică
- introduceți un nume pentru număr și să le salvați în agenda telefonică
- trimiteți un mesaj la numărul respectiv
- ştergeţi apelul din listă

### Apeluri primite

Meniu 2.2

Această opțiune vă permite să vizualizați ultimele 10 apeluri recepționate. De asemenea, puteți să:

- vizualizați numărul, dacă este disponibil, și să-l apelați sau să-l salvați în agenda telefonică
- introduceți un nume pentru număr și să le salvați în agenda telefonică
- trimiteți un mesaj la numărul respectiv
- 🕨 ştergeți apelul din listă

### Apeluri efectuate

Meniu 2.3

Această opțiune vă permite să vizualizați ultimele 20 de apeluri efectuate (consumate sau încercate). De asemenea. puteți să:

- vizualizati numărul, dacă este disponibil, și să-l apelați sau să-l salvați în agenda telefonică
- introduceti un nume pentru număr și să le salvati în agenda telefonică
- trimiteți un mesaj la numărul respectiv
- stergeti apelul din listă

### **Toate apelurile**

Meniu 2.4

Puteti vizualiza toate listele de apeluri efectuate sau primite.

### Stergeți apelurile recente

#### Meniu 2.5

Permite stergerea listelor Apeluri pierdute și Apeluri primite. Puteți șterge o dată listele Apeluri efectuate și Toate apelurile.

# Tarife apel

Meniu 2.6

### Durată apel (Meniu 2.6.1)

Utilizati această optiune pentru a vizualiza durata apelurilor recepționate și efectuate. De asememea, puteti reseta duratele afisate pentru următoarele contoare de apeluri:

- Ultimul apel: Durata ultimului apel.
- Toate apelurile: Durata totală a tuturor apelurilor efectuate si receptionate de la ultima resetare a contorului.

# Registru apel

- Apeluri recepționate: Durata apelurilor primite.
- Apeluri efectuate: Durata apelurilor efectuate.
- Ștergeți tot: Puteți șterge durata apelurilor, apăsând tasta funcțională stânga [Da].

### Costuri apel (Meniu 2.6.2)

Puteți verifica costul ultimului apel, al tuturor apelurilor, costul rămas și puteți reseta costul. Pentru a reseta costul, aveți nevoie de codul PIN2.

### Setări (Meniu 2.6.3) (În funcție de SIM)

- Setați tarif: Puteți seta valuta și prețul unitar. Pentru a obține prețurile unitare facturate, contactați furnizorul de servicii. Pentru a selecta valuta sau unitatea în acest meniu, aveți nevoie de codul PIN2.
- Setați credit: Acest serviciu de rețea vă permite să limitați costul apelurilor selectând unitățile facturate. Dacă selectați Citiți, este afişat numărul de unități disponibile. Dacă selectați Modificați, puteți modifica limita de facturare.
- Afişare automată: Acest serviciu de rețea permite afişarea automată a costului ultimelor apeluri. Dacă funcția este setată la Pornit, puteți vedea ultimul cost la încheierea apelului.

# Registru ape

### Info GPRS

Meniu 2.7

Cu ajutorul opțiunii pentru informații GPRS puteți vizualiza volumul de date transferate în rețea. În plus, puteți vizualiza durata conectării.

### Durată apel (Meniu 2.7.1)

Puteți să verificați durata pentru Ultimul Apel și pentru Toate apelurile. De asemenea, puteți reseta contoarele de apeluri.

### Volum date (Meniu 2.7.2)

Puteți verifica volumul de date Trimise, Primite sau pe Toate și puteți utiliza funcția Ștergeți tot.

# Unelte

### Favorite

#### Meniu 3.1

Această opțiune vă permite să adăugați funcțiile preferate la lista deja existentă. După ce vă creați propriul meniu, puteți accesa rapid funcția dorită din ecranul inactiv, apăsând în sus tasta de Navigare.

### Notă

 Meniul pentru SMS, MMS, Jocuri & aplicații, Conectivitate, Ceas alarmă, MP3 şi Cameră există deja în lista dvs. de preferate

# Ceas alarmă

#### Meniu 3.2

Puteți seta maxim 5 tipuri de ceasuri cu alarmă care să se activeze la o anumită oră.

- Selectați Pornit și introduceți ora dorită pentru alarmă.
- 2. Selectați perioada de repetare: O dată, Lu~Vi, Lu~Sâ, Zilnic.
- 3. Selectați tonul de alarmă dorit și apăsați [OK].

4. Editați numele alarmei și apăsați 💻 [OK].

# Calculator

Meniu 3.3

Dispune de funcții standard, precum +, -, ×, ÷: Adunare, Scădere, Înmulțire și Împărțire.

Mai mult decât atât, puteți utiliza diverse funcții de calcul precum +/-, sin, cos, tan, log, ln, exp, sqrt.

- 1. Introduceți numerele apăsând tastele numerice.
- 2. Utilizați o tastă de navigare pentru a selecta un semn de calcul.
- 3. Apoi introduceți numerele.
- 4. Apăsați tasta 💌 pentru a vizualiza rezultatul.
- 5. Pentru a introduce un număr zecimal, apăsați tasta a Dacă apăsați tasta avă , puteți introduce ().
- 6. Pentru a părăsi aplicația **Calculator**, apăsați tasta funcțională dreapta [Înapoi].

### Convertor unități

Meniu 3.4

Această aplicație convertește orice unitate de măsură în unitatea dorită. Există 7 tipuri de unităti care pot fi convertite: Valută, Suprafată, Lungime, Greutate, Temperatură, Volum, Viteză, Pantofi, Îmbrăcăminte

- 1. Puteți selecta unul dintre aceste patru tipuri apăsând tasta [Unitate.].
- Selectati unitatea pe care doriti s-o convertiți apăsând 🗻 și 😎 Nu se poate introduce simbolul "-" în convertorul de unităti.
- Selectati valoarea standard utilizând (1 ))

### Ora în lume

Meniu 3.5

Puteti vedea ora GMT (Greenwich Mean Time) curentă și orele din marile orașe ale lumii, utilizând tastele de navigare Stânga/ Dreapta.

Acest ecran prezintă numele orașului, data si ora curente.

Pentru a selecta fusul orar corespunzător zonei în care vă aflați, procedați după cum urmează:

- 1. Selectați orașul corespunzător fusului dvs. orar apăsând cel putin o dată tastele de navigare Stânga/Dreapta. Vor fi afișate data și ora locale.
- 2. Dacă doriti să schimbati afișarea orei în modul de așteptare, pentru ora selectată, apăsati tasta functională stânga Setare.

### Services SIM

Meniu 3.6

Acest meniu depinde de cartela SIM și de serviciile de retea.

### Notă

- În cazul în care cartela SIM suportă servicii SAT (SIM Application Toolkit), acest meniu va purta numele serviciului respectiv, stocat de operator pe cartela SIM.
- În cazul în care cartela SIM nu suportă servicii SAT, acest meniu se va numi Profiluri.

# Organizator

### Căutare contacte (Meniu 4.1.1)

Meniu 4.1

 Introduceți numele pe care doriți să-l căutați.

### Notă

Contacte

- Caracteristica de căutare instantanee este disponibilă prin introducerea primei litere a numelui sau a numărului pe care doriți să-l găsiți.
- Dacă doriți să editați, să ştergeți, să copiați o înregistrare sau să adăugați voce la o înregistrare, selectați tasta rapidă stânga [Opțiuni]. Va fi afişat următorul meniu.
- Editați: Editați numele, numărul, grupul, caracterul și imaginea, utilizând tasta Navigare.
- Scrieți mesaje: După ce ați găsit numărul dorit, puteți trimite un mesaj text/multimedia către numărul selectat.

- Trimiteți prin Bluetooth: Utilizând tehnologia Bluetooth, puteți trimite date din agenda telefonică către alte dispozitive compatibile Bluetooth.
- Copiați în telefon: Mutați intrarea din SIM în telefon sau din telefon în SIM.
- Alocare formare rapidă a numerelor: Desemnați intrările pentru apelare rapidă.
- Vizualizare grupuri apelanți: Pentru detalii suplimentare consultați (Meniul 4.1.3).
- Ştergeți: Şterge o înregistrare.

### Notă

Pentru a utiliza caracteristica ID foto apelant, contactele trebuie să existe în agendă şi fotografiile trebuie să fie realizate la rezoluție 72x72. Pentru informații suplimentare legate de asocierea unei fotografii cu un contact, consultați secțiunea Cameră foto.

### Adăugați nou (Meniu 4.1.2)

Puteți să adăugați o înregistrare în agenda telefonică utilizând această funcție. Capacitatea memoriei telefonului este de 1000 de intrări. Capacitatea memoriei cartelei SIM depinde de furnizorul de servicii mobile. De asemenea, puteți salva nume formate din maxim 40 de caractere în memoria telefonului și în cartela SIM. Numărul de caractere depinde de SIM.

### Notă

- Lungimile maxime pentru numele şi numerele stocate depind de tipul cartelei SIM.
- 1. Selectați Adăugați nou apăsând tasta funcțională stânga 🥌 [OK] sau [OK].
- Selectați memoria în care doriți să salvați: SIM sau Telefon. Dacă alegeți Telefon, trebuie să selectați numărul pe care doriți să-l setați ca Număr principal.
  - a. Apăsați 💼 [OK] pentru a introduce un nume.
  - b. Apăsați 🚍 [Salvați], apoi puteți

introduce un număr.

- c. Puteți seta un grup pentru înregistrare, apăsând **d** , **b**.
- d. Puteți seta o fotografie pentru intrarea curentă apăsând **4** , **>**.

### Grupuri apel (Meniu 4.1.3)

Puteți adăuga până la 20 de membri întrun grup și puteți defini până la 7 grupuri.

- Listă membri: Afişează membrii grupului selectat.
- Ton apel grup: Permite specificarea tonului sonor pentru apelurile membrilor grupului.
- Simbol grup: Permite selectarea pictogramei aferente grupului.
- Adăugați membru: Puteți adăuga membri unui anumit grup. Fiecare grup poate avea maxim 20 de membri.

# Organizator

- Organizator
- Ștergeți membru: Elimină un membru selectat din lista membrilor grupului. Numele și numărul acestuia vor rămâne în agenda telefonică.
- Redenumiți: Modificați numele unui grup.
- Eliminați tot: Puteți şterge toți membrii dintr-un grup.

### Apelare rapidă (Meniu 4.1.4)

Puteți asigna contacte fiecăreia dintre tastele de la 2001 la 2007 . Veți puteți apela aceste contacte apăsând tastele numerice aferente.

- Deschideți mai întâi agenda telefonică prin apăsarea tastei funcționale dreapta
   [Contacte] în modul "în aşteptare".
- Deplasați-vă la Apelare rapidă, apoi apăsați tasta funcțională stânga
   [OK].
- Dacă doriţi să adăugaţi Apelare rapidă, selectaţi (Gol). Apoi puteţi căuta numele în agenda telefonică.

4. După atribuirea numărului pentru apelare rapidă, puteți schimba şi şterge intrarea respectivă. De asemenea, puteți efectua apeluri sau trimite mesaje la acest număr.

### Număr propriu (Meniu 4.1.5) (În Funcție de SIM)

Puteți salva și verifica propriul număr pe cartela SIM.

### Carte de vizită (Meniu 4.1.6)

Această opțiune vă permite să vă creați propria carte de vizită care să conțină numele și un număr de telefon mobil. Pentru a crea o carte de vizită nouă, apăsați tasta funcțională stânga [Adăugați] și introduceți informațiile în câmpuri.

#### Setări (Meniu 4.1.7)

- 1. Apăsați tasta funcțională dreapta [Contacte] în modul de așteptare.
- 2. Deplasați-vă la **Setări**, apoi apăsați tasta funcțională stânga 📻 [OK].

#### 🕨 Setați memoria

Parcurgeți submeniul pentru a selecta Setați memoria și apoi apăsați tasta funcțională stânga 💶 [Selectare].

- Dacă selectați Solicitare confirmare, la adăugarea unei intrări, telefonul vă va solicita să alegeți unde doriți să salvați numărul.
- Dacă selectați SIM sau Telefon, telefonul va stoca o intrare în SIM sau în telefon.

### Vizualizați opțiuni

Parcurgeți submeniul pentru a selecta Vizualizare opțiuni și apoi apăsați tasta funcțională stânga 🚍 [Selectare].

 Doar nume: Setați lista din agenda telefonică pentru a afișa exclusiv numele.

- Nume & număr: Setați lista din agenda telefonică pentru a afişa numele și numărul de telefon.
- **Cu imagini:** Setați din agenda telefonică afișarea informațiilor despre persoană și fotografia acesteia.

#### 🕨 Copiați tot / Mutați tot

Puteți copia/muta înregistrări de pe cartela SIM în memoria telefonului și invers.

- Deschideți mai întâi agenda telefonică prin apăsarea tastei rapide dreapta
   [Contacte] în modul de aşteptare.
- - Din SIM în receptor: Puteți copia/ muta intrări de pe cartela SIM în agenda telefonului.
  - Din telefon pe SIM: Puteți copia/muta intrările din agenda telefonului pe cartela SIM.

# Organizator

- Organizator
- Stare memorie: Această caracteristică vă permite să vizualizați câte înregistrări sunt libere și câte sunt utilizate în agenda telefonică.
- Ștergere contacte: Puteți șterge toate înregistrările de pe SIM și din telefon. Această funcție necesită codul de siguranță.
- 1. Parcurgeți meniul pentru a evidenția Ștergeți contacte și apoi apăsați tasta funcțională stânga 📻 [OK].
- Evidenţiaţi memoria pe care doriţi să o ştergeţi şi apăsaţi tasta funcţională stânga OK].
- Introduceți codul de siguranță și apăsați tasta funcțională stânga a (OK) sau tasta funcțională dreapta a (Înapoi).
- Număr apel service

Utilizați această funcție pentru a accesa o anumită listă de servicii furnizate de operatorul dvs. de rețea (dacă este acceptată de cartela SIM).

### Calendar

Meniu 4.2

La accesarea acestui meniu, este afișat un calendar. Luna și anul sunt afișate în partea superioară a ecranului. De fiecare dată când veți schimba data din meniul Setări, calendarul se va actualiza în mod corespunzător. Data curentă va fi evidențiată cu verde și toate programările sau mementourile vor fi indicate cu un triunghi roșu, în colțul de sus-stânga al pătratului corespunzător. Puteți seta o alarmă sonoră pentru note și mementouri.

Pentru a schimba ziua, luna și anul.

| Tastă   | Descr. | Tastă | Descriere  |
|---------|--------|-------|------------|
| lao 341 | Anual  | ▲▼    | Săptămânal |
|         | Lunar  | 4 Þ   | Zilnic     |

În modul Calendar, apăsați tasta funcțională stânga 💼 [Opțiuni] după cum urmează;

Meniu 4.3

### Adăugați nou (Meniu 4.2.1)

Permite adăugarea unui eveniment și a unei notițe pentru ziua selectată. Puteți stoca maxim 20 de notițe.

Introduceți subiectul și apoi apăsați tasta funcțională stânga **()** [OK]. În următoarea secțiune introduceți informațiile dorite; **Oră, Repetare** și **Alarmă**.

### Vizualizați programele zilnice

#### (Meniu 4.2.2)

Vizualizați toate programările și mementourile pentru ziua selectată. Utilizați 🏊, Dacă setați alarma pentru notițe, se va afișa pictograma alarmei.

Dacă doriți să vizualizați notițele în mod detaliat, apăsați tasta funcțională stânga [OK]. Apăsați tasta funcțională stânga [Opțiuni] pentru a șterge sau edita nota selectată.

### Ştergeți ultimele (Meniu 4.2.3)

Puteți șterge ultima programare de care ați fost deja înștiințați.

### Ştergeți tot (Meniu 4.2.4)

Puteți șterge toate notițele.

### Mergeți la dată (Meniu 4.2.5)

Vă puteți deplasa direct la data aleasă.

### Setați tonul de alarmă (Meniu 4.2.6)

Puteți seta tonul de alarmă pentru fiecare dată aleasă.

### Memo

# 1. Selectați Memo apăsând tasta funcțională stânga 📻 [OK].

- 3. Introduceți notița și apoi apăsați tasta funcțională stânga 🔂 [OK].

### Notă

 Dacă doriți să schimbați modul de introducere a textului, apăsați repetat tasta

# Mesaje

### Mesaj nou

#### Meniu 5.1

Acest meniu conține funcțiile pentru SMS (Short Message Service - Serviciul de mesaje scurte), MMS (Multimedia Message Service - Serviciul de mesagerie multimedia), mesagerie vocală, precum și mesajele serviciului de rețea.

### Scrieți mesaj text (Meniu 5.1.1)

Puteți scrie și edita mesaje text, verificând numărul paginilor de mesaje.

- 1. Accesați meniul **Mesaje**, apăsând tasta funcțională stânga 📻 [OK].
- 2. Dacă doriți să scrieți un mesaj nou, selectați Scrieți mesaj text.
- Pentru a facilita introducerea textului, utilizați T9.
- 4. Apăsați [Inserare] pentru a atașa următoarele:

#### Inserare

- Imagini: Imagine: Puteți insera Imagini prestabilite sau imagini din Fotografiile mele, dintre cele disponibile pentru mes aje scurte.
- Sunete: Puteți insera sunete dintre cele disponibile pentru mesaje scurte.
- Şabloane text: Puteți folosi şabloanele de text configurate deja în telefon.
- Contacte: Puteți adăuga numere de telefon sau adrese de e-mail din agendă.
- Simbol: Puteți adăuga caractere speciale.
- Cartea mea de vizită: Puteți adăuga semnătura dvs. la mesaj.
- 5. După terminarea mesajului, apăsați tasta funcțională stânga 💼 [Opțiuni] pentru a selecta opțiunea dorită.

### Opțiuni

- Trimiteți: Permite trimiterea de mesaje text.
- 1. Introduceți numărul destinatarului.
- Apăsați tasta v pentru a adăuga mai mulți destinatari.
- 3. Puteți adăuga numere de telefon din agenda telefonică.
- 4. După ce au fost introduse numerele, apăsați tasta funcțională stânga pentru a trimite mesajul. Toate mesajele vor fi salvate automat în directorul De trimis, chiar și după o trimitere eșuată.
- Salvați în Schițe: Permite stocarea mesajelor în Schițe.
- Caracter şi aliniere: Puteţi selecta Dimensiunea şi Stilul pentru caractere şi modul de aliniere a textului.
- Culoare: Puteți alege Culoarea de primplan și de fundal.

- Adăugați dicționar T9: Puteți adăuga cuvinte. Acest meniu se afişează doar dacă modul de editare este setat la T9ABC/T9Abc/T9abc.
- Limbi T9: Selectați limba pentru modul de introducere T9. Puteți să dezactivați modul de introducere T9 selectând 'T9 dezactivat'.
- leşire: Dacă apăsați leşire în timp ce scrieți un mesaj, puteți încheia mesajul curent și puteți reveni în meniul Mesaje. Mesajul scris nu este salvat.

### Notă

Acest telefon care acceptă EMS versiunea 5, putând astfel trimite fotografii color, sunete, stiluri de text etc., dacă telefoanele destinatare nu acceptă aceste opțiuni, este posibil ca fotografiile, sunetele sau textele trimise să nu fie afișate corect pe respectivele telefoane.

# Mesaje

### Scrieți mesaj multimedia (Meniu 5.1.2)

Un mesaj multimedia poate conține text, imagini și/sau sunete. Această caracteristică poate fi utilizată numai dacă este acceptată de operatorul de rețea sau furnizorul de servicii. Mesajele multimedia pot fi recepționate și trimise numai de echipamentele care au funcții compatibile pentru mesaje MMS sau e-mail.

- 1. Intrați în meniul **Mesaj**, apăsând tasta funcțională stânga 🔂 [OK].
- 2. Dacă doriți să scrieți un mesaj nou, selectați Scrieți mesaj multimedia.
- Puteți crea un mesaj nou sau puteți alege unul dintre şabloanele de mesaje multimedia deja existente.
- Apăsați Inserare pentru a adăuga Imagine, Sunet, Contacte, Simbol, Fotografie nouă, Sunet nou, Şabloane text, Cartea mea de vizită.

Dimensiunea de fișier maximă disponibilă, care poate fi introdusă într-un mesaj MMS, este de 100 kb.

### Opțiuni

 Trimiteți: Puteți trimite mesaje multimedia la mai mulți destinatari, și, de asemenea, le puteți salva pentru a le trimite ulterior.

### Notă

- Toate mesajele vor fi salvate automat în directorul De trimis, chiar şi după o trimitere eşuată.
- Previzualizare: Puteți şterge directoarele curente.
- Salvați: Puteți salva mesajele multimedia La în Schițe sau Ca Şablon.
- Editați subiect: Vă permite să modificați mesajul multimedia ales.
- Adăugați planşă: Puteți adăuga o planşă înainte sau după planşa curentă.
- Mergi la planşa: Vă puteți deplasa la planşa anterioară sau următoare.
- Ştergeți planşa: Puteți şterge directoarele curente.

#### Setați format planşă

- Setați cronometrul: Puteți seta contorul pentru planşă, text, fotografie și sunet.
- Comutați textul cu imaginea: Puteți schimba poziția imaginii și a textului din mesaj.
- Eliminați media: Puteți elimina imaginea sau sunetul din planşă.
   Această opțiune este afişată numai dacă au fost adăugate fişiere media.
- Adăugați dicționar T9: Puteți adăuga cuvinte. Acest meniu este afişat numai dacă modul de editare este setat la Predictiv (T9Abc/T9abc/T9ABC).
- Limbi T9: Selectați limba pentru modul de introducere T9.
   De asemenea, puteți să dezactivați modul de introducere T9 selectând 'T9 dezactivat'.
- leşire: Veţi reveni la meniul Mesaje.

#### Notă

La crearea unui mesaj multimedia, dacă încărcați o fotografie (50K) veți observa că în timpul încărcării fotografiei nu veți putea efectua alte acțiuni pănă când fotografia nu s-a încărcat complet.

### E-mail (Meniu 5.1.3)

Pentru a trimite/primi un e-mail, trebuie să configurați contul de e-mail.

- Puteți introduce până la 12 adrese de e-mail în câmpurile către şi Cc. Sfat: Pentru a introduce @, apăsați en şi selectați " @".
- 2. Tastați subiectul mesajului și apăsați OK.
- După scrierea unui mesaj de e-mail, apăsați tasta funcțională stânga
   [Opțiuni]. Puteți accesa următoarele meniuri de opțiuni.

# Mesaje

- > Trimitere: Trimite mesajul de e-mail.
- Editați destinatari: Puteți edita destinatarii.
- ▶ Editați subiect: Puteți edita subiectul.
- Salvați în Schițe: Selectați această opțiune pentru a salva mesajul în Schițe.
- Limbi T9: Selectați limba pentru modul de introducere T9. De asemenea, puteți să dezactivați modul de introducere T9 selectând 'T9 dezactivat'.
- leşire: Dacă selectați leşire în timp ce scrieți un mesaj, veți reveni în meniul mesajului. Mesajul pe care îl scriați se va pierde.

### Notă

- Pentru fiecare cont de e-mail puteți salva până la 50 de mesaje (în total 150 pentru trei conturi). În directorul Primite nu puteți salva mai mult de 30 de mesaje, în directoarele Schiţe şi De trimis - 5 mesaje iar directorul Trimise până la 10 mesaje. În cazul în care directorul Schiţe, De trimis sau Trimise este plin iar dvs. încercați să salvați un mesaj nou într-unul dintre aceste directoare, primul mesaj salvat va fi şters automat.
- Dimensiunea maximă pentru un mesaj trimis este de 300 kb cu ataşamente, iar dimensiunea maximă pentru un mesaj recepționat este de 100 kb. În cazul în care ați recepționat un mesaj cu mai mult de 5 ataşamente, numai 5 dintre acestea vor fi recepționate. Anumite ataşamente pot fi afişate incorect.

### Primite

### Meniu 5.2

Veți fi înștiințați când ați primit mesaje. Acestea vor fi salvate în Primite. În Primite puteți identifica fiecare mesaj după pictograme.

Pentru detalii, consultați instrucțiunile despre pictograme.

| Pictogramă | Instrucțiuni Pictogramă          |
|------------|----------------------------------|
| D          | Mesaje multimedia                |
| X          | Mesaje scurte                    |
| 1          | Mesaje SIM                       |
|            | Mesaje multimedia citite         |
|            | Mesaje text citite               |
| िहर्ष      | Mesaje push                      |
| 4          | Mesaje multimedia cu înștiințare |

Dacă telefonul afişează 'Spațiu insuficient pentru mesaj SIM', atunci va trebui să ștergeți numai mesajele SIM din directorul Primite. Dacă telefonul afișează 'Spațiu insuficient pentru mesaj', va trebui să ștergeți mesaje, elemente media sau aplicații pentru a elibera spațiu.

### \* Mesaje SIM

Mesajele SIM sunt mesaje salvate în mod excepțional pe cartela SIM. Puteți muta aceste mesaje în telefon.

Atunci când sunteți înștiințat despre primirea unui mesaj multimedia, trebuie să așteptați descărcarea mesajului pentru a-l putea vizualiza.

Pentru a citi un mesaj, selectați unul din mesaje apăsând tasta funcțională stânga

 Vizualizați: Puteți vizualiza mesajele primite.

- Răspundeți: Puteți răspunde expeditorului.
- Retuansmiteți: Puteți retransmite mesajul selectat către alt destinatar.

# Mesaje

- > Ştergeți: Puteți șterge mesajul curent.
- Returnați apelul: Puteți apela expeditorul mesajului.
- Informații: Puteți vizualiza informații despre mesajele primite: adresa expeditorului, subiectul (numai pentru mesaje multimedia), data și ora mesajului, tipul mesajului, dimensiunea mesajului.
- Ştergeți tot: Puteți şterge toate mesajele.

# Căsuța poștală

Meniu 5.3

Când accesați acest meniu, puteți fie să vă conectați de la distanță la căsuța dvs. poștală pentru a vă prelua noile mesaje de e-mail, fie să vizualizați mesajele de email preluate anterior fără a vă conecta la serverul de e-mail. Puteți verifica mesajele salvate, Schițele, directorul De trimis, și mesajele trimise. În Primite, sunt stocate până la 30 de mesaje de e-mail.

# Schițe

#### Meniu 5.4

Utilizând acest meniu, puteți preseta maxim cinci mesaje multimedia pe care le utilizați cel mai frecvent. Acest meniu afișează lista mesajelor multimedia presetate.

Sunt disponibile opțiunile următoare.

- Vizualizați: Puteți vizualiza mesajele multimedia.
- Editați: Modifică mesajul selectat.
- Ştergeți: Şterge mesajul selectat.
- Informații: Pentru a vizualiza informații despre mesaj.
- Ştergeți tot: Şterge toate mesajele din director.

### De trimis

Meniu 5.5

Acest meniu vă permite să vizualizați mesajele pe care le-ați ales, cele care sunt trimise curent sau mesajele a căror trimitere a eșuat anterior.

| Pictogramă | Instrucțiuni pictogramă  |
|------------|--------------------------|
| 100        | MMS netrimis             |
| 9          | MMS trimis               |
| 2          | Trimitere MMS confirmată |
| Ж          | SMS netrimis             |
| $\gg$      | SMS trimis               |
| ·発         | Trimitere SMS confirmată |

Vizualizați: Puteți vizualiza mesajul.

- Retuansmiteți: Puteți retransmite mesajul selectat către alt destinatar.
- Ştergeți: Puteți şterge mesajul.
- Informații: Puteți trece în revistă informații despre fiecare mesaj.

 Ştergeți Tot: Puteți şterge toate mesajele din De trimis.

### Ascultă căsuța vocală Meniu 5.6

După selectarea acestui meniu, apăsați tasta funcțională stânga 🗾 [OK] pentru a asculta mesageria vocală. De asemenea, pentru a asculta mesageria vocală, puteți ține apăsată tasta 🔤 în modul "în așteptare".

### Notă

 Când primiți un mesaj vocal, telefonul afișează pictograma și emite o alertă. Pentru a configura corect telefonul, solicitați operatorului de rețea detalii despre acest serviciu.

# Mesaje

### Mesaj informații Meniu 5.7 (În funcție de rețea și abonament)

Mesajele serviciului de informații sunt mesaje text trimise de rețea către telefonul dvs.

Aceste mesaje oferă informații generale, cum ar fi prognoza meteo, informații despre trafic, companii de taximetre, farmacii sau cotații la bursă. La primirea unui mesaj de la serviciul de informații, fie veți vedea un mesaj pop-up care vă va indica recepționarea unui mesaj, fie mesajul de la serviciul de informații va fi afișat automat. Pentru a vizualiza din nou mesajul sau dacă nu sunteți în modul de așteptare, urmați secvența de mai jos;

### Citiți (Meniu 5.7.1)

 Dacă ați primit un mesaj de la serviciul de informații şi selectați Citiți pentru a vizualiza mesajul, acesta va fi afişat pe ecran. Puteți citi un alt mesaj derulând
 , , , , sau , [Următorul]. 2. Mesajul va fi afişat până când este accesat alt mesaj.

### Subiecte (Meniu 5.7.2) (În funcție de rețea și abonament)

- Adăugați nou: Puteți adăuga în memoria telefonului numere ale mesajelor info, folosind un nume alternativ.
- Vizualizați lista: Puteți afișa numerele pentru mesajele info pe care le-ați adăugat. Dacă apăsați [Opțiuni], puteți edita și șterge categoria de mesaje info pe care ați adăugat-o.
- Listă activă: Puteți selecta numerele pentru mesajele info din lista activă.
   Dacă activați un număr al serviciului de informații, puteți primi mesaje trimise de la numărul respectiv.

# Şabloane

Meniu 5.8

### Şabloane text (Meniu 5.8.1)

Aveți la dispoziție 6 șabloane de text, precum cele de mai jos:

- Te rog să mă suni.
- întârzii. Voi ajunge la
- Unde eşti acum?
- Sunt pe drum.
- Foarte urgent. Te rog să mă suni.
- Te iubesc.

### Şabloane multimedia (Meniu 5.8.2)

După ce salvați un şablon nou, puteți utiliza următoarele opțiuni:

- Vizualizați: Puteți afişa şabloanele multimedia.
- Ştergeți: Puteți şterge şabloane multimedia.
- Adăugați nou: Permite adăugarea de şabloane multimedia noi.

- Scrieți mesaje: Puteți scrie și trimite mesaje multimedia.
- Editați: Puteți edita şabloane multimedia.
- Ştergeți tot: Permite ştergerea tuturor mesajelor multimedia.

# Setări

Meniu 5.9

### Mesaj text (Meniu 5.9.1)

Tipuri Mesaj:

### Text, Voce, Fax, Natl.paging, X.400, E-mail, ERMES.

De obicei, tipul mesajului este setat la Text. Puteți converti textul în formate alternative. Contactați furnizorul de servicii pentru a verifica disponibilitatea acestei funcții.

 Perioadă valabilitate: Acest serviciu de rețea permite setarea duratei în care vor fi salvate mesajele text în centrul de mesagerie.

# Mesaje

- Raport de livrare: Dacă setați funcția la Da, puteți verifica dacă mesajul a fost trimis.
- Cost răspuns: Când este trimis un mesaj, funcția permite destinatarilor să răspundă și să transfere costul răspunsului facturii dvs. de telefon.
- Centru SMS: Dacă doriți să trimiteți mesajul text, puteți primi adresa centrului SMS prin intermediul acestui meniu.

### Mesaj multimedia (Meniu 5.9.2)

- Prioritate: Puteți seta prioritatea mesajului selectat.
- Perioadă valabilitate: Acest serviciu de rețea permite setarea duratei în care vor fi salvate mesajele text în centrul de mesaje.
- Subiect: Când acest meniu este activat, puteți introduce subiectele mesajelor multimedia.

- Raport de livrare: Dacă este setat la Da în acest meniu, puteți verifica dacă mesajul dvs. este trimis cu succes.
- Descărcare automată: Dacă selectați Pornit, primiți mesaje multimedia automat. Dacă selectați Oprit, primiți doar un mesaj de înștiințare în Primite, având apoi posibilitatea de a verifica această înștiințare. Dacă selectați numai Doar în rețeaua proprie, primiți mesaje multimedia în funcție de rețeaua de reședință.
- Setări rețea: Dacă selectați serverul de mesaje multimedia, puteți seta URL-ul pentru serverul de mesaje multimedia.
- Tipuri de mesaje permise
  Personal: Mesaj personal.
  Reclame: Mesaj comercial.
  Informații: Informații necesare.

### E-mail (Meniu 5.9.3)

Acest meniu vă permite să editați, ștergeți sau să adăugați un cont de e-mail.

### Cont

Puteți seta până la 3 conturi de e-mail, selectând Adăugați nou. Utilizând meniul Editare, puteți seta următoarele valori.

### Setați ca implicit

### Editare

- Titlu: Nume cont.
- **ID utilizator:** Introduceți ID-ul dvs. de e-mail.
- **Parola:** Introduceți parola dvs. de e-mail.
- Adresă e-mail: Introduceți adresa de e-mail acordată de furnizorul dvs. de servicii.
- Server de ieşire: Introduceţi adresa SMTP şi numărul portului corespunzător contului care trimite mesajul dvs. de e-mail.

- Server primire: Introduceți adresa POP3 și numărul portului corespunzător contului care recepționează mesajul dvs. de e-mail.
- **Păstrați mesaje pe server:** Selectați Da pentru a lăsa mesajul pe server.
- Introduceți semnătură: Selectați Da pentru a vă ataşa semnătura la mesajele de e-mail.
- **Punct Acces**: Vă permite să selectați din listă punctul de acces.
- Număr port SMTP: Vă permite să editați numărul portului SMTP.
- Număr port POP3: Vă permite să editați numărul portului POP3.
- ID / PW server iețire: Introduceți ID-ul și parola pentru trimiterea mesajului dvs. de e-mail.
- Ştergeți: Șterge contul selectat din listă.
- 🕨 Adăugați nou

Puteți adăuga un conturi de e-mail.

# Mesaje

### Punct Acces

Puteți edita punctele de acces. Există puncte de acces prestabilite pentru anumiți operatori, stocate în memoria telefonului.

Titlu: Nume punct de acces.

APN: Introduceți APN-ul punctului de acces.

ID utilizator: Introduceți ID-ul de utilizator al punctului dvs. de acces.

**Parola:** Introduceți parola punctului dvs. de acces.

Adresă DNS: Setați adresa DNS.

### Semnătura

Puteți crea o semnătură.

### Număr mesagerie vocală (Meniu 5.9.4)

Puteți primi mesaje vocale dacă furnizorul de servicii de rețea suportă această funcționalitate. Când a sosit un mesaj vocal, va fi afișat simbolul pe ecran. Pentru a vă configura corect telefonul, verificați cu furnizorul de servicii de rețea detaliile serviciului.

- Acasă: Puteți asculta mesaje vocale selectând Acasă.
- Roaming: Puteți asculta mesaje vocale chiar și când sunteți peste hotare, dacă este suportat serviciul de roaming.

### Mesaj informații (Meniu 5.9.5)

### Recepționați

**Da:** Dacă selectați acest meniu, telefonul dvs. va primi mesaje de la serviciul de informații.

Nu: Dacă selectați acest meniu, telefonul dvs. nu va mai primi mesaje de la serviciul de informații.

### ▶ Alertă

Da: Telefonul dumneavoastră va emite un sunet când ați recepționat numerele mesajelor de la serviciul de informații.

Nu: Telefonul dvs. nu va emite nici un sunet, chiar dacă sunt selecționate mesaje de la serviciul de informații.

 Limbi: Puteți selecta limba dorită apăsând [Pornit/Oprit]. Apoi, mesajul de la serviciul de informații va fi afișat în limba selectată.

### Mesaj push (Meniu 5.9.6)

Puteți seta opțiunea dacă veți primi mesaje sau nu.

# Multimedia

### Cameră

#### Meniu 6.1

Această aplicație vă permite realizarea de fotografii. Puteți face fotografii la dimensiunea dorită și le puteți utiliza în agenda telefonică, pe ecranul de întâmpinare sau în alte scopuri mai generale. După fotografiere, imaginile pot fi trimise prin mesageria multimedia sau prin e-mail.

Apăsați tasta funcțională stânga [Opțiuni] pentru afișarea următoarelor elemente din meniul pop-up.

- Luminozitate: Determină luminozitatea.
- Dimensiune: Determină dimensiunea imaginii.
- Temporizator: Determină perioada de întârziere.
- > Calitate: Determină calitatea imaginii.
- Balans alb: Puteți modifica această setare în funcție de condițiile de mediu.
- Album: Permite afişarea fotografiilor salvate.
- leşiţi: Permite ieşirea din modul Cameră.

- Mod: Determină dacă se realizează una sau mai multe fotografii.
- Efect: Determină efectul special aplicat imaginii.
- Bliţ: Determină folosirea bliţului.
- **Zoom:** Determină nivelul de zoom.

### Notă

- Clipurile video pot fi filmate doar cu rezoluția de 176 x 220 pixeli.
- Capturile multiple sunt disponibile numai atunci când rezoluția este setată la 320× 240 sau 640×480 pixeli.
- Pentru a utiliza caracteristica ID foto apelant, trebuie să realizați fotografiile pe care doriți să le asociați cu contactele dvs. la rezoluția 72x72.
- După realizarea și salvarea fotografiei, deplasați-vă la Contacte și selectați contactul căruia doriți să-i asociați fotografia sau selectați Adăugați nou pentru a crea un contact nou (rețineți că o fotografie poate fi asociată numai unui contact stocat în memoria telefonului și nu unuia de pe cartela SIM).

### Notă

- Selectați Editare. Dacă nu doriți să editați numele, apăsați OK și apoi utilizați tastele de navigare pentru a evidenția fila pentru fotografie.
- Utilizaţi tastele , pentru a parcurge fotografiile (reţineţi că numai fotografiile realizate la rezoluţia 72×72 vor fi listate aici).
- După ce ați selectat fotografia pe care doriți să o utilizați, apăsați tasta funcțională stânga pentru a o salva în profilul contactului.
- Fotografia va fi afişată atunci când acest contact vă va apela (atât timp cât contactul nu are numărul de telefon ascuns).

### Camera video

#### Meniu 6.2

Această aplicație vă permite să înregistrați clipuri video. Cu ajutorul acestei funcții puteți reda fișierele video salvate. După înregistrare, clipurile video pot fi trimise prin mesageria multimedia sau prin email.

Apăsați tasta funcțională stânga 🗖 [Opțiuni] pentru afișarea următoarelor elemente din meniul pop-up.

- Luminozitate: Determină luminozitatea.
- Dimensiune: Determină dimensiunea imaginii.
- Temporizator: Determină perioada de întârziere.

# Multimedia

- Calitate: Determină calitatea unui clip video.
- Balans alb: Puteți modifica această setare în funcție de condițiile de mediu.
- Timp de înregistrare: Determină timpul de înregistrare.
- leşiţi: Determină ieşirea din modul Cameră.
- Efect: Determină efectul special care va fi aplicat clipului video.
- Bliţ: Determină folosirea bliţului.
- Zoom: Determină nivelul de zoom.

## Înregistrator de voce Meniu 6.3

Utilizând funcția de memento vocal, puteți înregistra până la 20 de mesaje vocale iar fiecare memento poate avea durata de până la 20 de secunde.

### Înregistrare (Meniu 6.3.1)

Puteți înregistra mementouri vocale în meniul Înregistrare voce.

- După începerea înregistrării, se va afişa mesajul Înregistrare şi durata rămasă.
- Dacă doriți să terminați înregistrarea, apăsați tasta funcțională stânga [Salvați].
- Tastaţi titlul mementoului vocal şi apăsaţi tasta funcţională stânga
   [OK].

### Vizualizați lista (Meniu 6.3.2)

Este afişată lista mementourilor vocale. Puteți să redați sau să ștergeți mementoul vocal înregistrat. Sunt disponibile următoarele meniuri [Opțiuni].

### Мр3

Meniu 6.4

Telefonul KG800 are integrat un player MP3. Puteți asculta fișierele MP3 din memoria telefonului cu ajutorul unei căști compatibile sau a difuzorului integrat.

### Notă

Din cauza dimensiunilor reduse ale difuzorului, sunetul poate fi distorsionat, în special la volum ridicat şi la frecvențe joase. În consecință, vă recomandăm să utilizați o cască stereo pentru a beneficia de calitatea ridicată a muzicii. Playerul acceptă următoarele formate:

- MPEG-1 Layer III, MPEG-2 Layer III, MPEG-2.5 Layer III cu frecvență de eşantionare de la 8KHz la 48KHz. Rata de redare: maxim 320 Kbps, stereo.
- AAC: Formatele ADIF, ADTS (frecvență de eşantionare între 8 KHz şi 48 KHz)
- AAC+: V1: (Rată de redare între 16~128Kbps) V2: (Rată de redare între 16~48

Kbps)

(Frecvență de eșantionare între 8 KHz și 48 KHz)

- MP4, M4A: Frecvență de eşantionare între 8KHz şi 48KHz, rată de redare maxim 320 Kbps, stereo.
- WMA: Frecvență de eşantionare între 8 KHz şi 48 KHz, rată de redare maxim 320 Kbps, stereo.

### Notă

Telefonul KG800 nu acceptă fişiere MP3 şi AAC cu rată de redare variabilă. În consecință, nu puteți schimba formatul fişierului din MP3 în AAC.
# Multimedia

Puteți transfera în memoria telefonului fișiere MP3, de pe un PC, utilizând standardul Mass Storage (Stocare masivă). Conectați telefonul la un PC cu ajutorul cablului USB acesta va fi afișat ca o unitate amovibilă în Windows Explorer. Dacă utilizați Win98 SE, trebuie să instalați driverul Mass Storage de pe CD-ROM-ul cu Windows 98.

### Notă

- Copiați fișierele MP3 în directorul Media\Muzica mea. Dacă încercați să copiați fișierele MP3 în alt director, nu veți putea vizualiza fișierele MP3.
- PC-ul trebuie să aibă instalat un sistem de operare Windows 98 SE, Windows ME, Windows 2000 sau Windows XP.

Acest meniu permite vizualizarea întregii liste de redare. Puteți parcurge melodiile cu ajutorul tastei de navigare. În plus, după ce ați selectat melodia, puteți șterge fișierul sau puteți vizualiza informațiile acestuia prin intermediul meniului de opțiuni. 1. Mergeți la player-ul MP3: Se trece la playerul MP3.

Apăsați tasta funcțională stânga 🗲 [Opțiuni] pentru a accesa următoarele meniuri.

- Vizualizați lista: Puteți vizualiza lista melodiilor pe care le ascultați.
- Repetare zonă: Dacă activați această opțiune, va fi redat în mod repetat un anumit fragment din melodia curentă.
- Setați ca ton de apel: Acest meniu vă permite să setați un fişier MP3 ca ton de apel. De asemenea, puteți seta din meniul Profiluri un fişier MP3 ca ton de apel.
- Setări

#### Egalizator

Acest meniu vă ajută să ajustați modul de redare a anumitor frecvențe atunci când ascultați muzică. Acest telefon dispune de patru opțiuni presetate. Atunci când intrați în acest meniu, puteți vizualiza valoarea curentă a egalizatorului.

### Mod de redare

Acest meniu permite setarea modului de redare.

### **Redare aleatorie**

Puteți asculta fișierele MP3 într-o ordine aleatorie.

### Efecte vizuale

Puteți selecta opțiunile efectelor vizuale: Curcubeu, De bază și Azuriu. Acest meniu vă permite să schimbați fundalul ecranului LCD principal, atunci când redați fișiere MP3.

- 2. Ştergeți: Permite ștergerea fișierului selectat.
- Vizualizați detalii: Pentru a vizualiza informațiile despre fișierul selectat.
- 4. Ştergeți tot: Permite ştergerea tuturor fișierelor.

### Notă

Muzica este protejată prin copyright în tratate internaționale și legislații naționale de copyright. Poate fi necesar să obțineți o permisiune sau o licență pentru reproducerea sau copierea anumitor fișiere audio. În anumite țări, legislația interzice copierea materialelor protejate, chiar și pentru uz personal. Consultați legislația națională din țara în cauză privitoare la utilizarea acestor materiale.

# Multimedia

# Album foto

Meniu 6.5

Puteți vedea și trimite o fotografie. În plus, puteți seta o imagine ca fundal.

- Vizualizare multiplă: Puteți vedea maxim 9 miniaturi per ecran.
- Trimiteți prin e-mail: Trimiteți fișierul selectat către alt dispozitiv prin e-mail dacă dimensiunea fișierului este mai mică de 300 Kb.
- Trimiteți prin Bluetooth: Puteți trimite imagini prin Bluetooth.
- Scrieți mesaj multimedia: Puteți scrie și edita mesaje multimedia, verificând dimensiunea mesajului.
- Setați ca fundal: Puteți seta o fotografie ca fundal.
- Spectacol planşe: Puteți vizualiza imaginile sub forma unei prezentări de diapozitive.
- Ştergeți: Puteți şterge o fotografie.
- Editați titlu: Puteți edita titlul fotografiei.
- Informații: Afişează informațiile despre imaginea salvată.

### Notă

 Albumul foto va afişa numai fotografiile realizate cu camera foto a aparatului.

# Videoclipurile mele Meniu 6.6

Puteți viziona clipuri video care au fost salvate în memorie.

- Redare: Puteți reda fișierul video când apăsați tasta OK sau când selectați opțiunea Redare din meniul Opțiuni.
- Trimiteți prin Bluetooth: Permite trimiterea fişierului selectat către alt dispozitiv prin Bluetooth.
- Redenumiți: Schimbă numele fişierului selectat.
- Ştergeţi: Şterge un fişier.
- Ştergeți tot: Şterge toate fişierele din listă
- Informații: Afişează informațiile despre fişier.

# Multimedia

### Setări

Meniu 6.7

### Camera (Meniu 6.7.1)

- Salvare automată: Dacă setați această opțiune la valoarea Activat, imaginile vor fi salvate automat, fără a se mai afişa bara de meniuri pentru salvare.
- Ștergeți toate imaginile: Puteți şterge toate fotografiile care au fost salvate în memorie.

### Cameră video (Meniu 6.7.2)

 Ștergeți toate filmele: Vă permite să ştergeți toate clipurile video care au fost salvate în memorie.

# Navigator

Puteți accesa diverse servicii WAP (Protocol pentru aplicații wireless) cum ar fi servicii bancare, știri, prognoze meteo și informații despre cursele aeriene. Aceste servicii sunt concepute special pentru telefoanele mobile și sunt întreținute de furnizorii de servicii WAP.

Verificați disponibilitatea serviciilor WAP, condițiile de taxare și tarifele la operatorul de rețea și/sau furnizorul de servicii ale cărui servicii doriți să le utilizați. Furnizorii de servicii oferă și instrucțiuni despre modul de utilizare a acestor servicii.

După conectare, este afișată pagina inițială. Conținutul depinde de furnizorul de servicii. Pentru a părăsi navigatorul în orice moment, apăsați tasta . Telefonul va reveni la meniul anterior.

### Navigarea Utilizând Navigatorul WAP

Puteți să navigați pe Internet utilizând tastele telefonului sau meniul navigatorului WAP.

### Utilizarea Tastelor Telefonului

Când navigați pe Internet, tastele telefonului au funcții diferite față de modul Telefon.

| Tastă | Descriere                                                  |
|-------|------------------------------------------------------------|
| ▲▼    | Permite derularea linie cu linie a<br>zonei de conținut    |
| ۲,    | Permite revenirea la pagina<br>precedentă                  |
|       | Permite selectarea opțiunilor<br>și confirmarea acțiunilor |

### Utilizarea Meniului Navigatorului WAP

Sunt disponibile diverse opțiuni de meniu pentru navigarea Mobile Web.

#### Notă

 Meniurile navigatorului WAP pot varia, în funcție de versiunea acestuia.

# Acasă

#### Meniu 7.1

Funcție utilizată pentru conectarea la o pagină inițială. Pagina inițială va fi reprezentată de site-ul definit în profilul activat. Aceasta va fi definită de către furnizorul de servicii dacă nu ați definit-o dvs. în cadrul profilului activat.

# Favorite

Meniu 7.2

Acest meniu vă permite să stocați adresele URL ale paginilor Web favorite pentru a le accesa facil ulterior. Telefonul dvs. are câteva favorite preinstalate. Aceste favorite preinstalate nu pot fi șterse.

### Pentru a crea un Favorit

- 1. Apăsați tasta funcțională stânga 💻 [Opțiuni].
- Selectați Adăugați nou şi apăsați tasta OK.
- După introducerea adresei URL şi a titlului, apăsați tasta OK.

După selectarea unui favorit, sunt disponibile următoarele opțiuni.

- Conectare: Permite conectarea la favoritul selectat.
- Adăugați nou: Selectați această opțiune pentru a crea un favorit nou.
- Editați: Puteți edita adresa URL şi/sau titlul marcajului selectat.
- Ştergeţi: Permite ştergerea marcajului selectat.
- Ştergeți tot: Permite ştergerea tuturor marcajelor.

# Mergeți la URL

Meniu 7.3

Vă puteți conecta direct la site-ul dorit. După introducerea unui URL, apăsați tasta OK.

# Navigator

# Setări

Meniu 7.4

Puteți seta profilul, memoria cache, cookie și nivelul de securitate pentru serviciul Internet.

### Profiluri (Meniu 7.4.1)

Un profil este o informație de rețea utilizată pentru conectarea la Internet. Există profiluri prestabilite pentru anumiți operatori, salvate în memoria telefonului. Profilurile prestabilite nu pot fi redenumite.

Fiecare profil are submeniuri, după cum urmează:

- Activați: Permite activarea profilului selectat.
- Setări: Utilizați acest meniu pentru a edita și modifica setările WAP pentru profilul selectat.

- Pagina Acasă: Această setare vă permite să introduceți adresa (URL) a unui site pe care doriți să-l utilizați ca pagină inițială. Nu trebuie să tastați http:// la începutul fiecărei adrese URL, deoarece navigatorul WAP va adăuga automat acest prefix.
- **Purtător:** Puteți seta serviciul purtător de date. 1. Dată / 2. GPRS
- **Setări Date:** Apare numai dacă selectați Setări date ca Purtător/ Serviciu.
  - Formați numărul: Introduceți numărul de telefon de apelat pentru accesarea porții WAP.
  - ID Utilizator: Identitatea utilizatorului pentru serverul dial-up (NU pentru poarta WAP).
- **Parola:** Parola solicitată de serverul dial-up (NU de poarta WAP) pentru a vă identifica.

**Tip apel:** Selectați tipul apelului de date: analog sau digital (ISDN)

Timp aşteptare: Trebuie să introduceți perioada de expirare. După introducerea acestei valori, serviciul de navigare WAP nu va mai fi disponibil dacă nu sunt introduse sau transferate date.

- Setări GPRS: Setările serviciului sunt disponibile numai dacă GPRS este ales ca serviciu purtător.

APN: Introduceți APN-ul pentru GPRS.

ID utilizator: Identificarea utilizatorului pentru serverul APN.

Parola: Parola solicitată de serverul APN.

#### - Setări Proxy

**Proxy:** Activează sau anulează opțiunea proxy.

Adresă IP: Introduceți adresa IP a serverului proxy pe care-l accesați.

Număr port: Introduceți portul Proxy.

### - Setări DNS

Server principal: Introduceți adresa IP a serverului DNS principal pe care-l accesați

Server secundar: Introduceți adresa IP a serverului DNS secundar pe care-l accesați

- Redenumiți: Puteți schimba numele profilului.
- Adăugați nou: Puteți adăuga un profil nou.
- Ştergeți: Permite ştergerea profilului selectat din listă.

### Cache (Meniu 7.4.2)

Informațiile sau serviciile accesate sunt salvate în memoria cache a telefonului.

### Cookie (Meniu 7.4.3)

Informațiile sau serviciile accesate sunt salvate în memoria cache a telefonului.

# Navigator

### Golire cache (Meniu 7.4.4)

Elimină tot conținutul salvat în cache.

### Notă

 Memoria cache este o memorie tampon utilizată pentru salvarea temporară a datelor.

### Goliți cookie (Meniu 7.4.5)

Elimină tot conținutul salvat în cookie.

### Securitate (Meniu 7.4.6)

Este afișată o listă cu certificările disponibile.

- Autoritate: Puteți vedea o listă de certificate de autorizare stocate în telefonul dvs.
- Personal: Puteți vedea o listă de certificate personale stocate în telefonul dvs.

# Personale

# Jocuri și aplicații

Meniu 8.1

### Jocuri și aplicații (Meniu 8.1.1)

 Jocurile și aplicații: În acest meniu, puteți gestiona aplicațiile Java instalate în telefon. Puteți juca sau șterge aplicații descărcate sau puteți seta opțiunile pentru conectare. Aplicațiile descărcate sunt organizate în directoare. Apăsați tasta funcțională stânga [Meniu] pentru a deschide dosarul selectat sau pentru a lansa MIDlet-ul selectat.

După selectarea unui director, apăsați [Opțiuni] și apoi vor fi afișate submeniurile disponibile pentru câteva opțiuni.

- Deschideți: Puteți vedea jocurile stocate.
- Director nou: Permite crearea unui director nou.

### Profiluri (Meniu 8.1.2)

Un profil este informația din rețea folosită pentru conectarea la Internet.

Dacă doriți să vizualizați detaliile unui profil , consultați Meniu 7.4.1.

Java<sup>™</sup> este o tehnologie dezvoltată de Sun Microsystems. Similar modului în care descărcați applet-uri Java utilizănd navigatoarele standard Netscape sau MS Internet Explorer, Java MIDlet poate fi descărcat utilizând telefonul cu WAP activat. În funcție de furnizorul de servicii, toate programele bazate pe Java, cum sunt jocurile în Java, pot fi descărcate și rulate pe un telefon. După descărcate, mediul Java poate fi vizualizat în **Jocuri și aplicații,** unde le puteți selecta, executa sau șterge. Fișierele mediului Java salvate în telefon sunt în format JAD sau .JAR.

# Personale

### Notă

- Fişierul JAR este un format comprimat al mediului Java, iar fişierul JAD este un fişier de descriere, care conţine toate informaţiile detaliate. Înainte de descărcare, puteţi vedea toate descrierile detaliate ale fişeirelor, conţinute în fişierul JAD.
- Fiind bazate pe un limbaj standard (J2ME), nu toate aplicațiile Java sunt compatibile cu toate modelele de telefoanele existente pe piață, din cauză că anumite biblioteci pot fi utilizate doar pentru anumite tipuri de telefoane. Software-ul se poate bloca sau închide dacă sunt descărcate aplicații Java care nu au fost special dezvoltate pentru telefonul la care se referă acest manual, în acest caz find necesară repornirea telefonului. Rețineți că aceste probleme sunt cauzate de aplicații incompatibile și nu sunt un defect al produsului.

### Atenție!

• Numai programele bazate pe J2ME (Java 2 Micro Edition) vor rula pe un telefon. Programele bazate pe J2SE (Java 2 Standard Edition) vor rula numai pe PC. Noul LG fantastic KG800 dispune de o funcție de stocare masivă. Dacă ați conectat cablul USB, puteți utiliza telefonul ca disc amovibil.

Puteți descărca fișiere MP3, fotografii, clipuri video, fișiere text etc. Acest lucru vă permite un acces facil de la PC la telefon, prin simpla conectare a cablului USB.

Această funcție nu necesită instalarea de software suplimentar.

- În timp ce telefonul afişează ecranul de aşteptare, conectați telefonul la PC, utilizând cablul USB furnizat. Computerul trebuie să recunoască telefonul în câteva secunde.
- 2. Pe ecranul telefonului se va afişa «USB ».
- 3. În Computerul meu, telefonul va fi identificat ca « Disc amovibil », Computerul va trata apoi aparatul KG800 ca pe o unitate standard, permiţându-vă să plasaţi fişiere în şi din memoria telefonului, puteţi utiliza din Windows fie metoda de glisare şi fixare, fie pe cea de copiere şi lipire pentru a transfera conţinutul.

- 4. Faceți dublu clic pe « Disc amovibil » şi deschideți. Va fi afişat un director numit Fişierele mele media. În acest director se găsesc alte 5 dosare. Nu deconectați telefonul în timpul desfăşurării transferului de fişiere; acest lucru poate deteriora memoria şi corupe fişierele.
- 5. Când doriți să deconectați telefonul de la PC, utilizați Windows pentru a îndepărta în siguranță aparatul şi apoi deconectați cablul USB de la telefon.
- Dacă recepționați un apel în timp ce vă aflați în modul de stocare în masă, apelul poate fi respins. După deconectarea telefonului, KG800 va afişa informații despre toate apelurile ratate.

#### Fișierele mele media

În directorul Fişierele mele media veți găsi următoarele 5 directoare; Muzică, Altele, Fotografii, Text și Videoclipuri.

Nu schimbați numele acestor directoare; acest lucru va face ca articolele stocate în acesta să nu fie vizibile pe telefon.

# Personale

### Muzică

- În acest director puteți stoca fișiere muzicale.
- Formatele acceptate sunt: MP3, AAC, AAC+, AAC++, WMA, MP4(audio).
- Fişierele din acest director pot fi redate cu ajutorul player-ului MP3 şi a caracteristicii Lista de redare a telefonului.
- Dacă descărcați un fișier MP3 în alt director, telefonul nu va putea localiza și reda acel fișier.
- Nu creați subdirectoare aici, deoarece fişierele MP3 conținute în acestea nu vor fi găsite și, în consecință, player-ul audio nu le va putea reda.
- Pentru a seta un fişier MP3 ca ton de apel, efectuați următorii paşi pe telefon: opțiuni>Deplasare la playerul MP3>opțiuni>setare ca ton de apel.

### Altele

- Aici poate fi stocat orice tip de fişier. Acest director este utilizat în principal pentru transportarea fişierelor de la un PC la altul.
- Pe telefon pot fi vizualizate fişiere JPG (Max 460K), GIF (Max 200K).
- Puteți seta un fișier de tip imagine ca imagine de fundal atât timp cât dimensiunea sa nu depăşeşte 30k, pentru alte formate utilizați PC Suite.

### Fotografii

- Acest director este rezervat pentru fotografii realizate utilizând camera foto digitală a telefonului.
- Cu toate că se pot încărca fotografii în acest director de pe PC, acestea nu vor fi disponibile în albumul foto al telefonului sau în directorul Fotografiile mele. În consecință, vă recomandăm să nu încărcați fotografii în acest director.

Meniu 8.2

#### Text

Acest director acceptă fişiere .txt. Dacă plasați alte fişiere decât .txt aici, atunci telefonul nu le va afişa.

### Videoclipuri

- Puteți descărca videoclipuri realizate cu camera foto digitală a telefonului pe PC și încărca videoclipuri noi în telefon.
- Acest director acceptă formatul 3GP.
- Puteți încărca fişiere de orice dimensiune, până la umplerea memoriei telefonului.
- Fişierele stocate în acest director pot fi accesate efectuând următorii paşi pe telefon: Meniu>Multimedia>Videocli purile mele.

# Videoclipuri

Afişează lista fişierelor 3GP și MP4.

- Redare: Puteți reda fișierul video apăsând tasta OK sau selectând Redare din meniul Opțiune.
- Trimiteți prin Bluetooth: Permite trimiterea fișierului selectat către alt dispozitiv prin Bluetooth.
- Redenumiți : schimbă numele fișierului selectat. Numărul maxim de caractere este 200. Nu puteți schimba extensia fișierului.

### Avertisment!

- Ştergeți: Şterge un fişier.
- Ştergeți tot: Şterge toate fişierele din listă
- Informații: Afişează informații despre fişier.

# Personale

### Imagini

#### Meniu 8.3

Afişează lista fișierelor JPG.

 Vizualizați: Puteți vizualiza fișierul JPG apăsând tasta OK sau selectând Vizualizare din meniul Opțiune.

#### Notă

- Dimensiunea maximă a fişierului JPG pe care îl puteți vizualiza este de 460 Kb.
- Timiteți prin mesaj multimedia: Puteți scrie și trimite mesaje multimedia.
- Trimiteți prin e-mail: Trimiteți fișierul selectat către alt dispozitiv, prin e-mail, dacă dimensiunea fișierului este mai mică de 300 Kb.
- ▶ Trimiteți prin Bluetooth: Trimiteți fișierul selectat către un alt dispozitiv prin Bluetooth.

### Notă

- Pentru a configura un fişier .JPG (.JPEG) din Directorul Foto drept Imagine de fundal, deplasaţi-vă la Meniu-Multimedia-Album foto şi apoi selectaţi Setare ca imagine de fundal din meniul Opţiuni.
- Redenumiți: Schimbă numele fișierului selectat. Numărul maxim de caractere este de 200. Nu puteți schimba extensia fișierului.
- Ştergeţi: Şterge un fişier.
- Ştergeți tot: Şterge toate fişierele din listă
- Informații: Afişează informații despre fişier.

### Muzică

Meniu 8.4

Afişează lista fişierelor MP3, MP4, AAC, M4A și WMA.

 Redare: Puteți reda fișierul MP3, apăsând tasta OK sau selectând Redare din meniul Opțiune.

- Trimiteți prin Bluetooth: Permite trimiterea fișierului selectat către alt dispozitiv prin Bluetooth
- Redenumiți : schimbă numele fișierului selectat. Numărul maxim de caractere este 100. și nu puteți schimba extensia fișierului.
- > Ştergeți: Şterge un fișier.
- Ştergeți tot: Şterge toate fişierele din listă
- Informații: Afişează informații despre fişier.

- Trimiteți prin Bluetooth: Permite trimiterea fișierului selectat către alt dispozitiv prin Bluetooth.
- Redenumiţi: Schimbaţi numele fişierului selectat. Numărul maxim de caractere este 100. Şi nu puteţi schimba extensia fişierului.
- Ştergeți: Şterge un fişier.
- Ştergeți tot: Şterge toate fişierele din listă
- Informații: Afişează informațiile despre fişier.

### Text

Meniu 8.5

Afişează lista fișierelor TXT.

- Vizualizați: Puteți vizualiza fișierul TXT apăsând tasta OK sau selectând Vizualizare din meniul Opțiune.
- Trimiteți prin e-mail: Permite trimiterea prin prin e-mail a fișierului selectat, către alt dispozitiv, dacă dimensiunea fișierului este mai mică de 300 Kb

# Personale

## Imagini

#### Meniu 8.6

După selectarea unei imagini, apăsați tasta din stânga 📻 [Vizualizați] și apoi puteți bifa opțiunile după cum urmează:

- Setați ca fundal: Imaginea selectată curent poate fi setat ca imagine de fundal.
- Scrieți mesaje: Imaginile descărcate din rețea pot fi trimise prin serviciul multimedia sau de e-mail. Dimensiunea maximă a mesajului este de 100 kb pentru mesaje MMS şi 300 kb pentru mesaje de e-mail.
- Trimiteți prin Bluetooth: Imaginea descărcată din rețea poate fi trimisă prin Bluetooth.

### Sunete

#### Meniu 8.7

După selectarea unui sunet, apăsați tasta din stânga [Opțiuni].

Puteți bifa următoarele opțiuni:

Setați ca ton de apel: Sunetul selectat curent poate fi setat ca sonerie.

- Scrieți mesaje: Sunetul descărcat din rețea poate fi trimis prin SMS sau prin serviciul MMS, Email. Dimensiunea maximă a mesajului MMS este de 100 kb, iar a celui de e-mail este de 300 kb.
- Trimiteți prin Bluetooth: Sunetul descărcat din rețea poate fi trimis prin Bluetooth.

### Altele Meniu 8.8

Aici poate fi stocat orice tip de fișier. Acest director este utilizat în principal pentru transportarea fișierelor de la un PC la altul.

- Vizualizaţi: Puteţi vizualiza următoarele tipuri de fişiere; JPG, GIF, WBMP, PNG şi TXT. Pe telefon pot fi vizualizate fişiere JPG (Max 460K), GIF (Max 200K).
- Trimiteți prin Bluetooth: Permite trimiterea fișierului selectat către alt dispozitiv prin Bluetooth

# Data & ora

Meniu 9.1

Puteți seta funcții pentru dată și oră.

### Data (Meniu 911)

### Setati data

Puteți introduce data curentă.

### Format dată

Puteti seta formatul datei ca ZZ/LL/AAAA, LL/ZZ/AAAA, AAAA/LL/ZZ. (Z: Zi / L: Lună / A: An)

### Oră (Meniu 9.1.2)

### Setati ora

Puteti introduce ora curentă.

### Format oră

Puteți seta formatul orei la 24 de ore și la 12 ore.

### Afişaj

### Meniu 9.2

### Fundal (Meniu 9.2.1)

Puteți selecta fotografiile de fundal în modul de așteptare.

- Implicit: Puteti selecta o imagine sau o animație ca fundal, apăsând 🔇 sau 🔊 , 🛦 sau 🔽.
- Directorul meu: Imaginile mele Puteți selecta o imagine sau o animație ca fundal.

### Setări temă (Meniu 9.2.2)

Telefonul dvs. vă oferă patru teme de culoare pentru meniuri. Setați culoarea meniului prin derulare și apăsarea tastei rapide stânga [OK].

### Text în modul în asteptare (Meniu 9.2.3)

Dacă selectați Activat, puteți edita textul care este afișat în modul de așteptare.

### Durată lumină fundal (Meniu 9.2.4)

Puteți seta durata iluminării ecranului.

### Luminozitate (Meniu 9.2.5)

Luminozitatea ecranului poate fi reglată de la 40% la 100%.

### Nume rețea (Meniu 9.2.6)

Dacă această funcție este activată, numele rețelei va fi afișat pe ecranul LCD principal.

### Scurtături pt.ecranul inițial

(Meniu 9.2.7)

Selectarea opțiunii Activat afișează funcționalitățile celor 4 taste de navigare și a tastei Meniu sub formă de imagini în mijlocul ferestrei inactive.

### Culoare font pentru formarea

### numerelor (Meniu 9.2.8)

Puteți seta culoarea numărului afișat când apăsați tastele numerice în modul în așteptare, pentru a iniția un apel.

### Mod economic

Meniu 9.3

Această funcție economisește energia bateriei, păstrând luminozitatea fundalului la maxim 40%.

### Limba

#### Meniu 9.4

Puteți schimba limba de afișare a textelor din telefon. De asemenea, această schimbare va afecta limba tastărilor.

### Conectivitate

Meniu 9.5

### Bluetooth (Meniu 9.5.1)

Bluetooth permite dispozitivelor mobile compatibile, perifericelor și calculatoarelor aflate în apropiere să comunice între ele direct, fără cabluri. Acest telefon este compatibil Bluetooth, ceea ce permite conectarea sa la căști compatibile Bluetooth, aplicații de calculator și altele.

### Notă

- Dacă utilizați sistemul LG PC Sync prin Bluetooth, puteți face schimb de date numai în cadrul agendei.
- Atunci când recepționați date de la alt dispozitiv Bluetooth, telefonul va solicita o confirmare. După confirmarea transferului, fișierul va fi copiat în telefonul dvs.
- În funcție de tip, fişierul va fi stocat în unul dintre următoarele directoare:
- MP3 (.mp3, mp4, aac, m4a, wma): Directorul Muzică.
- Video (.3GP, MP4): Directorul Video.
- Contacte (.VCF): Agenda telefonică.
- Text (.txt): Directorul Text.
- Alte fişiere (.\*.\*): Directorul pentru stocarea fişierelor.
- Telefonul funcționează normal cu driver WIDCOMM (versiunea 1.4.3.4) sau driver WIDCOMM (versiunea 1.4.2.10). și nu suportă sistemul LG Contents Bank cu Bluetooth.

### Set. bluetooth

Puteți activa sau anula funcția Bluetooth.

### Dispozitive asociate/Dispozitive Mâini Libere

Puteți vizualiza toate dispozitivele cu care este împerecheat aparatul dvs. KG800.

Dacă ați introdus dispozitive perechi sau Mâini Libere, veți vedea următoarele opțiuni în ambele meniuri.

- Conectare/Deconectare: Vă permite să vă conectați la dispozitivul dvs. Bluetooth pereche.
- Adăugați nou: Vă permite să căutați dispozitive Bluetooth noi și să le adăugați în lista de dispozitive pereche a telefonului dvs. Când selectați Adăugare nou telefonul dvs. va începe să caute dispozitive Bluetooth în raza sa. De îndată ce dispozitivul pe care doriți să-l împerecheați apare pe listă, apăsați tasta funcțională dreapta [Oprire].

Derulați până la dispozitivul dorit și apăsați tasta funcțională stânga [Asociere]. Apoi, vi se va solicita să introduceți o parolă. Parola poate fi orice cod pe care doriți să-l utilizați (aceeași parolă trebuie utilizată pentru ambele dispozitive) sau este una predefinită de producătorul dispozitivului cu care încercați să realizați asocierea. Consultați Manualul de utilizare al dispozitivului cu care inițiați împerecherea pentru a vedea dacă acesta are deja o parolă predefinită.

 Atribuiți nume: Vă permite să schimbați numele dispozitivului Bluetooth asociat şi modul în care este afişat pe telefon.

### Set. ca autorizat/Setați ca neautorizat: Vă permite să setați o conexiune autorizată între fiecare dispozitiv Bluetooth. De exemplu, dacă utilizați regulat o cască Bluetooth cu telefonul dvs., atunci setarea conexiunii drept autorizată va conduce la conectarea automată a căștilor la telefon, de fiecare dată când căștile sunt activate.

- Toate serviciile: Permite vizualizarea globală a serviciilor care sunt acceptate de dispozitivul Bluetooth.
- Ştergeți: Permite ştergerea dispozitivului Bluetooth.
- Ştergeți tot: Vă permite să ştergeți toate dispozitivele Bluetooth asociate.

### Setări

Vizibilitate tel.

Aceasta indică dacă telefonul dvs. va fi sau nu vizibil pentru alte dispozitive Bluetooth.

Numele tel.

Puteți seta numele dispozitivului Bluetooth. Numele prestabilit este LG KG800.

### Servicii suportate

Afișează o listă a serviciilor Bluetooth suportate de telefon.

- ▶ Căşti
- Kit "Mâini Libere"
- Transfer fişiere
- Tipărire imagini

- Rețea dial-up
- Transfer carte de vizită
- Navigare alte dispozitive
- Profil port serial

### Modem (Menu 9.5.2)

Puteți accesa serviciile de rețea cu ajutorul modemului. Dacă doriți să utilizați sistemul LG PC Sync, Contents Bank sau Internet Cube, trebuie să accesați meniul și să activați modemul și apoi să conectați cablul USB.

### Rețea (Menu 9.5.3)

Puteți selecta o rețea care va fi înregistrată automat sau manual. De obicei, selectarea rețelei este setată la **Automat**.

### Selectare rețea

Puteți selecta un tip de rețea.

Automat: Dacă selectați modul Automat, telefonul va căuta automat și va selecta o rețea. După ce ați selectat "Automat", telefonul va fi setat la "Automat", chiar dacă este închis sau pornit.

- Manual: Telefonul va căuta lista rețelelor disponibile și vi le va afișa. Apoi puteți selecta rețeaua pe care doriți s-o utilizați dacă această rețea are un acord de roaming cu operatorul rețelei dvs. de reședință. Telefonul vă permite să selectați altă rețea, dacă nu reușește să acceseze rețeaua s55
- Preferat: Puteți seta o listă de rețele preferate la care telefonul să încerce să se conecteze înainte de a încerca să se conecteze la altele. Această listă este creată din lista predefinită de rețele cunoscute.

### Select. benzii

- ▶ EGSM/DCS: În funcție de situația rețelei, puteți selecta EGSM/DCS.
- Doar PCS: În funcție de situația rețelei, puteți selecta numai PCS.

### Ataşare GPRS (Menu 9.5.4)

Puteți configura serviciul GPRS în funcție de diferite situații.

### Pornire

Dacă selectați acest meniu, telefonul este înregistrat automat la o rețea GPRS atunci când îl deschideți. La inițierea unei aplicații WAP sau dial-up prin computer, se creează o conexiune între telefon și rețea, care permite transferul datelor. Când închideți aplicația, conexiunea GPRS este întreruptă, însă înregistrarea la rețeaua GPRS se păstrează.

### Când necesar

Dacă selectați acest meniu, conexiunea GPRS este stabilită la conectarea la un serviciu WAP și este întreruptă când închideți conexiunea WAP.

# Apelare

Meniu 9.6

### Redirecționare apel (Meniu 9.6.1)

Serviciul de redirecționare a apelurilor permite redirecționarea apelurilor de voce, fax și date către alt număr. Pentru detalii, contactați furnizorul de servicii.

### Toate apelurile voce

Permite redirecționarea apelurilor vocale necondiționat.

### Dacă este ocupat

Permite redirecționarea apelurilor vocale când telefonul este utilizat.

### 🕨 Dacă nu răspunde

Permite redirecționarea apelurilor vocale la care nu răspundeți.

### Dacă nu este găsit

Permite redirecționarea apelurilor vocale când telefonul este oprit sau se află în afara ariei de acoperire.

### ▶ Toate apelurile de date

Permite redirecționarea necondiționată către un număr cu conexiune PC.

#### Toate apelurile fax

Permite redirecționarea necondiționată către un număr cu conexiune fax.

#### 🕨 Anulează tot

Permite anularea serviciului de redirecționare a tuturor apelurilor.

#### Submeniurile

Funcția Redirecționare Apeluri are următoarele submeniuri.

Activați

Permite activarea serviciului respectiv.

### Către centrul mesagerie vocală

Permite retransmiterea către centrul mesageriei vocale. Această funcție nu este afișată în meniurile Apeluri de date și Apeluri fax.

#### Către alt nr.

Introduceți numărul pentru redirecționare.

### Către nr. favorit

Puteți verifica ultimele 5 numere redirecționate.

• Anulați

Dezactivează serviciul respectiv.

Vizualiz. stare

Vizualizați starea serviciului respectiv.

### Mod răspuns (Meniu 9.6.2)

### Deschidere planşe

Dacă selectați acest meniu, puteți primi apeluri numai dacă deschideți clapa.

Orice tastă

Dacă selectați acest meniu, puteți primi un apel apăsând orice tastă, cu excepția tastei a [Încheiere].

### Numai tasta răpuns.

Dacă selectați acest meniu, puteți primi un apel numai apăsând tasta [Trimitere].

### Trimiteți numărul dvs. (Meniu 9.6.3) (În funcție de rețea și abonament)

### 🕨 Setat de rețea

Dacă selectați această opțiune, puteți trimite numărul dvs. de telefon în funcție de serviciul pe două linii, linia 1 sau linia 2.

### Pornit

Puteți trimite numărul dvs. de telefon unui destinatar. Numărul dvs. de telefon va fi afișat în telefonul destinatarului.

Oprit

Numărul dvs. de telefon nu va fi afişat.

### Apel în așteptare (Meniu 9.6.4) (În funcție de rețea)

Activați

Dacă selectați Activare, puteți accepta un apel (recepționat) în așteptare.

### 🕨 Anulați

Dacă selectați Anulare, nu puteți recunoaște apelul (recepționat) în așteptare.

### 🕨 Vizualizați starea

Permite afișarea stării apelului în așteptare.

### Minutar (Meniu 9.6.5)

Dacă selectați Pornit, puteți verifica durata apelului. La trecerea fiecărui minut se va auzi sunet de tonalitate joasă, pe parcursul unui apel.

### Reapelare automată (Meniu 9.6.6)

Pornit

Când este activată această funcție, telefonul va încerca automat să reapeleze în caz de eșec în conectarea la un apel.

### Oprit

Telefonul nu va încerca să reapeleze dacă nu s-a conectat la apelul inițial.

### Setări securitate

### Meniu 9.7

### Solicitare cod PIN (Meniu 9.7.1)

În acest meniu puteți seta telefonul să solicite codul PIN al cartelei SIM când este pornit.

Dacă funcția este activată, vi se va solicita să introduceți codul PIN.

- Selectați Solicitare cod PIN în meniul de setări de securitate, apoi apăsați [OK].
- 2. Setați Activare/ Dezactivați.
- Dacă doriţi să schimbaţi setarea, trebuie să introduceţi codul PIN când porniţi telefonul.
- Dacă introduceți codul PIN greşit de mai mult de 3 ori, telefonul se va bloca. Dacă PIN-ul este blocat, va trebui să introduceți codul PUK.
- 5. Puteți introduce codul PUK de maxim 10 ori. Dacă introduceți codul PUK greșit de mai mult de 10 ori, nu mai puteți debloca telefonul. Va trebui să contactați furnizorul de servicii.

### Blocare tel. (Meniu 9.7.2)

Puteți utiliza codul de siguranță pentru a preveni utilizarea neautorizată a telefonului.

De fiecare dată când porniți telefonul, vi se va solicita codul de siguranță, dacă setați blocarea telefonului pe **Când este pornit**. Dacă setați blocarea telefonului pe **Când este schimbată cartela SIM**, vi se va solicita codul de siguranță numai când schimbați cartela SIM.

### Restricționare apel (Meniu 9.7.3)

Serviciul Restricționare apel împiedică telefonul să efectueze și să primească o anumită categorie de apeluri. Această funcție necesită parola de blocare a apelurilor. Puteți vedea următoarele submeniuri.

#### Toate efectuate

Serviciu de restricționare a tuturor apelurilor efectuate.

### Apeluri internaționale

Serviciu de restricționare a tuturor apelurilor internaționale efectuate.

### Apeluri internaționale efectuate în roaming

Serviciu de restricționare a tuturor apelurilor internaționale efectuate, cu excepția rețelei de reședință.

### Toate primite

Serviciu de restricționare a tuturor apelurilor recepționate

### Apeluri recepționate în roaming

Serviciu de blocare restricționare a tuturor apelurilor recepționate în roaming

### Anulează tot

Puteți anula toate restricționările.

### Modificați. parolă

Puteți modifica parola pentru serviciul de blocare a apelurilor.

### Submeniuri

### • Activați

Permite solicitarea către rețea de a seta restricționarea apelurilor la Activat.

### • Anulați

Setează restricționarea apelurilor selectate la Dezactivat.

### • Vizualizați starea

Vizualizarea stării apelurilor, dacă sunt blocate sau nu.

### Apelare nr. fix (Meniu 9.7.4) (În funcție de SIM)

Puteți restricționa apelurile efectuate pentru numerele de telefon selectate. Numerele sunt protejate de codul PIN2. Numerele la care doriți să acordați acces după activarea acestui serviciu, trebuie adăugate în contacte, după activarea opțiunii Număr cu apelare fixă.

### Activare

Puteți restricționa apelurile efectuate către numere de telefon selectate.

### Dezactivați

Puteți anula funcția de apelare fixă.

### Listă nr.

Puteți vizualiza lista de numere salvată ca număr cu apelare fixă.

### Modificați coduri (Meniu 9.7.5)

PIN este o abreviere pentru Personal Identification Number (Număr de identificare personală), pentru a împiedica utilizarea de către persoane neautorizate. Puteți modifica codurile de acces: **Cod** securitate, Cod PIN, Cod PIN2.

- Dacă doriți să modificați codul de siguranță/ codul PIN2, introduceți codul inițial, apoi apăsați [CK].
- 2. Introduceți noul cod de siguranță/cod PIN2 și verificați.

### Blocare tastaură (Meniu 9.7.6)

Setați dacă să se utilizeze suprafața tactilă atunci când închideți clapeta.

- Pornit: Este imposibil să se activeze suprafața activă când clapeta este închisă. (Puteți utiliza suprafața activă numai când clapeta este deschisă.)
- **Oprit:** Se poate activa suprafața activă, utilizându-se tasta de volum chiar și cu clapeta închisă.

### Stare memorie

Meniu 9.8

Puteți verifica spațiul disponibil și utilizarea memoriei fiecărui repozitoriu, Memorie internă, memorie multimedia. Vă puteți deplasa la meniul fiecărui repozitoriu.

# Resetați setările

Meniu 9.9

Puteți restaura setările stabilite din fabricație. Aveți nevoie de codul de siguranță pentru a activa această funcție.

- Reveniți la setările din fabricație: permite restaurarea setărilor inițiale.
- Goliți memoria multimedia: Vă permite să formatați memoria multimedia și să creați un director prestabilit.

# Accesorii

Există diverse accesorii pentru telefonul dvs. mobil. Puteți selecta aceste opțiuni în funcție de necesitățile personale de comunicare.

### Adaptor de călătorie

Acest încărcător vă

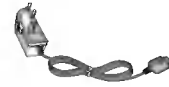

permite să încărcați acumulatorul atunci când nu vă aflați acasă sau la serviciu.

Acumulator standard

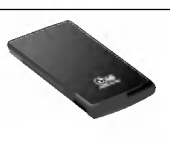

### Cablu de date/CD

Vă puteți conecta telefonul la PC pentru a transfera date.

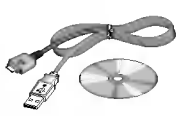

### Combinație de microfon și căști Mâini Libere și

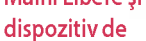

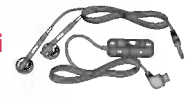

control pentru player muzical

### Căști stereo

Dispozitiv de control: buton Răspuns și Terminare, control player muzical, control volum, buton de Plasare în așteptare și microfon.

După conectarea căștilor și a controlerului, introduceți capătul controlerului în mufa jack pentru căști din partea dreaptă a telefonului.

# Accesorii

### Notă

- Utilizați întotdeauna accesoriile originale LG.
- Nerespectarea acestei recomandări poate anula garanția.
- Accesoriile pot să difere în funcție de regiune; pentru informații suplimentare, contactați compania sau agentul de servicii local.

# Date tehnice

### Generale

Nume produs: KG800 Sistem: GSM 900 / DCS 1800 / PCS 1900

### Temperatura mediului extern

Maxim: +55°C

Minim: -10°C

LG Electronics Romania SRL

#### SC LG Electronics Romania SRL

Advess: Bon Docamid Prisett m. (7-21. Bester 1. BACHREST: [Senters Devices Center] Cod posts: 012822 Teafor: 4022120324 70 Fax: 4022120324 70 Fax: 4022120324 70 Fax: 4025120324 70

#### DECLARATIE DE CONFORMITATE

Nr. 114/03.05.2006.

Noi, LG Electronics Inc. LG Twin Towers 20, Yesuido-dong, Yeongdeungpo-ga, Seoul, Korea 150-721

Si LG Electronics Románia SRL Sos. Bucureții – Ploiești, nr. 17 – 21, Bincias Business Center, et. 5, Sector I, București, Romania Tel: 0040 21 2332491, Fac: 0040 21 2332478

Declarian pe propria nonstrá ráspundere cá produsul: Marce: LG Nume comescial: KG800/KG808/MG800C Tip san model: GS0M KG800/KG808/MG800C

La care se referă această declarație este în conformitate cu cerințele esențiale și celelalte provederă aplicabile ale Moărării Guvernului nr. 88/2003 (R&TTE) și ale Directivei 1999/SEC (R&TTE).

Produmal este în conformitate cu armitioarele standarde și înu alte documente normative: EN 301 489-01 vi.6, J (EN 301 489-07 vi.3, J (EN 301 480-17 vi.2, J EN 300 328 vi.6, 1 EN 6050-1, 2001 EN 6050-1, 2001 EN 6050-1, EN 301 511 V.0.2

CE 0168 - Aplicat 2005

Dosarul tehnic al ochipamentului este disposibil la: Local și data redactării (acestei DoC):

Semultura fabricantului sau a unci persoane autorizate: Nume (complet)

Calitaton (titlul):

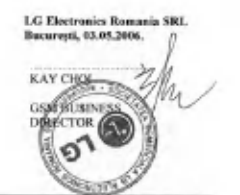

food factor of COMPANY and Company and Company.

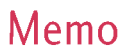

| <br> | <br> |
|------|------|
|      |      |
|      |      |
|      |      |
|      |      |

# Memo

| <br> | <br> |
|------|------|
|      |      |
|      |      |
|      |      |
|      |      |
| <br> |      |
|      |      |

# KG800 User Guide

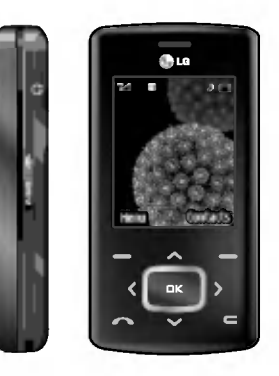

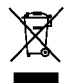

#### -Disposal of your old appliance

- 1. When this crossed-out wheeled bin symbol is attached to a product it means the product is covered by the European Directive 2002/96/CE.
- All electrical and electronic products should be disposed of separately from the municipal waste stream via designated collection facilities appointed by the government or the local authorities.
- 3. The correct disposal of your old appliance will help prevent potential negative consequences for the environment and human health.
- 4. For more detailed information about disposal of your old appliance, please contact your city office, waste disposal service or the shop where you purchased the product.
## Table of Contents

| How to Use Touch          | _  | General functions      |
|---------------------------|----|------------------------|
| Button                    |    | Making and answering   |
| Introduction              | 7  | Entering text          |
| For Your Safety           | 8  | Changing the text inpu |
| Guidelines for safe a     | nd | mode                   |
| efficient use             | 9  | Contacts               |
| KG800 features            | 14 | Selecting Eurotian     |
| Parts of the phone        |    | and Options            |
| Display information       | 18 |                        |
| On-Screen Icons           |    | In-Call Menu           |
|                           |    | During a call          |
| Installation              | 20 | Multiparty or conferen |
| Installing the SIM card a | nd | calls                  |
| the handset battery       |    |                        |
| Charging the battery      | 21 | Menu Tree              |
| Disconnecting the charg   | er | Wenter Tree            |
|                           | 22 |                        |
|                           |    | Profiles               |
|                           |    | • ··· ·                |

| Making and answering ca  | lls |
|--------------------------|-----|
| Entering text            | 25  |
| Changing the text input  |     |
| mode                     |     |
| Contacts                 | 28  |
| Selecting Functions      |     |
| and Options              | 29  |
| In-Call Menu             | 30  |
| During a call            |     |
| Multiparty or conference | •   |
| calls                    | 31  |
| Menu Tree                | 33  |
| Profiles                 | 35  |
| Activate                 |     |
| Personalise              |     |
| Rename                   | 36  |

23

| Call register       | 37 |
|---------------------|----|
| Missed calls        |    |
| Received calls      |    |
| Dialled calls       |    |
| All calls           | 38 |
| Delete recent calls |    |
| Call charges        |    |
| Call duration       |    |
| Call costs          |    |
| Settings            |    |
| GPRS information    | 39 |
| Call duration       |    |
| Data volume         |    |
|                     |    |
| Tools               | 40 |
| Favourites          |    |
| Alarm clock         |    |
| Calculator          |    |
| Unit converter      | 41 |
| World time          |    |
| SIM-Menu            |    |

| Organiser            | 42 | 1 |
|----------------------|----|---|
| Contacts             |    |   |
| Search contacts      |    |   |
| Add new              |    |   |
| Caller groups        | 43 |   |
| Speed dial           | 44 |   |
| Own number           |    |   |
| My business card     |    |   |
| Settings             |    |   |
| Calendar             | 46 |   |
| Add new              |    |   |
| View daily schedules |    |   |
| Delete past          |    |   |
| Delete all           |    |   |
| Go to date           | 47 |   |
| Set alarm tone       |    |   |
| Memo                 |    |   |
|                      |    |   |

| Messages                 | 48 |
|--------------------------|----|
| New message              |    |
| Write text message       |    |
| Write multimedia message | 49 |
| Write email message      | 51 |
| Inbox                    | 52 |
| Mailbox                  | 53 |
| Drafts                   | 54 |
| Outbox                   |    |
| Listen to voice mail     | 55 |
| Info message             |    |
| Read                     |    |
| Topics                   |    |
| Templates                | 56 |
| Text templates           |    |
| Multimedia templates     |    |
| Settings                 |    |
| Text message             |    |
| Mulitimedia message      | 57 |
| Email                    |    |
| Voice mailbox number     | 58 |
| Info message             | 59 |
| Push message             |    |

| Multimedia     | 60 |
|----------------|----|
| Camera         |    |
| Video camera   | 61 |
| Voice recorder |    |
| Record         |    |
| View list      | 62 |
| MP3            |    |
| Photo album    | 64 |
| Video album    | 65 |
| Settings       |    |
| Camera         |    |
| Video camera   |    |
|                |    |

## Table of Contents

Table of Contents

| Browser      | 66 | Se  |
|--------------|----|-----|
| Home         | 67 | Da  |
| Bookmarks    |    | Da  |
| Go to URL    |    | Tir |
| Settings     |    | Di  |
| Profiles     |    | Wa  |
| Cache        | 69 | Me  |
| Cookie       |    | Sta |
| Clear cache  |    | Ba  |
| Clear cookie |    | Bri |
| Security     |    | Ne  |
|              |    | Ho  |
| My stuff     | 70 | Dia |
| Games & apps |    | Ро  |
| Games & apps |    | La  |
| Profiles     |    | Co  |
| Videos       | 74 | Blu |
| Photos       |    | Mo  |
| Music        | 75 | Ne  |
| Text         |    | GP  |
| Images       | 76 | Ca  |
| Sounds       |    | Ca  |
| Others       | 77 | An  |
|              |    | Se  |

| Settings             | 78 |
|----------------------|----|
| Date & time          |    |
| Date                 |    |
| Time                 |    |
| Display              |    |
| Wallpaper            |    |
| Menu colour          |    |
| Standby text         |    |
| Backlight            | 79 |
| Brightness           |    |
| Network name         |    |
| Home screen shortcut |    |
| Dial font colour     |    |
| Power saving         |    |
| Language             |    |
| Connectivity         |    |
| Bluetooth            |    |
| Modem                | 82 |
| Network              |    |
| GPRS attach          | 83 |
| Calling              |    |
| Call divert          |    |
| Answer mode          | 84 |
| Send my number       |    |

| Call waiting      | 85 |
|-------------------|----|
| Minute minder     |    |
| Auto redial       |    |
| Security          |    |
| PIN code request  |    |
| Handset lock      | 86 |
| Call barring      |    |
| Fixed dial number | 87 |
| Change codes      |    |
| Touchpad lock     |    |
| Memory status     | 88 |
| Reset settings    |    |
|                   |    |
| Accessories       | 89 |
| Technical Data    | 90 |
|                   |    |
|                   |    |

## How to Use Touch Button

- > This product's buttons on the slide are touch buttons.
- ▶ Be sure to read "Cautions for Touch Buttons" before using touch buttons.

### Cautions for Touch Buttons

- 1. Make sure your hands are clean and dry.
  - Remove all moisture from the surface of your hands or the touch buttons in a humid environment.

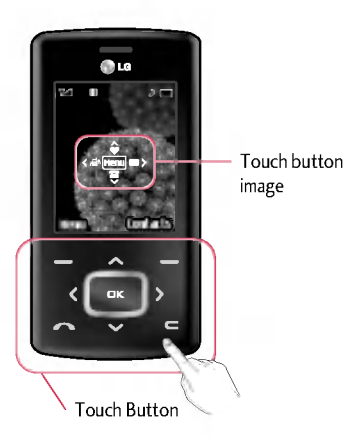

2. You do not need to press hard on the touch buttons to make it work normally.

Keep product from severe impact, as sensors of the touch buttons may be damaged.

- Use the tip of your finger to press exactly on the touch button you want, being careful not to touch the buttons for other functions.
- 4. When both the home screen and touch button lights are off, pressing a touch button will not turn on the home screen light. Press the End button and the home screen light will turn back on (touch buttons do not work when the touch button lights are off).
- 5. If the slide is closed and the **Touch Protection function** is on, during calls the **Touch button Lock** function is automatically enabled. (For details, see 'Touch Button Status When Using Mobile Phone'.)

## How to Use Touch Button

- 6. Touch buttons may not work normally if a mobile phone case or plastic is covering the touch buttons. Also, touch buttons may not work normally if you are using it wearing a glove.
- Keep metal and other conductive material away from the surface of touch buttons, as contact with them may result in error.

### Touch Button Status When Using Mobile Phone

When the slide is closed, to prevent indiscreet action of the touch buttons whilst using the phone or during calls, the **Touch Protection** function is automatically enabled. (In this case, the touch buttons will not work even if they are pressed)

#### 1. When slide is closed

- When the slide is closed, Touch Protection function is automatically enabled. (Opening the slide will automatically disable it.)

- To disable Touch Protection when slide is closed, press volume button twice.
- After disabling Touch Protection, if there is no button action for a certain duration (5 seconds), Touch Protection function is enabled again.

#### 2. During calls

- During calls, regardless of slide status, Touch Protection function is automatically enabled.
- To disable Touch Protection, press the MP3 button or number button, a button, or button.
- After disabling Touch button Lock, if there is no button action for a certain duration (5 seconds), the Touch Protection function is enable again.

#### Note

 For user convenience, touch button image with functions of each touch button is shown on the home screen when purchasing products.

## Introduction

Congratulations on your purchase of the advanced and compact KG800 cellular phone, designed to operate with the latest digital mobile communication technology.

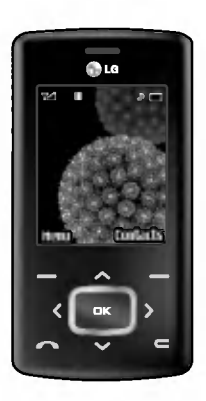

This user's guide contains important information on the use and operation of this phone. Please read all the information carefully for optimal performance and to prevent any damage to or misuse of the phone. Any changes or modifications not expressly approved in this user's guide could void your warranty for this equipment.

Use of phone cases with magnetic locks with slide type phones has caused problems such as loss of network signal and phones powering off.

## For Your Safety

Please read these simple guidelines. Not following these guidelines may be dangerous or illegal. Further detailed information is given in this manual.

#### WARNING!

- Mobile Phones must be switched off at all times in aircrafts.
- Do not hold the phone in your hand while driving.
- Do not use your phone near petrol stations, fuel depots, chemical plants or blasting operations.
- For your safety, use ONLY specified ORIGINAL batteries and chargers.
- Do not handle the phone with wet hands while it is being charged. It may cause an electric shock or seriously damage your phone.
- Keep the phone in a safe place out of small children's reach. It includes small parts which, if detached, may cause a choking hazard.

#### CAUTION!

- Switch off the phone in any area where required by special regulations. For example, do not use your phone in hospitals or it may affect sensitive medical equipment.
- Emergency calls may not be available under all mobile networks. Therefore, you should never depend solely on your mobile phone for emergency calls.
- Only use ORIGINAL accessories to avoid damage to your phone.
- All radio transmitters carry risks of interference with electronics in close proximity. Minor interference may affect TVs, radios, PCs, etc.
- Batteries should be disposed of in accordance with relevant legislation.
- Do not dismantle the phone or battery.

## Guidelines for safe and efficient use

#### Radio wave exposure and Specific Absorption Rate (SAR) information

This mobile phone model KG800 has been designed to comply with applicable safety requirements for exposure to radio waves. This requirement is based on scientific guidelines that include safety margins designed to assure the safety of all persons, regardless of age and health.

- The radio wave exposure guidelines employ a unit of measurement known as the Specific Absorption Rate, or SAR. Tests for SAR are conducted using standardised methods with the phone transmitting at its highest certified power level in all used frequency bands.
- While there may be differences between the SAR levels of various LG phone models, they are all designed to meet the relevant guidelines for exposure to radio waves.

- The SAR limit recommended by the International Commission on Non-Ionizing Radiation Protection (ICNIRP) is 2W/kg averaged over ten (10) gram of tissue.
- The highest SAR value for this model phone tested by DASY4 for use at the ear is 0.596 W/kg (10g).
- SAR data information for residents in countries/ regions that have adopted the SAR limit recommended by the Institute of Electrical and Electronics Engineers (IEEE) is 1.6 W/kg averaged over one (1) gram of tissue.

# Product care and maintenance

#### WARNING!

Only use batteries, chargers and accessories approved for use with this particular phone model. The use of any other types may invalidate any approval or warranty applying to the phone, and may be dangerous.

## Guidelines for safe and efficient use

- Do not disassemble this unit. Take it to a qualified service technician when repair work is required.
- Keep away from electrical appliances such as a TV's, radios and personal computers.
- The unit should be kept away from heat sources such as radiators or cookers.
- Do not drop.
- Do not subject this unit to mechanical vibration or shock.
- The coating of the phone may be damaged if covered with wrap or vinyl wrapper.
- Do not use harsh chemicals (such as alcohol, benzene, thinners, etc.) or detergents to clean your phone. There is a risk of this causing a fire.
- Do not subject this unit to excessive smoke or dust.
- Do not keep the phone next to credit cards or transport tickets; it can affect the information on the magnetic strips.
- Do not tap the screen with sharp objects as, it may damage the phone.

- Do not expose the phone to liquid or moisture.
- Use the accessories like an earphone cautiously.
- If you put your phone in a pocket or bag without covering the receptacle of the phone (power plug pin), metallic articles (such as a coin, paperclip or pen) may short-circuit the phone. Always cover the receptacle when not in use.
- Never place your phone in a microwave oven as it will cause the battery to explode.
- Only authorised personnel should service the phone and its accessories. Faulty installation or service may result in accidents and consequently invalidate the warranty.
- Do not use the phone if the antenna is damaged. If a damaged antenna contacts skin, it may cause a slight burn. Please contact an LG Authorised Service Centre to replace the damaged antenna.
- The label on the phone contains important information for customer support purposes. Do not remove it.

 Use accessories, such as earphones and headsets, with caution. Ensure that cables are tucked away safely and do not touch the antenna unnecessarily.

# Efficient phone operation

To enjoy optimum performance with minimum power consumption please:

- Hold the phone as you speak to any other telephone. While speaking directly into the microphone, angle the antenna in a direction up and over your shoulder. If the antenna is extendable/retractable, it should be extended during a call.
- Do not hold the antenna when the phone is in use.

If you hold it, it can affect call quality, it also may cause the phone to operate as a higher power level that needed and shorten talk and standby times.

 If your mobile phone supports infrared, never direct the infrared ray at anyone's eyes.

### **Electronics devices**

All mobile phones may get interference, which could affect performance.

- Do not use your mobile phone near medical equipment without requesting permission. Avoid placing the phone over pacemakers, (i.e. in your breast pocket).
- Some hearing aids might be disturbed by mobile phones.
- Minor interference may affect TVs, radios, PCs, etc.
- Do not bend, scratch, or expose to static electricity.

## Road safety

Check the laws and regulations on the use of mobile phones in the areas when you drive.

- Do not use a hand-held phone while driving.
- Give full attention to driving.
- Use a hands-free kit, if available.

## Guidelines for safe and efficient use

- Pull off the road and park before making or answering a call if driving conditions so require.
- RF energy may affect some electronic systems in your motor vehicle such as a car stereo or safety equipment.
- When riding in a car, do not leave your phone or set up the hands-free kit near to the air bag. If wireless equipment is improperly installed and the air bag is activated, you may be seriously injured.

### **Blasting** area

Do not use the phone where blasting is in progress. Observe restrictions, and follow any regulations or rules.

# Potentially explosive atmospheres

Do not use the phone at a refueling point. Don't use near fuel or chemicals. Do not transport or store flammable gas, liquid, or explosives in the compartment of your vehicle, which contains your mobile phone and accessories.

### In aircraft

Wireless devices can cause interference in aircraft.

- Turn off your mobile phone before boarding any aircraft.
- Do not use it on the ground without crew permission.

# Battery information and care

You do not need to completely discharge the battery before recharging. Unlike other battery systems, there is no memory effect that could compromise the battery's performance.

- Use only LG batteries and chargers. LG chargers are designed to maximize the battery life.
- Do not disassemble or short-circuit the battery pack.
- Keep the metal contacts of the battery pack clean.
- Replace the battery when it no longer provides acceptable performance. The battery pack may be recharged hundreds of times until it needs replacing.
- Recharge the battery if it has not been used for a long time to maximize usability.
- Do not expose the battery charger to direct sunlight or use it in high humidity, such as the bathroom.
- Do not leave the battery in hot or cold places, this may deteriorate the battery performance.

### Network service

Some services and functions described in this user's guide are dependent on network or subscription. Therefore, all menus may not be available in your phone. Please consult your network operator for more information about your subscription.

# Avoid damage to your hearing

- Damage to your hearing can occur if you are exposed to loud sound for long periods of time. We therefore recommend that you do not turn the handset on or off close to your ear. We also recommend that music and call volumes are set to a reasonable level.
- If you are listening to music whilst out and about, please ensure that the volume is at a reasonable level so that you are aware of your surroundings.

This is particularly imperative when attempting to cross the street.

## KG800 features

Parts of the phone

#### **Open view**

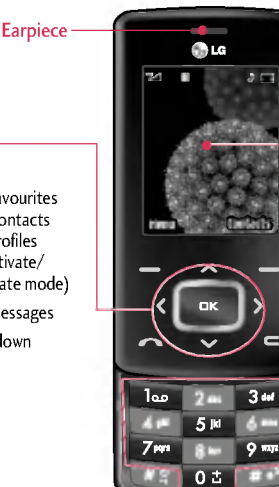

#### Main LCD

- Top: Icons showing signal strength, battery level and various other functions.
- Bottom: Soft key indications

#### Alpha numeric keys

- In standby mode: Input numbers to dial. Hold down
  - - International calls
  - Ino Dial Voice mail centre.
- 2 as to 2 as Speed dials In editing mode: Enter
- numbers & characters

Navigation keys

#### In standby mode:

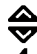

A Briefly: List of Favourites Briefly: List of Contacts Briefly: List of Profiles (Hold down: Activate/ Deactivate Vibrate mode)

Briefly: List of Messages

In menu: scroll up & down

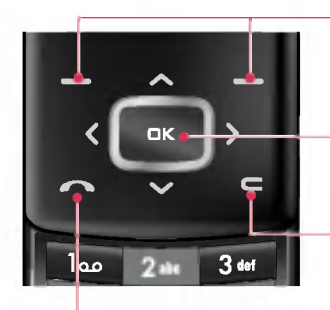

#### Left soft key/ Right soft key

These keys perform the function Indicated in the bottom of the display.

#### Confirm key

Selects menu options and confirms actions.

#### Clear key

Deletes a character with each press. Hold the key down to clear all input. Use this key to go back to a previous screen.

#### Send key

- Dial a phone number and answer a call.
- In standby mode: shows a history of calls made, received, and missed.

## KG800 features

#### Left side view

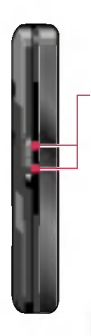

#### Side keys

- In standby mode (opened): Volume of key tone
- In standby mode (closed): The main LCD light on.
- In menu: scroll up & down
- During a call: volume of the earpiece

#### Note

 To protect the sense of hearing while Slide open, maximum volume level is 3.

#### **Right side view**

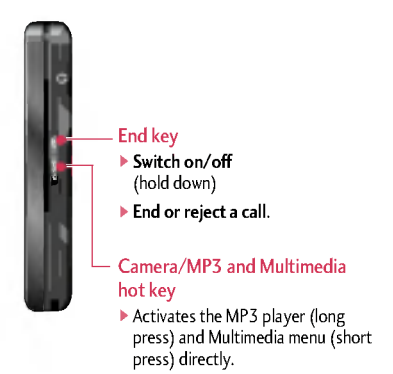

#### **Rear view**

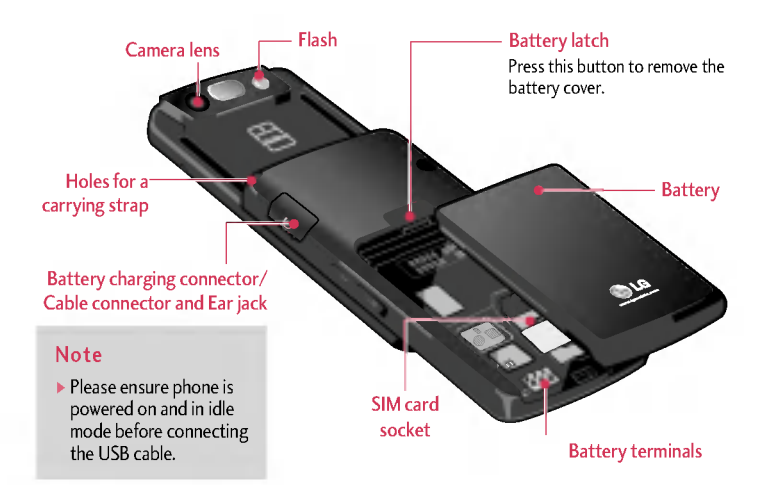

## KG800 features

### **Display Information**

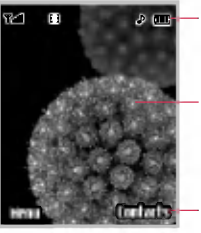

Icon area

 Text and graphic area

Soft key indications

| Area         | Description                                                                                                  |
|--------------|----------------------------------------------------------------------------------------------------|
| First line   | Displays various icons.                                                                                      |
| Middle lines | Display messages,<br>instructions and any<br>information that you enter,<br>such as number to be<br>dialled. |
| Last line    | Shows the functions<br>currently assigned to the<br>two soft keys.                                           |

The screen displays several icons. These are described below.

### **On-Screen Icons**

| lcon/Indicator | Description                                   |
|----------------|-----------------------------------------------|
| ¥.atl          | Tells you the strength of the network signal. |
| <u>ر</u>       | Call is connected.                            |
| 6.11           | You can use GPRS service.                     |
| R              | Shows that you are using a roaming service.   |
| Ø              | The alarm has been set and is on.             |
| œ              | Tells you the status of the battery.          |
|                | You have received a text message.             |
| <b>a</b> ø     | You have received a voice message.            |

#### Note

The quality of the conversation may change depending on network coverage. When the signal strength is below 2 bars, you may experience muting, call drop and poor audio. Please refer to this signal as an indicator for your calls. When there are no bars, that means that there is no network coverage: in this case, you won't be able to access the network for any service (call, messages and so on).

| lcon/Indicator    | Description                                    |
|-------------------|------------------------------------------------|
| u <b>e</b> lu     | Vibrate only menu in profile.                  |
| 2                 | General menu in profile.                       |
| 943)              | Loud menu in profile.                          |
| 13                | Silent menu in profile.                        |
| 3                 | Headset menu in profile.                       |
| 19 <sub>100</sub> | You can divert a call.                         |
| <b>(</b>          | Indicates that the phone is accessing the WAP. |
| <b>6</b> 0        | Indicates that you are using GPRS.             |
| 8                 | You have activated<br>Bluetooth menu.          |

## Installation

# Installing the SIM card and the handset battery

Make sure the power is off before you remove the battery.

#### 1. Remove the battery.

Press and hold down the battery release button and slide the battery down.

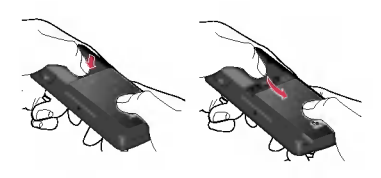

#### 2. Install the SIM card.

Insert and slide the SIM card into the SIM card holder. Make sure that the SIM card is inserted properly and that the gold contact area on the card is facing downwards. To remove the SIM card, press down lightly and pull it in the reverse direction.

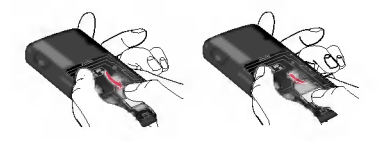

To insert the SIM card To remove the SIM card

#### Note

The metal contact of the SIM card can be easily damaged by scratches. Pay special attention to the SIM card while handling. Follow the instructions supplied with the SIM card.

#### 3. Install the battery.

Slide the battery upwards until it snaps back into place.

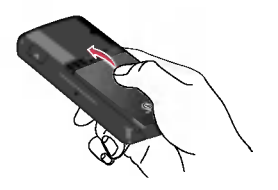

### Charging the Battery

Before connecting the travel adapter to the phone you must first install the battery.

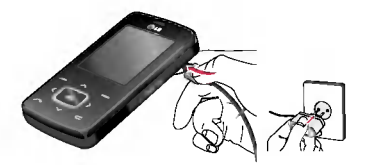

- 1. Ensure the battery is fully charged before using the phone for the first time.
- With the arrow facing you as shown in the diagram push the plug on the battery adapter into the socket on the side of the phone until it clicks into place.
- Connect the other end of the travel adapter to the mains socket. Use only the charger included in the box.
- 4. The moving bars of battery icon will stop after charging is complete.

## Installation

#### CAUTION!

- Do not force the connector as this may damage the phone and/or the travel adapter.
- If you use the battery pack charger out of your own country, use an attachment plug adaptor for the proper configuration.
- Do not remove your battery or the SIM card while charging.

#### WARNING!

- Unplug the power cord and charger during lightning storms to avoid electric shock or fire.
- Make sure that no sharp-edged items such as animal teeth or nails, come into contact with the battery.

There is a risk of this causing a fire.

 Do not place or answer calls while charging the phone as it may short-circuit the phone and/or cause electric shock or fire.

# Disconnecting the charger

Disconnect the travel adapter from the phone as shown in the diagram below.

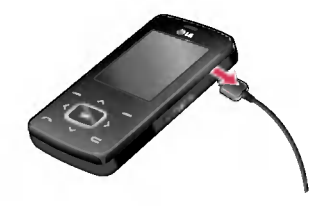

# Making and answering calls

#### Making a call

- 1. Make sure your phone is switched on.
- 2. Enter a phone number, including the area code.
  - Press and hold the clear key to erase the entire number.
- 3. Press the send key **C** to call the number.
- 4. To end the call, press the end key 🚦

## Making a call from the call history list

- In standby mode, press the send key 
   and the latest incoming, outgoing and missed phone numbers will be displayed.
- 2. Select the desired number by using the up/down navigation keys.
- 3. Press 🔼 to call the number.

## **General Functions**

#### Making an international call

- 1. Press and hold the set for the international prefix. The '+' character automatically selects the international access code.
- 2. Enter the country code, area code, and the phone number.
- 3. Press 🔼 to call the number.

#### **Ending a Call**

When you have finished your call, press the end **a** key.

## Making a call from the phonebook

You can save the names and phone numbers dialled regularly in Contacts. You can save them to the SIM card and/or phone memory. You can dial a number by simply looking up the desired name in the phonebook and pressing the **C** key.

## **General Functions**

#### Adjusting the volume

If you want to adjust the earpiece volume during a call, use the side keys **a**. Press the up side key to increase and down side key to decrease the volume.

#### Note

In standby mode with the phone open, pressing the side keys adjusts the key tone volume.

#### Answering a call

When you receive a call, the phone rings and the flashing phone icon appears on the screen. If the caller can be identified, the caller's phone number (or name/photo if saved in the phonebook) is displayed.

1. To answer an incoming call, open the phone. (When Slide open has been set as the answer mode. (Menu 9.6.2).)

#### Note

- If Press any key has been set as the answer mode any key press will answer a call except for the key.
- You can answer a call while using the address book or other menu features.
- 2. To end the call, close the phone or press the key.

#### Manner mode (Quick)

You can activate the manner mode by pressing and holding down the key after opening the phone.

#### Signal strength

You can check the strength of your signal by the signal indicator (**Y...II**) on the LCD screen of your phone. Signal strength can vary, particularly inside buildings. Moving near to a window may improve reception.

### Entering text

You can enter alphanumeric characters by using the phone's keypad. For example, storing names in the phonebook, writing a message, creating a personal greeting. The following text input methods are available in the phone.

#### T9 mode

This mode lets you enter words with only one keystroke per letter. Each key on the keypad has more than one letter. The T9 mode automatically compares your keystrokes with an internal dictionary to determine the correct word, thus requiring far fewer keystrokes than the traditional ABC mode. This is sometimes known as predictive text.

#### ABC mode

This mode lets you enter letters by pressing the key labelled with the required letter once, twice, three or four times until the letter is displayed.

#### 123 mode (Number mode)

Type numbers using one keystroke per number. To change to 123 mode in a text entry field, press the set key until 123 mode is displayed.

# Changing the text input mode

 When you are in a field that allows characters to be entered, you will notice the text input mode indicator in the

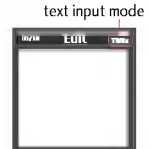

top right corner of the LCD screen.

## **General Functions**

2. Change the text input mode by pressing You can check the current text input mode in the top right corner of the LCD screen.

#### Using the T9 mode

The T9 predictive text input mode lets you enter words easily with a minimum number of key presses. As you press each key, the phone begins to display the characters that it thinks you are typing based on the built-in dictionary.

You can also add new words in the dictionary. As new words are added, the word changes to reflect the most likely candidate from the dictionary. You can turn the T9 mode on or off, and change the T9 language by holding down the **T9** ) key.

- 1. When you are in the T9 predictive text input mode, start entering a word by pressing keys at to and the pressing keys are to a start of the pressing keys are to a start of the pressing keys are to be a start of the pressing keys are to be a start of the pressing keys are tobs are to be a start of the pressing keys are to be a
- The word changes as letters are typed. Ignore what's on the screen until the word is typed completely.

 If the word is still incorrect after typing completely, press the down navigation key once or more to cycle through the other word options.

Example: Press an an an so to type Good. Press an an an so

[down navigation key] to type **Home**.

- ▶ If the desired word is missing from the word choice list, add it using the ABC mode.
- You can select the language of the T9 mode. Press the left soft key [Option], then select T9 languages. Select the desired language of T9 mode. You can also turn off the T9 mode by selecting T9 off. The default setting on the phone is T9 enabled mode.
- 2. Enter the whole word before editing or deleting any keystrokes.
- 3. Complete each word with a space by pressing the the second second sec

#### Note

 To exit from the text input mode without saving your input, press
 The phone goes back to standby mode.

#### Using the ABC mode

Use the to set keys to enter your text.

- 1. Press the key labelled with the required letter:
- Once for the first letter.
- ▶ Twice for the second letter.
- And so on.
- 2. To insert a space, press the sequence of the sequence of th

#### Note

 Refer to the table below for more information on the characters available using the alphanumeric keys.

| Key          | Characters in the order display |            |
|--------------|---------------------------------|------------|
|              | Upper Case                      | Lower Case |
| 60           | .,/?!-:'"1                      | .,/?!-:'"1 |
| 2 abs        | ABC2                            | abc2       |
| 3 fet        | D E F 3                         | def3       |
| 4            | GHI4                            | ghi4       |
| 5 M          | JKL5                            | jkl5       |
| 6 <b>m</b>   | M N O 6                         | m n o 6    |
| / Ma         | P Q R S 7                       | pqrs7      |
| 8 <b>ter</b> | T U <b>V</b> 8                  | tuv8       |
| 9 mp         | WXYZ9                           | w x y z 9  |
| 0 <b>±</b>   | Space O                         | Space O    |

## **General Functions**

#### Using the 123 (Number) mode

The 123 mode enables you to enter numbers in a text message (a telephone number, for example).

Press the keys corresponding to the required digits before manually switching back to the appropriate text entry mode. You can quickly switch from letters to numbers by pressing and holding down the **EVO** key.

#### Using the Symbol Mode

Using the Symbol Mode The Symbol Mode enables you to enter various symbols or special characters.

To enter a symbol, press the environment with the symbols and press the corresponding key and then press the [OK] key.

### Contacts

You can store phone numbers and their corresponding names in the memory of your SIM card.

In addition, you can store up to 1000 numbers and names in the phone memory.

The SIM card and phone are both used in the same way in the Contacts menu.

## Selecting Functions and Options

Your phone offers a set of functions that allow you to customise the phone. These functions are arranged in the menus and submenus, accessed via the two soft keys marked and . Each menu and sub-menu lets you view and alter the settings of a particular function.

The role of the soft keys vary according to the current context or the label on the bottom line of the screen just above each key indicates its current role.

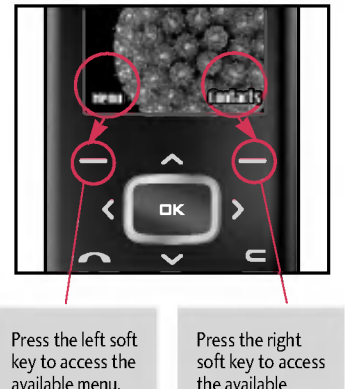

Contacts.

## In-call menu

Your phone provides a number of control functions that you can use during a call. To access these functions during a call, initially press the MP3 key to unlock the touch screen and then press the left soft key [Options].

### During a call

The menu displayed on the handset screen during a call is different to the default main menu displayed when in standby mode, and the options are described below.

#### Making a second call

You can get a number you wish to dial from the phonebook to make a second call. Press the right soft key selecting **Contacts.** To save the dialled number into the phonebook during a call, press the right soft key then select **Add new**.

#### Switching between two calls

To switch between two calls, press the left soft key then select **Swap**.

#### Answering an incoming call

To answer an incoming call when the handset is ringing, slide open the phone then press the reason key. The handset is also able to warn you of an incoming call while you are already on a call. A tone sounds in the earpiece, and the display will show that a second call is waiting.

This feature, known as **Call waiting**, is only available if your network supports it. For details of how to activate and deactivate it see **Call waiting** (Menu 9.6.4)

If **Call waiting** is activated, you can put the first call on hold and answer the second, by pressing or by selecting the left soft key, then Hold & Answer. You can end the current call and answer the waiting call by selecting the Right soft key and then **End & Answer**.

#### Rejecting an incoming call

You can reject an incoming call without answering by simply pressing the key. During a call, you can reject an incoming call by pressing the Right soft key [Menu] key and selecting the **Conference/Reject** or by pressing the **C**.

#### Muting the microphone

You can mute the microphone during a call by pressing the [Options] key then selecting **Mute on**. The handset can be unmuted by selecting **Mute off**. When the handset is muted, the caller cannot hear you, but you can still hear them.

## Switching DTMF tones on during a call

To turn DTMF tones on during a call, press the left soft key, and then select DTMF on. DTMF tones can be turned off the same way. DTMF tones allow your phone to make use of an automated switchboard.

# Multiparty or conference calls

The multiparty or conference service provides you with the ability to have a simultaneous conversation with more than one caller, if your network operator supports this feature. A multiparty call can only be set up when you have one active call and one call on hold, both calls having been answered. Once a multiparty call is set up, calls can be added, disconnected or separated (that is, removed from the multiparty call but still connected to you) by the person who set up the multiparty call. These options are all available from the In-Call menu. The maximum callers in a multiparty call are five. Once started, you are in control of the multiparty call, and only you can add callers to the multiparty call.

#### Making a second call

You can make a second call while currently on a call. Enter the second number and press the key. When the second call is connected, the first call is automatically placed on hold. You can swap between calls by pressing the left soft key then selecting **Swap**.

#### Setting up a conference call

Place one call on hold and while the active call is on, press the left soft key and then select the **Conference/Join all**.

## In-call menu

#### Putting a conference call on hold

Press the left soft key, then select the **Conference/Hold all**.

## Activate the conference call on hold

Press the left soft key, then select the **Conference/Join all**.

#### Adding calls to the conference call

To add a call to an existing conference call, press the left soft key, then select the **Conference/Join all**.

## Displaying callers in a conference call

To scroll through the numbers of the callers who make up a conference call on the handset screen, use the up/down navigation keys.

## Taking a private call during a conference call

To have a private call with one caller from a conference call, display the number of the caller you wish to talk to on the screen, then press the left soft key. Select the **Conference/Private** to put all the other callers on hold.

#### Ending a conference call

The currently displayed caller from a conference call can be disconnected by pressing the key. To end a conference call, press the left soft key, then select the **Conference/End multiparty**.

After pressing the left soft key, selecting all will end all the active and onhold calls.

## Menu Tree

#### The following illustration shows the available menu structure and indicates the:

Number assigned to each menu option.

#### 1. Profiles

- 1.X.1 Activate
- 1.X.2 Personalise
- 1.X.3 Rename

#### 2. Call register

- 2.1 Missed calls 2.2 Received calls 2.3 Dialled calls
- 2.4 All calls
- 2.5 Delete recent calls
- 2.6 Call charges
- 2.7 GPRS information

#### 3. Tools

3.1 Favourites

3.2 Alarm clock

3.3Calculator

3.4 Unit converter

- 3.5 World time
- 3.6 SIM-Menu

#### 4. Organiser

4.1 Contacts

4.2 Calendar

4.3 Memo

#### 5. Messages

5.1 New message

5.2 Inbox

5.3 Mailbox

5.4 Drafts

5.5 Outbox

5.6 Listen to voice mail

5.7 Info message

5.8 Templates

5.9 Settings

### Menu Tree

| 6. Multimedia                                                            |
|--------------------------------------------------------------------------|
| 6.1 Camera                                                               |
| 6.2 Video camera                                                         |
| 6.3 Voice recorder                                                       |
| 6.4 MP3                                                                  |
| 6.5 Photo album                                                          |
| 6.6 Video album                                                          |
| 6.7 Settings                                                             |
|                                                                          |
| 7. Browser                                                               |
| 7. Browser<br>7.1 Home                                                   |
| 7. Browser<br>7.1 Home<br>7.2 Bookmarks                                  |
| 7. Browser<br>7.1 Home<br>7.2 Bookmarks<br>7.3 Go to URL                 |
| 7. Browser<br>7.1 Home<br>7.2 Bookmarks<br>7.3 Go to URL<br>7.4 Settings |
| 7. Browser<br>7.1 Home<br>7.2 Bookmarks<br>7.3 Go to URL<br>7.4 Settings |
| 7. Browser<br>7.1 Home<br>7.2 Bookmarks<br>7.3 Go to URL<br>7.4 Settings |
| 7. Browser<br>7.1 Home<br>7.2 Bookmarks<br>7.3 Go to URL<br>7.4 Settings |

#### 8. My stuff

- 8.1 Games & apps
- 8.2 Videos
- 8.3 Photos
- 8.4 Music
- 8.5 Text
- 8.6 Images
- 8.7 Sounds
- 8.8 Others

#### 9. Settings

- 9.1 Date & time
- 9.2 Display
- 9.3 Power saving
- 9.4 Language
- 9.5 Connectivity
- 9.6 Calling
- 9.7 Security
- 9.8 Memory status
- 9.9 Reset settings

## Profiles

In Profiles, you can adjust and customise the phone tones for different events, environments, or caller groups.

There are five preset profiles: **General**, **Silent**, **Vibrate only**, **Loud** and **Headset**. Each profile can be personalised. Press the left soft key [Menu] and select **Profiles** using up/down navigation keys.

#### Activate (Menu 1.X.1)

- 1. A list of profiles is displayed.
- In the Profiles list, scroll to the profile you want to activate and press the left soft key
   OK key.
- 3. Then, select Activate.

#### Personalise (Menu 1.X.2)

Scroll to the desired profile in the Profile list. After pressing the left soft key **C** or the OK key, select **Personalise**. The profile setting option opens. Set the option as required.

 Call alert type: Set the alert type for incoming calls.

- Ring tone: Select the desired ring tone from the list.
- Ring volume: Set the volume of the ringing tone.
- Message alert type: Set the alert type for messages.
- Message tone: Select the alert tone for messages.
- Keypad tone: Select the desired keypad tone.
- Keypad volume: Set the volume of keypad tone.
- Slide tone: Allows you to set the slide tone.
- Effect sound volume: Set the volume of effect sound.
- Power on/off volume: Set the volume of the ringing tone when switching the phone on/off.
- Auto answer: This function will be activated only when your phone is connected to the handsfree kit.
  - Off: The phone will not answer automatically.

## Profiles

- After 5 secs: After 5 seconds, the phone will answer automatically.
- After 10 secs: After 10 seconds, the phone will answer automatically.

#### Rename (Menu 1.X.3)

You can rename a profile and give it any name you choose to.

#### Note

- Vibrate only, Silent and Headset profiles cannot be renamed.
- To change the name of a profile, scroll to the profile in the profile list and after pressing the left soft key a or the OK key, select **Rename**.
- 2. Key in the desired name and press the OK key or the left soft key 🗖 [OK].

## Call register

You can check the record of missed, received, and dialled calls only if the network supports the Calling Line Identification (CLI) within the service area.

The number and name (if available) are displayed together with the date and time at which the call was made. You can also view call times.

### **Missed calls**

Menu 2.1

This option lets you view the last 10 unanswered calls. You can also:

- View the number if available and call it, or save it in the Address Book
- Enter a new name for the number and save both in the Address Book
- Send a message to this number
- Delete the call from the list

### **Received calls**

Menu 2.2

This option lets you view the last 10 incoming calls. You can also:

- View the number if available and call it or save it in the Address Book
- Enter new name for the number and save both in the Address Book
- Send a message to this number
- Delete the call from the list

### Dialled calls

Menu 2.3

This option lets you view the last 20 outgoing calls (called or attempted).

You can also:

- View the number if available and call it or save it in the Address Book
- Enter new name for the number and save both in the Address Book
- Send a message to this number
- Delete the call from the list
# Call register

### All calls

Menu 2.4

You can view all lists of outgoing or incoming calls.

## Delete recent calls Menu 2.5

Allows you to delete Missed calls and Received calls lists. You can delete Dialled calls and All calls lists at one time.

# Call charges

Menu 2.6

### Call duration (Menu 2.6.1)

Allows you to view the duration of your incoming and outgoing calls. You can also reset the call times.

The following timers are available:

- ▶ Last call: Length of the last call.
- All calls: Total length of all calls made and incoming calls since the timer was last reset.

- Received calls: Length of the incoming calls.
- **Dialled calls:** Length of the outgoing calls.
- Reset all: Allows you to reset the timers of all calls by pressing the left soft key
   [Yes].

### Call costs (Menu 2.6.2)

Allows you to check the cost of your last call, all calls, remaining and reset the cost. To reset the cost, you need to know your PIN2 code.

### Settings (Menu 2.6.3) (SIM Dependent)

- Set tariff: You can set the currency type and the unit price. Contact your service providers to obtain charging unit prices. To select the currency or unit in this menu, you need the PIN2 code.
- Set credit: This network service allows you to limit the cost of your calls by selected charging units. If you select Read, the number of remaining unit is shown. If you select Change, you can change your change limit.

Auto display: This network service allows you to automatically see the cost of your last calls. If set to On, you can see the last cost when the call is released.

#### **GPRS** information Menu 2.7

You can check the amount of data transferred over the network through the GPRS information option. In addition, you can also view how much time you are online.

### Call duration (Menu 2.7.1)

You can check the duration of Last call and All calls. You can also reset the call timers.

### Data volume (Menu 2.7.2)

You can check The Sent. Received or All data volumes and Reset all.

# Tools

### Favourites

Menu 3.1

This option allows you to add your own favourites to the list already provided. Once you create your own menu, you can access the desired function quickly in the idle screen by pressing the up navigation key.

### Note

 The menu of SMS, MMS, Games & apps, Connectivity, Alarm clock, MP3 and Camera is already provided in your own favourites.

# Alarm clock

Menu 3.2

You can set up to 5 alarm clocks to go off at a specified time.

- 1. Select **On** and enter the alarm time you want.
- 2. Select the repeat period: Once, Mon~Fri, Mon ~Sat, Everyday.
- 3. Select the alarm tone you want and press [OK].

4. Edit the alarm name and press 🚍 [OK].

# Calculator

Menu 3.3

This contains the standard functions such as +, -, x,  $\div$ : Addition, Subtraction, Multiplication, and Division.

Furthermore, you can use the various function of calculator such as +/-, sin, cos, tan, log, In, exp, sqrt.

- 1. Input the numbers by pressing numeric keys.
- 2. Use a navigation key to select a sign for calculation.
- 3. Then input the numbers.
- 4. Press 📧 key to view the result.
- 5. To input the decimal number, press equation ( ).
- 6. To end **Calculator**, press the right soft key Back].

### Unit converter

Menu 3.4

This converts any measurement into a unit you want. There are 9 types that can be converted into units:

Currency, Area, Length, Weight, Temperature, Volume, Velocity, Shoes and Clothes.

- 1. You can select one of nine unit types by pressing 🚍 [OK] key.
- Select the unit you want to convert by pressing and . It's impossible to input "-" symbol inunit converter.
- 3. Select the standard value by using  $\triangleleft$ ,  $\triangleright$ .

## World time

Menu 3.5

You can check the current time of Greenwich Mean Time (GMT) and major cities around the world, using the left/right navigation keys.

The screen shows the city name, current date and time.

To select the time zone in which you are located, proceed as follows:

- Select the city corresponding to your time zone by pressing the left/right navigation keys one or more times. The local date and time are displayed.
- 2. If you want to change the time display in standby mode to the selected time, press the left soft key and select **Set**.

## SIM-Menu

#### MENU 3.6

This menu depends on SIM and the network services.

### Note

- In case the SIM card support SAT (i.e. SIM Application Toolkit) services, this menu will be the operator specific service name stored on the SIM card.
- In case the SIM card does not support SAT services, this menu will be Profiles.

# Organiser

### Contacts

Menu 4.1

### Search contacts (Menu 4.1.1)

- 1. Select **Search** by pressing the right soft key **C** [Contacts] or [OK].
- 2. Enter the name that you want to search.

### Note

- Instant searching is available by inputting the initial letter of the name or number you want to search.
- 3. If you want to edit, delete or copy an entry, select the left soft key [] [Options]. The following menuwill be displayed.
- Edit: You can edit the name, number, group, character and picture by using the navigation key.
- Write messages: After you have found the number you want, you can send a text/multimedia message to the selected number.

- Send via Bluetooth: You can send the data of phone book to devices which is compatible with Bluetooth through Bluetooth.
- Copy to handset: You can copy an entry from SIM to phone or from phone to SIM.
- Assign speed dial: You can assign the entry as a speed dial.
- View caller groups: For further details see (Menu 4.1.3).
- **Delete:** You can delete an entry.

#### Note

To use the Photo Caller ID feature, contacts must exist within the Phone Book and photos must be taken in 72x72 resolution. For more information about associating a photo to a contact please refer to the Camera section.

### Add new (Menu 4.1.2)

You can add a phonebook entry by using this function. Phone memory capacity is 1000

entries. SIM card memory capacity depends on the mobile service provider. You can also save 40 characters of name in The Phone memory, and save characters in the SIM card. The number of characters is a SIM dependent feature.

#### Note

- Maximum stored name and number length depends on SIM-card type.
- 1. Select Add new by pressing the left soft key 🗖 [OK] or [OK].
- Select the memory you want to save: SIM or Phone. If you set to Phone, you need to select which number you want as a main number.
  - a. Press 🚍 [OK] to input a name.
  - b. Press 🚍 [Save], then you can input a number.
  - c. You can set a group for the entry by pressing  $\triangleleft$  ,  $\triangleright$  .
  - d. You can set a picture for the entry by pressing  $\checkmark$  ,  $\triangleright$  .

### Caller groups (Menu 4.1.3)

You can add up to 20 members per group, with up to a maximum of 7 groups in total.

- Member list: Shows the group members you have selected.
- Group ring tone: Allows you to specify ring tone for the group members' call.
- Group icon: Allows you to select the icon dependent on Group.
- Add member: You can add group members. Each group should not exceed 20 members.
- Remove member: You can remove the member from the Group member list. But the name and the number will remain in the phonebook.
- Rename: You can change a group name.
- Remove all: Allows you to delete all the members in the group.

# Organiser

### Speed dial (Menu 4.1.4)

Assign contacts to any of the keys 📰 to

You can then call that contact by pressing the corresponding number key.

- 1. Open the phonebook first by pressing the right soft key [Contacts] in standby mode.
- 2. Scroll to **Speed dial**, then press the left soft key **(OK)**.
- 3. If you want to add speed dial, select (**empty**). Then, you can search the name in phonebook.
- 4. After assigning the number as speed dial, you can change and delete the entry. You can also make a call or send a message to this number.

### Own number (Menu 4.1.5) (Sim dependent)

You can save and check your own number in SIM card.

### My business card (Menu 4.1.6)

This option allows you to create your own business card featuring Name and a mobile phone number. To create a new business card, press the left soft key **[add]** and enter the information into the fields.

### Settings (Menu 4.1.7)

- 1. Press the right soft 🗖 [Contacts] in standby mode.
- 2. Scroll to **Settings**, then press the left soft key **[OK]**.

### Default memory

Scroll to highlight **Default memory**, and then press the left soft key 🗖 [OK].

- If you select **Always ask**, when adding an entry, the phone will ask where to store it.
- If you select **SIM** or **Handset**, the phone will store an entry to the SIM or phone.

View options

Scroll to highlight **View options**, and then press the left soft key **C** [OK].

- Name only: Set the phonebook list by displaying the name only.
- Name & number: Set the phonebook list by displaying the name and number.
- With pictures: Set the phonebook list with the information and picture of contact.

### Copy/Move all

You can copy/move entries from SIM card memory to Phone memory and vice versa.

- 1. Open the Phonebook first by pressing the right soft key **(**Contacts] in standby mode.
- 2. Scroll to **Copy/Move all**, and then press the left soft key 
  [OK] to enter this menu.
  - SIM to Handset: You can copy/move the entries from SIM Card to Phone memory.
  - Handset to SIM: You can copy/move the entries from Phone memory to SIM Card.

- Memory in use: This feature allows you to see how many entries are in use, or free in your phonebook.
- Clear contacts

You can delete all the entries in the SIM and Phone. This function requires the Security code.

- 1. Scroll to highlight Clear contacts, and then press the left soft key 🚍 [OK].
- 2. Highlight the memory you wish to erase, and then press the left soft key 🗖 [OK].
- Enter the security code and press the left soft key
   [OK] or the right soft key
   [Back].
- Service dial number

Use this function to access a particular list of services provided by your network operator (if supported by the SIM card).

# Organiser

### Calendar

Menu 4.2

When you enter this menu a calendar will be displayed. The month and year are shown at the top of the screen. Whenever you the change the date under the Settings menu, the calender will update automatically. The current date will be highlighted in green and any schedule or memos will be indicated with a red triangle at the top left hand corner of the corresponding square. An audible alarm can be set for memo's and reminders.

To change the day, month and year.

| Key              | Descriptio | on Key     | Description |
|------------------|------------|------------|-------------|
| leo 344          | Yearly     | ▲▼         | Weekly      |
| 700 200<br>*9 #4 | Monthly    | <b>4</b> Þ | Daily       |

In calendar mode, press the left soft key [Options] as follows;

### Add new (Menu 4.2.1)

Allows you to add a new schedule and memo for the chosen day. You can store up to 20 notes. Input the subject and then press left soft key [ [OK]. You enter the appropriate information in the following section; **Time, Repeat** and **Alarm**.

### View daily schedules (Menu 4.2.2)

View all schedules and memo for the chosen day. Use , to browse through the note lists. If you set the alarm for a note, the alarm icon is displayed.

If you want to view the note in detail, press the left soft key [ [OK]. Press the left soft key [ [Options] to delete or edit the note you have selected.

### Delete past (Menu 4.2.3)

You can delete the past schedule that you have already been notified of.

### Delete all (Menu 4.2.4)

You can delete all the notes.

### Go to date (Menu 4.2.5)

You can go the chosen date directly.

### Set alarm tone (Menu 4.2.6)

You can set the alarm tone of each chosen date.

### Memo

Menu 4.3

- 1. Select the **Memo** by pressing the left soft key **C** [OK].
- 2. If the entry is empty, press the left soft key [Write].
- 3. Input the memo and then press the left soft key 📻 [OK].

### Note

If you want to change the text input mode, press the and in order.

# Messages

### New message

Menu 5.1

This menu includes functions related to SMS (Short Message Service), MMS (Multimedia Message Service), Email, voice mail, as well as the network's service messages.

### Write text message (Menu 5.1.1)

You can write and edit text message, checking the number of message pages.

- 1. Enter the **New messages** menu by pressing the left soft key 🚍 [OK].
- 2. If you want to write a new message, select Write text message.
- 3. To make text input easier, use T9.
- 4. Press [Insert] to attach the following;

#### Insert

- Images: You can insert the Default graphics or graphics in My pictures that are available for short messages.
- Sounds: You can insert sounds that are available for short messages.
- Text templates: You can use Text templates already set in the phone.

- **Contacts:** You can add phone numbers or e-mail addresses in the address book.
- **Symbol:** You can add special characters.
- ▶ My business card: You can add your Business card to the message.
- 5. After you complete the message, to select the required option, press the left soft key[Options].

### Options

- ▶ Send: Sends text messages.
- 1. Enter numbers of recipient.
- 2. Press 😎 key to add more recipients.
- 3. You can add phone numbers in the address book.
- 4. Once the numbers have been entered, press the left soft key for to send the message. All messages will automatically be saved in the outbox folder, even after a sending failure.
- Save to drafts: Stores messages in the Drafts folder.
- Font & Alignment: You can select the Size and Style of font, and the Alignment of text.

- Colour: You can also set the Colour of the text (foreground) and the background.
- Add T9 dictionary: You can add your own words. This menu will only be shown when the edit mode has been set to T9ABC/T9Abc/T9abc.
- T9 languages: Select the desired language for T9 input mode. You can also deactivate the T9 input mode by selecting 'T9 off'.
- Exit: If you press Exit whilst writing a message, you will be taken back to the message menu. Also the written message will not have been saved.

#### Note

This phone supports EMS release 5, so is available to send colour pictures, sounds, text styles, etc.. If the other parties handsets do not support such options, the pictures, sounds or texts sent may not be displayed correctly on their phones.

# Write multimedia message (Menu 5.1.2)

A multimedia message can contain text, images, and/or sound clips. This feature can be used only if it is supported by your network operator or service provider. Only devices that offer compatible multimedia message or e-mail features can receive and send multimedia messages.

- 1. Enter the **New message** menu by pressing the left soft key **(**OK**)**.
- 2. If you want to write a new message, select Write multimedia message.
- You can create a new message or choose one of the multimedia message templates already made.
- 4. Press **Insert** to add Image, Sound, Photo, Contacts, Symbol, New photo, New sound, Text templates, My business card.

Maximum available file size, that can be inserted to MMS-message, is 100 kb.

# Messages

### Options

Send: You can send multimedia messages to multiple recipients, as well as save it to send at a later time.

### Note

- All messages will be automatically saved in the outbox folder, even after a sending failure.
- Preview: You can preview multimedia messages you have created.
- Save: You can save multimedia messages To drafts or As template.
- Edit subject: Allows you to modify the multimedia message you have chosen.
- Add slide: You can add a slide before or after current slide.
- Move to slide: You can move to the previous or the next slide.
- Delete slide: You can delete current folders.

- Set slide format
  - **Set timer**: You can set a timer for slide, text, picture and sound.
  - **Swap text and picture:** You can switch the position of picture and text of the message.
- Remove media: You can remove a picture or sound in the slide. This option can be shown only when any media file has been added.
- Add T9 dictionary: You can add your own words. This menu will only be shown when the edit mode has been set to T9ABC/T9Abc/T9abc.
- ▶ **T9 languages:** Select the desired language for T9 input mode. You can also deactivate T9 input mode by selecting 'T9 off'.
- Exit: Will take you back to the Message menu.

#### Note

When creating a multimedia message, if you upload a picture (SOK) you may find that whilst the picture is loading you will not be able to carry out any other actions until the picture has competed loading.

### Write email message (Menu 5.1.3)

To send/receive an email, you should set up the email account.

1. You can input up to 12 email addresses in the To and Cc field.

**Tip:** To input "@", press the end and select "@".

- 2. Key in the subject of the mail and press OK.
- 3. After writing an email message, press the left soft key **[Options]**. You can access the following option menus.
- Send: Sends the email message.
- **Edit recipients:** You can edit recipients.
- **Edit subject:** You can edit the subject.

- Save to drafts: Select this to save the message in Drafts.
- ▶ **T9 Ianguages:** Select the language for T9 input mode. You can also deactivate the T9 input mode by selecting 'T9 off'.
- Exit: If you select Exit whilst writing a message, you will be taken back to the message menu. Also the written message will not have been saved.

### Messages

#### Note

- For each e-mail account you may save up to 50 messages (totally 150 for three accounts). In Inbox slide you may save not more than 30 messages, in Drafts and Outbox folders - 5 messages, and in Sent slide up to 10 messages. In case Drafts Outbox or Sent slide is full, and you try to save new message to one of this folders, first saved message will be automatically deleted.
- Maximum size for one sent message is 300 kb with attachments, and maximum size for one received message is 100 kb. In case you have received message with more than 5 attachments, only 5 of them will be received. Some attachment may display incorrectly.

### Inbox

#### Menu 5.2

You will be alerted when you have received a message. They will be stored in the Inbox. In the Inbox, you can identify each message by icons. For detail, see the icon directive.

| lcon       | lcon directive              |  |
|------------|-----------------------------|--|
| X          | Multimedia message          |  |
| X          | Short message               |  |
| E          | SIM message                 |  |
|            | Read multimedia message     |  |
|            | Read text message           |  |
| Cont       | Push message                |  |
| <u>ح</u> ا | Notified multimedia message |  |

If the phone shows 'No space for SIM message', you only have to delete the SIM messages from the Inbox. If the phone displays 'No space for message', you will then need to delete messages, media or applications to free up space.

Menu 5.3

#### \* SIM message

SIM message means that the message is exceptionally stored in the SIM card. You can move this message to the phone.

When you are notified that you have received a multimedia message, you have to wait for the message to be downloaded before you can view it.

To read a message, select one of the messages by pressing the left soft key [Options].

- View: You can view the received messages.
- **Reply:** You can reply to the sender.
- Forward: You can forward the selected message to another party.
- Delete: You can delete the current message.
- Return call: You can call back the sender.
- Information: You can view information about received messages; Sender's address, Subject (only for Multimedia message), Message date & time, Message type, Message size.
- Delete all: You can delete all messages.

### Mailbox

When you access this menu, you can either connect to your remote mailbox to retrieve your new email messages, or you can view the previously retrieved email messages without logging in to the email server.

You can check the saved emails, drafts, outbox, and sent emails. In the Inbox, up to 30 emails are stored.

# Messages

### Drafts

Menu 5.4

Using this menu, you can preset up to five multimedia messages that you use most frequently. This menu shows the preset multimedia message list.

The following options are available.

- View: You can see the multimedia messages.
- Edit: Allows you to modify the chosen message.
- > Delete: Deletes the message you choose.
- Information: To view the information of the message.
- Delete all: Deletes all of the messages in the slide.

### Outbox

Menu 5.5

This menu allows you to view the messages which you have sent, those that are currently sending or messages that have failed sending previously.

| lcon | lcon directive         |
|------|------------------------|
| X    | MMS Unsent             |
| 8.4  | MMS sent               |
| 80   | MMS delivery confirmed |
|      | SMS unsent             |
| ×    | SMS sent               |
| Þå   | SMS delivery confirmed |

- View: You can view the message.
- Forward: You can forward the selected message to another party.
- **Delete:** You can delete the message.
- Information: You can check the information of each message.
- Delete all: You can delete all the messages in the outbox.

### Listen to voice mail Menu 5.6

Once this menu has been selected, simply press the left soft key **Constant** [OK] to listen to voice mail. You can also hold down the **New** in standby mode to listen to voice mail.

### Note

When you receive a voice mail, your phone will display an icon and you will hear an alert. Please check with your network provider for details of their service in order to configure the handset correctly.

# Info message Menu 5.7 (Dependent to network and subscription)

Info service messages are text messages delivered by the network to your handset. They provide general information such as weather reports, traffic news, taxis, pharmacies, and stock prices. When you receive an info service message, you will see a popup message show you that or the info service message is directly displayed. To view the message again follow the sequence shown below;

### Read (Menu 5.7.1)

- When you have received an info service message and select Read to view the message, it will be displayed on the screen. You can read another message by scrolling
   , , , or [] [OK].
- 2. The message will be shown until another message is selected.

### Topics (Menu 5.7.2) (Dependent to network and subscription)

- Add new: You can add Info service message numbers in the Phone memory with its nickname.
- View list: You can see Info service message numbers which you have added. If you press [Options], you can edit and delete info message categories which you have added.

# Messages

Active list: You can select info service message numbers in the active list. if you activate an info service number, you can receive messages sent from the number.

### Templates

Menu 5.8

### Text templates (Menu 5.8.1)

You have 6 text templates as below;

- Please call me back.
- I'm late. I will be there at
- Where are you now?
- I am on the way.
- Top urgent. Please contact.
- I love you.

### Multimedia templates (Menu 5.8.2)

After you have saved a new template, you can use the following options.

- View: You can see multimedia templates.
- Delete: You can delete multimedia templates.

- Add new: Allows you to add new multimedia templates.
- Write messages: You can write and send multimedia messages.
- **Edit:** You can edit multimedia templates.
- Delete all: Allows you to delete all multimedia messages.

# Settings

Menu 5.9

### Text message (Menu 5.9.1)

Message types:

### Text, Voice, Fax, Natl. paging, X.400, Email, ERMES

Usually, the type of message is set to **Text**. You can convert your text into alternative formats. Contact your service provider for the availability of this function.

 Validity period: This network service allows you to set how long your text messages will be stored at the message centre.

- Delivery report: If you set to Yes, you can check whether your message is sent successfully.
- Reply charging: When a message is sent, it allows the recipients to reply and charge the cost of the reply to your telephone bill.
- SMS centre: If you want to send the text message, you can receive the address of SMS centre through this menu.

### Mulitimedia message (Menu 5.9.2)

- Priority: You can set the priority of the message you choose.
- Validity period: This network service allows you to set how long your text messages will be stored at the message centre.
- Subject: You can enter multimedia messages subject when this menu is on.
- Delivery report: If it is set to Yes in this menu, you can check whether your message is sent successfully.
- Auto retrieve: If you select On, you receive multimedia messages automatically. If you select Off, you receive

only notification message in the inbox and then you can check this notification. If you select **Home network only**, you receive multimedia messages depends on Homenetwork.

- Network settings: If you select multimedia message server, you can set URL for multimedia message server.
- Permitted message types

Personal: Personal message.

Advertisements: Commercial message. Information: Necessary information.

### Email (Menu 5.9.3)

This menu allows you to edit, delete or add an email account.

Account

You can set up to 3 email accounts by selecting Add new. Using the **Edit** menu, you can set the following values.

Set as default

Edit

- Title: Account name.

## Messages

- User ID: Enter your email ID.
- Password: Enter your email password.
- **Email address:** Enter the email address given to you by your service provider.
- **Outgoing server:** Enter the SMTP address and Port number of computer that sends your email.
- Incoming server: Enter the POP3 address and Port number of the that receives your email.
- Leave msg on server: Select Yes to leave the messages on the server.
- Insert signature: Select Yes to attach your signature to your email messages.
- Access point: Allow you to select the access point from the list.
- **SMTP port number:** Allow you to edit SMTP port number.
- **POP3 port number:** Allow you to edit POP3 port number.
- Outgoing server ID/PW: Enter the ID and password for sending your email.

**Delete:** Deletes the selected account from the list.

### Add new

You can add a new email account.

Access point

You can edit the access points. There are default access points for some opera tors, stored in phone memory.

Title: Access point name.

APN: Input the APN of Access point.

**User ID:** Enter the User ID of your access point.

**Password:** Enter the Password of your access point.

DNS address: Set DNS address.

Signature

You can make your signature.

### Voice mailbox number (Menu 5.9.4)

You can receive voicemail if your network service provider supports this feature. When a new voicemail has arrived, the symbol will be displayed on the screen. Please check with your network service provider for details of their service in order to configure the phone accordingly.

- Home: You can listen to voice mails by selecting Home.
- Roaming: Even when you are abroad, you can listen to voice mails if a roaming service is supported.

### Info message (Menu 5.9.5)

#### Receive

**Yes:** If you select this menu, your phone will receive Info service messages.

**No:** If you select this menu, your phone will not receive Info service messages any more.

#### Alert

**Yes:** Your phone will beep when you have received Info service message numbers.

**No:** Your phone will not beep even though you have received info service messages.

#### Languages

You can select the language you want by pressing [On/Off]. Then, the info service message will be shown in the language that you selected.

### Push message (Menu 5.9.6)

You can set the option whether you will receive the message or not.

# Multimedia

### Camera

Menu 6.1

This application enables you to take a still picture. You can take a picture in your desired size, and use it for the contacts photo, home screen and other more general purposes. Once taken, a still image can be sent via Multimedia msg or Email.

Press the left soft key following popup menu items.

- **Brightness:** Determines the brightness.
- **Size:** Determines the size of an image.
- **Timer:** Determines the delay time.
- Quality: Determines the quality of an image.
- White Balance : Allows you to change the settings according to the environment.
- > Album: Shows the still images taken.
- Exit: To exit the Camera.
- Mode: Determines whether to take a single, multishot or frame shot photo.
- Effect: Determines the special effect to the picture.

- **Flash:** Determines the flash operation.
- **Zoom:** Determines the zoom rate.

### Note

- ▶ Frame shots are only available with the pixel resolution set to 176 x 220.
- Multi shots are only available when the pixel resolution is set to 320 x 240 or 640 x 480.
- To use the Photo Caller ID feature, you must take photos you wish to associate with your contacts in 72x72 resolution.
- Once the photo has been taken and saved, go to Contacts and select the contact you wish to associate the photo to or select Add new to create a new contact(please note that a photo can only be associated with a contact stored in the phone's memory and not on the SIM).
- Select Edit. Unless you wish to edit the name, press OK and then use the navigation keys to highlight the picture tab.

#### Note

- ► Use the the set of the set of the set
- Once you have selected the photo you wish to use press the left soft key to save this in the contacts profile.
- The photo will be shown when this particular contact calls you (as long as the contact does not have their telephone number set to hidden).

- Quality: Determines the quality of a video clip.
- White Balance : Allows you to change the settings according to the environment.
- Record Time: Determines the recording time.
- **Exit:** To exit the Video camera.
- Effect: Determines the special effect to the video clip.
- **Flash:** Determines the flash operation.
- **Zoom:** Determines the zoom rate.

### Video camera

#### Menu 6.2

This application enables you to record a video clip. You can play and watch a saved video file while using this function.

Press the left soft key **m** to display the following popup menu items.

- **Brightness:** Determines the brightness.
- **Size:** Determines the size of an image.
- **Timer:** Determines the delay time.

### Voice recorder

#### Menu 6.3

With the voice memo feature you can record up to 20 voice messages and each memo can be up to 20 seconds long.

### Record (Menu 6.3.1)

You can record a voice memo in the Voice recorder menu.

# Multimedia

- Once recording has started, the message Recording and the remaining time is displayed.
- 2. If you want to finish recording, press the left soft key 📻 [Save].
- 3. Key in Voice memo title, press the left soft key 🗖 [OK].

### View list (Menu 6.3.2)

The list of voice memos are displayed. You can playback and delete the recorded voice memo. The following [Options] menus are available

### MP3

Menu 6.4

The KG800 has an integrated MP3 player built-in. You can enjoy listening to MP3 music files on your phone memory using a compatible headset or via the internal loudspeaker.

#### Note

Because of the small dimension of the speaker, in some cases the audio could be distorted, especially at maximum volume and when there are lots of bass sounds. Therefore, we recommend you to use the stereo headset in order to appreciate the high quality of your music.

The music player supports:

- MPEG-1 Layer III, MPEG-2 Layer III, MPEG-2.5 Layer III Sampling frequency up from 8KHz to 48KHz. Bit rate up to 320Kbps, stereo.
- ► AAC: ADIF, ADTS formats (Sampling frequency from 8KHz to 48KHz)
- AAC+: V1 : (Bit rate 16-128Kbps)
   V2 : (Bit rate 16-48Kbps) (Sampling frequency from 8KHz to 48KHz)
- MP4, M4A: Sampling frequency up from 8KHz to 48KHz, Bit rate up to 320Kbps, stereo.
- ▶ WMA: Sampling frequency up from 8KHz to 48KHz, Bit rate up to 320Kbps, stereo.

#### Note

 KG800 doesn't support the variable rate of MP3 and AAC file. Therefore, you can't change the file from VBR MP3 format to AAC.

You can transfer MP3 files from a compatible PC to the memory in your phone using the Mass Storage. When you connect the phone to a PC using the USB cable(supplied in the same package), this will be displayed as a removable disk through Windows Explorer. If you are using Win98 SE, you will have to install the Mass storage driver for Windows 98 on CD-ROM.

#### Note

- You should copy MP3 to my media\Music folder. If you copy to another folder, you will not be able to view the MP3 files.
- The PC should run Windows 98 SE, Windows ME, Windows 2000, Windows XP operating system.

This menu allows you to view the whole play list. You can move through the tracks by pressing the navigation key. In addition, once you have selected the track, you can delete the file or view its information via the options menu.

1. Go to MP3 player : Move to MP3 player.

Press the left soft key **—** [Options] to access the following menus.

- View play list: You can view the play list on listening to the music.
- Area repeat: The special area part of the current music is repeated when you select ON of the menu.
- Set as ring tone: This menu allows to set the MP3 file as a ring tone. You can also set it as a ring tone in Profile.
- Setting

#### - Equalizer

This menu helps you to adjust to a variety of environments when listening to music. This phone supports four preset menus. When you enter this menu, you can view current value of equalizer.

# Multimedia

Playmode

This menu allows to set the play mode.

#### - Set shuffle

You can listen to your MP3 music randomly.

### - Visual effect

You can select the visual effect menus: Rainbow, Basic and Blue. This menu allows to change the backgroud of main LCD and sub LCD on playing MP3 file.

- 2. Delete: Deletes the file selected.
- 3. View details: To view the information of the file you selected.
- 4. Delete all: Deletes all of the files.

### Note

Music is copyright protected in international treaties and national copyright laws. It may be necessary to obtain permission or a license to reproduce or copy music. In some countries national law prohibits private copying of copyrighted material. Please check the national legislation of the applicable country concerning the use of such material.

### Photo album

You can view and send a picture. In addition, you can set the picture as a wallpaper.

- Multi view: You can view the maximum of 9 thumbnails in a screen.
- Send via email: Send the selected file to another device via email if the file size is less than 300Kbytes.
- Send via Bluetooth: You can send a picture by Bluetooth.
- Write multimedia message: You can write and edit multimedia messages, checking message size.
- Set as wallpaper: You can set a picture as a wallpaper.
- Slide show: You can view the pictures in a slide show.
- **Delete:** You can delete a picture.
- **Edit title:** You can edit the title of picture.
- Information: Displays information about the saved picture.

#### Note

The Photo Album will only display pictures taken by the handsets camera.

### Video album

#### Menu 6.6

You can view videos which have been saved in the memory.

- Play: You can play the video file when pressing the OK key or selecting Play menu of the Options menu.
- Send via Bluetooth: Send the selected file to another device via Bluetooth.
- Rename: Change the file name of selected file.
- > Delete: Delete a file.
- > Delete all: Delete all files in the list
- Information: Show the file information.

### Settings

Menu 6.7

### Camera (Menu 6.7.1)

- Auto save: If you set this feature to On, the images will be saved automatically without displaying the menu bar to save.
- Delete all photos: You can delete all the photos which have been saved in the memory.

### Video camera (Menu 6.7.2)

 Delete all videos: Allows you to delete all the videos which have been saved in the memory.

# Browser

You can access various WAP (Wireless Application Protocol) services such as banking, news, weather reports and flight information. These services are specially designed for mobile phones and they are maintained by WAP service providers.

Check the availability of WAP services, pricing and tariffs with your network operator and/or the service provider whose service you wish to use. Service providers will also give you instructions on how to use their services.

Once connected, the homepage is displayed. The content depends on the service provider. To exit the browser at any time, press the key. The phone will return to the idle menu.

### Navigating with the WAP browser

You can surf the Internet using either the phone keys or the WAP browser menu.

### Using the phone keys

When surfing the Internet, the phone keys function differently to phone mode.

| Key       | Description                                                  |  |
|-----------|--------------------------------------------------------------|--|
| <b>\$</b> | Scrolls each line of the content area                        |  |
| =         | Returns to the previous page                                 |  |
|           | Selects options and<br>confirmptions and confirms<br>actions |  |

### Using the WAP browser menu

There are various menu options available when surfing the Mobile Web.

### Note

 The WAP browser menus may vary, depending on your browser version.

### Home

Menu 7.1

Connects to a homepage. The homepage will be the site which is defined in the activated profile. It will be defined by the service provider if you have not defined it in the activated profile.

## Bookmarks

Menu 7.2

This menu allows you to store the URL of favourite web pages for easy access at a later time.

### To create a bookmark

- 1. Press the left soft key 🗖 [Options].
- 2. Select Add new and press the OK key.
- 3. After entering the desired URL and title, press the OK key.

After selecting a desired bookmark, the following options are available.

- Connect: Connects to the selected bookmark.
- Add new: Select this to create a new bookmark.

- **Edit:** You can edit the URL and/or the title of the selected bookmark.
- Delete: Deletes the selected bookmark.
- Delete all: Deletes all the bookmarks.

## Go to URL

Menu 7.3

You can connect directly to the site you want. After entering a specific URL, press the OK key.

### Settings

Menu 7.4

You can set the profile, cache, cookie and security related to internet service.

### Profiles (Menu 7.4.1)

A profile is the network information used to connect to the Internet. There are default profiles for some operators, stored in phone memory. It's impossible to rename default profiles.

### Browser

Each profile has submenus as follows:

- Activate: Activates the selected profile.
- Settings: Use this to edit and change WAP settings for the selected profile.
  - Homepage: This setting allows you to enter the address (URL) of a site you want to use as homepage. You do not need to type http:// at the front of each URL as the WAP Browser will automatically add it.
  - **Bearer:** You can set the bearer data service. 1 Data/2 GPRS
  - **Data settings:** Appears only if you select Data Settings as a Bearer/service.

**Dial number:** Enter the telephone number to dial to access your WAP gateway.

**User ID:** The users identity for your dialup server (and NOT the WAP gateway).

**Password:** The password required by your dial-up server (and NOT the WAP gateway) to identify you.

**Call type:** Select the type of data call : Analogue of Digital (ISDN).

Linger time: You need to enter timeout period. After entering that, the WAP navigation service will be unavailable if any data is not input or transferred.

- GPRS settings: The service settings are only available when GPRS is chosen as a bearer service.

**APN:** Input the APN of the GPRS.

**User ID:** The users identify for your APN server.

**Password:** The password required by your APN server.

### - Proxy settings

**Proxy:** Activates or cancels proxy.

**IP address:** Input the IP address of the Proxy server you access.

Port number: Input the Proxy Port.

- DNS settings

**Primary server:** Input the IP address of the primary DNS server you access.

**Secondary server:** Input the IP address of the secondary DNS server you access.

- Rename: You can change the profile name.
- Add new: You can add a new profile.
- Delete: Deletes the selected profile from the list.

### Cache (Menu 7.4.2)

The information or services you have accessed are saved in the cache memory of the phone.

### Cookie (Menu 7.4.3)

The information or services you have accessed are saved in the cache memory of the phone.

### Clear cache (Menu 7.4.4)

Removes all context saved in cache.

### Note

A cache is a buffer memory, which is used to save data temporarily.

### Clear cookie (Menu 7.4.5)

Removes all context saved in cookie.

### Security (Menu 7.4.6)

A list of the available certification is shown.

- Authority: You can see the list of authority certificates that have been stored in your phone.
- Personal: You can see the list of personal certificates that have been stored in your phone.

# My stuff

### Games & apps

Menu 8.1

### Games & apps (Menu 8.1.1)

• Default Games: In this menu, you can manage the Java applications installed in your phone. You can play or delete downloaded applications, or set the connect option. The downloaded applications are organised in folders. Press the left soft key I [OK] to open the selected slide or launch the selected midlet.

After selecting a folder, press [Options] and then sub menus available to several options are displayed.

- Open: You can see the stored games.
- New folder: Create a new slide.

Java<sup>™</sup>, is a technology developed by Sun Microsystems. Similar to the way you would download the Java Applet using the standard MS Internet Explorer browsers, Java MIDlet can be downloaded using a WAP enabled phone. Depending on the service provider, all Java based programs such as Java games can be downloaded and run on a phone. Once downloaded and run on a phone. Once downloaded, the Java program can be viewed in the **Games &**. **Apps** menu where you can select, execute, or delete. The Java program files saved in the phone are in JAD or JAR format.

### Profiles (Menu 8.1.2)

A profile is the network information used to connect to the Internet.

If you want to see the details of a profile, please refer to Menu 7.4.1.

#### Note

- The JAR file is a compressed format of the Java program and the JAD file is a description file that includes all detailed information. From the network, prior to download, you can view all detailed file descriptions from the JAD file.
- While being based on a standard language (J2ME), not all Java applications are compatible with all handsets on sale insofar as specific libraries may be used for a telephone model. The software may be blocked or switch itself on when Java applications not specifically developed for the phone this manual refers to are downloaded, making it necessary to "restart" the handset. We would like to point out that these problems are caused by incompatible applications and are not a product fault.

### CAUTION!

Only J2ME(Java 2 Micro Edition) based programs will run in a phone environment. The J2SE(Java 2 Standard Edition) based programs will only run in a PC environment. New Fantastic LG There is Mass Storage function in the KG800. if you connect the USB cable, you can use the phone as a Removable Disk.

You can download MP3 files, and photos, video, txt files etc. this gives you fast access from PC to Phone, by just connecting the USB cable.

This function does not require the installation of additional software.

- Whilst the phone is displaying the standby screen, connect the phone to the PC using the supplied USB cable. The PC should recognise the handset within a few seconds.
- 2. The phone will display « USB » on the screen.
- 3. The phone will be identified as « Removable disk » in My Computer. The PC should then treat the KG800 as a standard drive allowing you to place files to and from the handset's memory. You can either use Window's drag and drop or copy and paste methods to transfer content.

# My stuff

- 4. Double click on « Removable disk » and open. A folder called My media will be displayed. Within that folder there are a further 5 folders. Do not disconnect the phone whilst a file transfer is in progress, doing so may damage the memory and corrupt the file.
- When you want to disconnect the phone from your PC, use Windows to safely remove the handware and then disconnect the USB cable from the handset.
- If you receive a call whilst in mass storage mode, the call will be rejected. Once the handset is disconnected, the KG800 will display information about any calls missed.

### My media

In the My media folder you will find the following 5 folders; Music, Others, Photos, Text and Videos.

Do not change the names of these folders, doing so will cause content stored in them to not be seen by the handset.

### Music

- > You can store music files in this folder.
- The supported formats are: MP3,AAC,AAC+,AAC++, WMA,MP4 (audio).
- The files in this folder can be played using the MP3 player and Playlist features of the phone.
- If you download an MP3 file to a different folder, it will be not be possible for the phone to locate and play the file.
- Do not create subfolders here because the MP3 files contained in that folder will not be found and, therefore, will unable to be played by the music player.
- ► To set an MP3 file as a ringtone then please do the following on the handset: options>Go to MP3 player>options>set as ringtone.

### Others

- Any type of file can be stored here. This folder is mainly used for transporting files from one PC to another.
- The handset can preview JPG (Max 460K), GIF (Max 200K).
- You can set an image file as wallpaper as long as it does not exceed 30k in size, for other formats please use the PC Suite.

### Photos

- This folder is reserved for pictures taken using the phone's digital camera.
- Even though photos can be uploaded to this folder from your PC, they will not be available on the phone's photo album or My photos folder. Therefore, we recommend that no photos are uploaded to this folder.

### Text

This folder supports .txt files. If you place non .txt files here then the handset will not display them.

### Videos

- You can download videos taken with the phone's digital camera onto the PC and upload new videos onto the phone.
- This folder supports the 3 GP file format.
- You can upload files of any size until the memory is full.
- Files stored in this folder can be accessed by doing the following on the handset: Menu>Multimedia>Video album.
# My stuff

## Videos

Show the list of 3GP and MP4 files .

- Play: You can play the video file by pressing the OK key or selecting Play from the Option menu.
- **Send via Bluetooth:** Send the selected file to another device via Bluetooth.
- Rename: change the file name of the selected file. The maximum length of characters is 200. And You can not change the extension of file.

#### WARNING!

The following characters,  $\backslash / : * ? " < > |$  can not be used.

- Delete: Delete a file.
- Delete all: Deletes all the files in the list
- ▶ Information: Shows the file information.

## Photos

Menu 8.2

Shows the list of JPG files.

 View: You can see the JPG file by pressing the OK key or selecting View from the Option menu.

Menu 8.3

#### Note

- The maximum size of JPG file you can see is 460Kbytes.
- Send via multimedia message: You can write and send multimedia messages.
- Send via email: Send the selected file to another device via email if the file size is less than 300Kbytes.
- Send via Bluetooth: Send the selected file to another device via Bluetooth.

### Note

➤ To setup .JPG (.JPEG) file from Photo slide as wallpaper, go to Menu-Multimedia-Photo album and then please select Set as wallpaper in Options menu.

- Rename: change the file name of selected file. The maximum length of characters is 200. And You can not change the extension of file.
- Delete: Delete a file.
- > Delete all: Deletes all the files in the list
- ▶ Information: Shows the file information.

# Music

Menu 8.4

Shows the list of MP3, MP4, AAC, M4A and WMA files.

- Play: You can play the MP3 file by pressing the OK key or selecting Play from the Option menu.
- Send via Bluetooth: Send the selected file to another device via Bluetooth
- Rename: change the file name of selected file. The maximum length of characters is 100. And You can not change the extension of file.
- Delete: Delete a file.

- > Delete all: Deletes all files in the list
- ▶ Information: Shows the file information.

## Text

#### Menu 8.5

Show the list of TXT files.

- View: You can see the TXT file by pressing the OK key or selecting View from the Option menu.
- Send via email: Send the selected file to another device via email if the file size is less than 300Kbytes
- **Send via Bluetooth:** Send the selected file to another device via Bluetooth.
- Rename: change the file name of selected file. The maximum length of characters is 1 00. And You can not change the extension of file.
- Delete: Delete a file.
- Delete all: Delete all files in the list
- ▶ Information: Show the file information.

# My stuff

## Images

#### Menu 8.6

After selecting a image, press the left key [View] and then you can check the options as follow:

- Set as wallpaper: Currently selected image can be set as a wallpaper.
- Write messages: The images downloaded from the network can be sent by Multimedia or Email service. Maximum message size is 100 kb for MMS message and 300 kb for E-mail message.
- Send via Bluetooth: The sound downloaded from network can be sent by Bluetooth.

# Sounds

Menu 8.7

After selecting a sound, press the left key [Options]. You can check the options as follow:

- Set as ringtone: Currently selected sound can be set as a ringtone.
- Write messages: The sound downloaded from network can be sent by SMS or MMS, Email service. Maximum MMS message is 100 kb, and for e-mail is 300 kb.
- Send via Bluetooth: The sound downloaded from network can be sent by Bluetooth.

# Others

Menu 8.8

Any type of file can be stored here. This folder is mainly used for transporting files from one PC to another.

- View: You can view a file if it is one of the following types; JPG, GIF, WBMP, PNG and TXT. The handset can preview JPG (Max 460K), GIF (Max 200K).
- Send via Bluetooth: Send the selected file to another device via Bluetooth

# Date & time

Menu 9.1

You can set functions relating to the date and time.

### Date (Menu 9.1.1)

#### Set date

You can enter the current date.

#### Date format

You can set the Date format such as DD/MM/YYYY, MM/DD/YYYY, YYYY/MM/DD. (D: Day / M: Month / Y: Year)

### Time (Menu 9.1.2)

#### Set time

You can enter the current time.

#### Time format

Your can set the time format between 24-hour and 12-hour.

# Display

#### MENU 9.2

### Wallpaper (Menu 9.2.1)

You can select the background pictures in standby mode.

 Default: You can select a picture or an animation of wallpaper by pressing

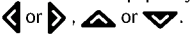

My folder: You can select a picture or an animation as wallpaper.

### Menu colour (Menu 9.2.2)

Your phone provides you with 2 menu colour themes. Set the menu colour by scrolling and pressing the left soft key **(Sec)** [OK].

## Standby text (Menu 9.2.3)

If you select **On**, you can edit the text which is displayed in standby mode.

### Backlight (Menu 9.2.4)

You can set the light-up duration of the display.

#### Brightness (Menu 9.2.5)

The screen brightness can be adjusted from 40% to 100%.

#### Network name (Menu 9.2.6)

If this function is activated, network name will be displayed on main LCD.

### Home screen shortcut (Menu 9.2.7)

Selecting On displays the functionalities of 4 Navigation keys and Menu key as pictures on the middle of the idle window.

### Dial font colour (Menu 9.2.8)

You can set the colour of displayed number when press the number keys in idle state for call connection.

# Power saving

Menu 9.3

Menu 9.4

This function saves battery power by keeping backlight brightness to max 40%.

## Language

You can change the language for the display texts in your phone. This change will also affect the Language Input mode.

# Connectivity

Menu 9.5

#### Bluetooth (Menu 9.5.1)

Bluetooth enables compatible mobile devices, peripherals and computers that are in close proximity to communicate directly with each other without wires. This handset supports built-in Bluetooth connectivity, which makes it possible to connect them with compatible Bluetooth headsets, computer applications and so on.

#### Note

- If you use LG PC Sync via Bluetooth, you can exchange data only within the phonebook.
- When you receive data from another Bluetooth device, the phone requests confirmation. After confirming the transfer, the file will be copied on to your phone.
- Depending on the file type, it will be stored in the following folders:
  - MP3 (.mp3, mp4, aac, m4a, wma): Music folder.
  - Video (.3GP, MP4): video folder.
  - Phonebook contacts (.VCF): Phonebook.
  - Text (.txt): Text folder.
  - Other files (.\*.\*): File storage folder.
- ► The handset normally operates with WIDCOMM driver(version 1.4.3.4) or WIDCOMM driver(version 1.4.2.10). And it does not support the LG Contents Bank with Bluetooth.

### Set Bluetooth

You can activate or cancel the Bluetooth function.

### Paired devices/Handsfree devices

You can view all devices which your KG800 is already paired to.

If you have entered Paired devices or Handsfree devices, you will see the following options in both those menus.

- Connect/Disconnect: Allows you to connect to your paired Bluetooth devices.
- Add new: Allows you to search for new Bluetooth devices and add them to your phone's list of paired devices. When you select Add new your handset will start to search for Bluetooth devices within range. Once the device you wish to pair appears on the list press the right soft key [Stop].

Scroll to the desired device and press the left soft key [Pair]. You will then be asked to enter a passcode. The passcode can be any code you wish to use (the same passcode must be used by both devices) or is one that is pre-determined by the manufacturer of the device you are trying to pair with. Please check the User Manual of the device you are initiating the pair with to see if it already has a predetermined passcode in place.

- Assign name: Allows you to change the name of the paired Bluetooth device and how it is displayed on the handset.
- Set as authorised/Set as unauthorised: Allows you to set an authorised connection between each Bluetooth device. For example if you regularly use a Bluetooth headset with your phone then setting the connection as authorised will mean the headset will automatically connect to the handset each time the headset is powered on.
- All services: Allows you to view all services which are supported by a Bluetooth device.
- Delete: Allows you to delete a paired Bluetooth device.

 Delete all: Allows you to delete all paired Bluetooth devices.

#### Settings

#### My handset's visibility

This indicates whether or not your handset will be visible to other Bluetooth devices.

#### My handset's name

You can set the name of your Bluetooth device. The default name is LG KG800.

#### Supported services

Displays a list of Bluetooth services the handset supports.

- Headset
- Handsfree kit
- File transfer
- Image printing
- Dial-up networking
- Business card transfer
- Browsing other device
- Serial Port Profile

#### Modem (Menu 9.5.2)

You can access the network services through the Modem. If you want to use the LG PC Sync, Contents bank or Internet Cube, you should access the menu and activate the modem and then plug in the USB cable.

### Network (Menu 9.5.3)

You can select a network which will be registered either automatically or manually. Usually, the network selection is set to **Automatic**.

#### Network selection

You can select a network type.

Automatic: If you select Automatic mode, the phone will automatically search for and select a network for you. Once you have selected "Automatic", the phone will be set to "Automatic" even though the power is off and on.

- Manual: The phone will find the list of available networks and show you them. Then you can select the network which you want to use if this network has a roaming agreement with your home network operator. The phone let you select another network if the phone fails to access the selected network.
- Preferred: You can set a list of preferred networks and the phone attempts to register with first, before attempting to register to any other networks. This list is set from the phone's predefined list of known networks.

#### Band selection

- EGSM/DCS: Depending on Network situation, you can select EGSM/DCS.
- PCS only: Depending on Network situation, you can select PCS only.

Menu 9.6

### GPRS attach (Menu 9.5.4)

You can set GPRS service depending on various situations.

#### Switch on

If you select this menu, the phone is automatically registered to a GPRS network when you switch the phone on. Starting a WAP or PC dial-up application created the connection between phone and network and data transfer is possible. When you end the application, GPRS connection is ended but the registration to the GPRS network remains.

#### When needed

If you select this menu, the GPRS connection is established when you connect a WAP service and closed when you end the WAP connection.

# Calling

### Call divert (Menu 9.6.1)

The Call divert service allows you to divert incoming voice calls, fax calls, and data calls to another number. For details, contact your service provider.

#### All voice calls

Diverts voice calls unconditionally.

▶ If busy

Diverts voice calls when the phone is in use.

If no reply

Diverts voice calls which you do not answer.

If out of reach

Diverts voice calls when the phone is switched off or out of coverage.

All data calls

Diverts to a number with a PC connection unconditionally.

#### All fax calls

Diverts to a number with a fax connection unconditionally.

#### Cancel all

Cancels all call divert service.

#### The submenus

Call divert menus have the submenus shown below.

#### Activate

Activate the corresponding service.

#### To voice mail centre

Forwards to message centre. This function is not shown at All data calls and All fax calls menus.

#### To other number

Inputs the number for diverting.

#### To favourite number

You can check back to last five diverted numbers.

#### Cancel

Deactivate the corresponding service.

#### View status

View the status of the corresponding service.

## Answer mode (Menu 9.6.2)

### Slide up

If you select this menu, you can receive an incoming call when you open the slide.

### Any key

If you select this menu, you can receive a call by pressing any key except [End] key.

#### Send key only

If you select this menu, you can receive a call by only pressing **Con** [Send] key.

## Send my number (Menu 9.6.3) (network and subscription dependent)

### Set by network

If you select this, you can send your phone number depending on two line service such as line 1 or line 2.

#### ▶ On

You can send your phone number to another party. Your phone number will be shown on the receiver's phone.

#### ▶ Off

Your phone number will not be shown.

### Call waiting (Menu 9.6.4) (network dependent)

#### Activate

If you select Activate, you can accept a waiting (receiving) call.

#### Cancel

If you select Cancel, you cannot recognize the waiting (receiving) call.

#### View status

Shows the status of Call waiting.

#### Minute minder (Menu 9.6.5)

If you select On, you can check the call duration by a beep sound given every minute during a call.

#### Auto redial (Menu 9.6.6)

#### ▶ On

When this function is activated, the phone will automatically try to redial in the case of failure to connect a call.

#### ▶ Off

Your phone will not make any attempts to redial when the original call has not connected.

## Security

Menu 9.7

#### PIN code request (Menu 9.7.1)

In this menu, you can set the phone to ask for the PIN code of your SIM card when the phone is switched on.

If this function is activated, you'll be requested to enter the PIN code.

- 1. Select PIN code request in the security settings menu, and then press
- 2. Set Enable/Disable

- 3. If you want to change the setting, you need to enter PIN code when you switch on the phone.
- If you enter wrong PIN code more than 3 times, the phone will lock out. If the PIN is blocked, you will need to key in PUK code.
- 5. You can enter your PUK code up to 10 times. If you put wrong PUK code more than 10 times, you can not unlock your phone. You will need to contact your service provider.

### Handset lock (Menu 9.7.2)

You can use a security code to avoid unauthorised use of the phone. Whenever you switch on the phone, the phone will request security code if you set phone lock to **When switch on**.

If you set phone lock to **When SIM changed**, your phone will request security code only when you change your SIM card.

## Call barring (Menu 9.7.3)

The Call barring service prevents your phone from making or receiving certain category of

calls. This function requires the call barring password. You can view the following submenus.

#### All outgoing calls

The barring service for all outgoing calls.

#### Outgoing international

The barring service for all outgoing international calls.

Outgoing international when roaming

The barring service for all international outgoing calls except home network.

All incoming

The barring service for all incoming calls.

Incoming when roaming

The barring service for all incoming calls when roaming.

Cancel all

You can cancel all barring services.

Change password

You can change the password for Call Barring Service.

#### The submenus:

#### Activate

Allows to request the network to set call restriction on.

#### Cancel

Set the selected call restriction off.

#### • View status

View the status whether the calls are barred or not.

## Fixed dial number (Menu 9.7.4)

### (SIM dependent)

You can restrict your outgoing calls to selected phone numbers. The numbers are protected by your PIN2 code. The numbers you wish to allow access to once this service has been enabled, must be added to the contacts after enabling Fixed dial number.

#### ▶ Enable

You can restrict your outgoing calls to selected phone numbers.

#### Disable

You can cancel fixed dialling function.

### Number list

You can view the number list saved as Fixed dial number.

## Change codes (Menu 9.7.5)

PIN is an abbreviation of Personal Identification Number to prevent use by unauthorised person. You can change the access codes: **Security code**, **PIN code**, **PIN2 code**.

- 1. If you want to change the Security code/PIN1 / PIN2 code input your original code, and then press 
  [OK].
- 2. Input new Security code/PIN1/PIN2 code and verify them.

## Touchpad lock (Menu 9.7.6)

Sets whether to use the touch pad when closing a slide.

- **On:** It is impossible to activate the touch pad with slide closed. (You can use the touch pad only when slide opens.)
- **Off:** It is possible to activate the touch pad using the Volume key even with slide closed.

# Memory status

Menu 9.8

You can check free space and memory usage of each repository, Internal memory, Multimedia memory. You can go to each repository menu.

# **Reset settings**

Menu 9.9

You can initialise all factory defaults. You will need the Security code to activate this function.

- Restore default settings: Allows you to restore the phone back to its default settings.
- Clear multimedia memory: Allows you to format the multimedia memory and create a default directory.

# Accessories

There are various accessories for your mobile phone. You can select these options according to your personal communication requirements.

### Travel Adapter

This charger allows you to charge the battery while away from home or your office.

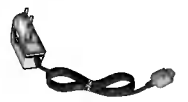

### Standard Battery

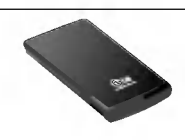

## Data cable/CD

You can connect your phone to PC to exchange the data between them.

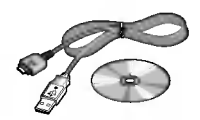

#### Hands free earmicrophone and music player controller combo

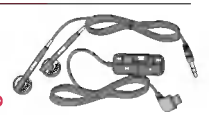

#### Stereo headset

**Controller:** Answer & End button, music player control, volume control, Hold button and microphone.

After connecting the headset and the controller, plug the end of controller into the headset jack on the right side of the phone.

#### Note

- Always use genuine LG accessories.
- Failure to do so may invalidate your warranty.
- Accessories may vary in different regions; please check with our regional service company or agent for further information.

# **Technical Data**

# General

**Product name:** KG800 **System :** GSM 900 / DCS 1800 / PCS 1900

## **Ambient Temperatures**

Max: +55°C Min: -10°C

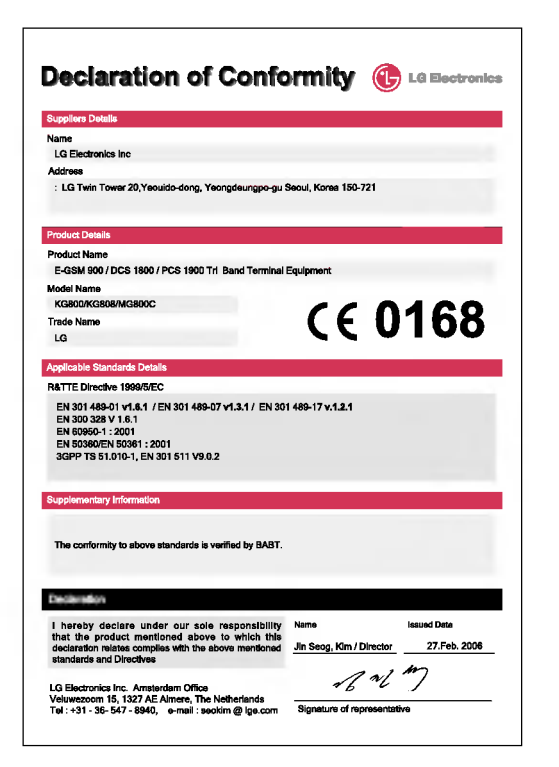

# Memo

| <br> | <br> |
|------|------|
|      |      |
|      |      |
|      |      |
|      |      |
| <br> |      |
|      |      |

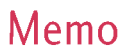

| <br> | <br> |
|------|------|
|      |      |
|      |      |
|      |      |
|      |      |

# Memo

| <br> | <br> |
|------|------|
|      |      |
|      |      |
|      |      |
|      |      |
| <br> |      |
|      |      |